## LAMPIRAN

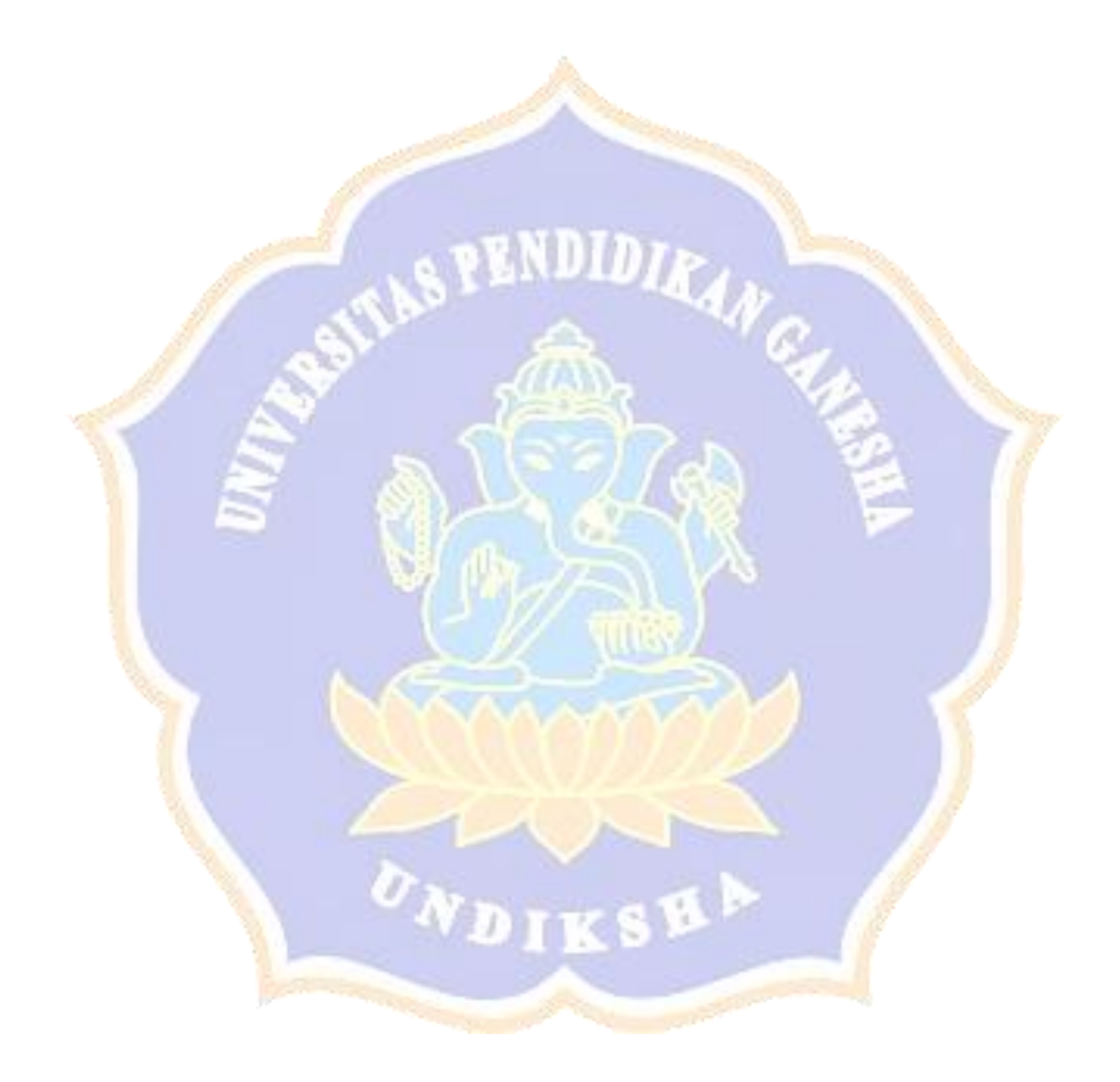

| Penyakit           | Gejala                   | Solusi                    |
|--------------------|--------------------------|---------------------------|
| Jamur upas         | 1. Benang putih          | 1. Bagian cabang          |
|                    | mirip sarang laba - laba | yang terinfeksi harus     |
|                    | pada bagian pangkal      | segera dikupas dan        |
|                    | atau cabang              | dioleskan fungisida.      |
|                    | 2. Lateks akan           | 2. Tanaman yang           |
|                    | menjadi kehitaman        | sudah mati karena         |
|                    | 3. Bintil - bintil       | terinfeksi harus segera   |
|                    | pada permukaan jaring    | dimusnahkan bagian        |
|                    | laba – laba              | pangkal taburi fingusida. |
| 12                 | 4. Kulit batang          | No                        |
| S. S.              | akan membusuk            | 3. Tanamlah sesusai       |
|                    | 5. Kulit batang          | anjuran sesuai daerah.    |
|                    | berubah menjadi hitam    |                           |
| Б                  | 6. Kulit batang          |                           |
|                    | mengering dan            | 20                        |
|                    | mengelupas               |                           |
|                    | 7. Jamur masuk           |                           |
|                    | kedalam kayu berwarna    | $\mathcal{D}$             |
|                    | merah muda               |                           |
| Kanker bercak      | 8. Kulit batang atau     | 1. Jarak tanam diatur     |
|                    | cabang berwarna coklat   | sesuai anjuran            |
|                    | kemerahan (jika di       | 2. Sanitasi yang baik     |
| Contraction of the | kerok bagian dalam)      | 3. Kulit yang busuk       |
|                    | 9. Memiliki bercak       | potong sampai pada kulit  |
|                    | – bercak yang meluas ke  | yang sehat                |
|                    | samping pada bagian      |                           |
|                    | kayu.                    |                           |
|                    | 10. Cairan lateks        |                           |
|                    | berwarna coklat          |                           |
|                    | kemerahan                |                           |

Lampiran 1. Rule base daftar penyakit

|                                | 11. Lateks berbau    |                          |
|--------------------------------|----------------------|--------------------------|
|                                | busuk                |                          |
|                                | 12. Batang yang      |                          |
|                                | terinfeksi membusuk. |                          |
| Nekrosis Kulit                 | 13. Bercak coklat    | 1. Mengoleskan           |
|                                | kehitaman seperti    | dengan kuas pada bagian  |
|                                | memar dari bawah     | yang sakit dengan        |
|                                | hingga cabang        | fungisida, indafol atau  |
|                                | 14. Basah pada ku    | lit calixin              |
|                                | dan batang           | 2. Bagian kulit yang     |
|                                | 15. Kulit batang     | busuk di kerok dan       |
| 1                              | pecah – pecah        | kemudian dioles dengan   |
|                                |                      | TB 192.                  |
| A ST                           | 1                    | 3. Tanaman yang          |
| N S                            |                      | sehat tapi berada dekat  |
| 1                              |                      | dengan tanaman sakit     |
|                                | all also San         | disemprot dengan indafol |
|                                |                      | 476 dengan rantang       |
|                                |                      | waktu seminggu sekali.   |
|                                | YWWWW                | 4. Tamanan yang          |
|                                |                      | terinfeksi berat tidak   |
|                                | 11                   | boleh disadap/ diambil   |
|                                |                      | getah.                   |
| Jamur Akar <mark>Pu</mark> tih | 16. Daun terlihat    | 1. Menanam               |
| and the second second          | kusam                | tanaman penutup seperti  |
| 99 - C                         | 17. Permukaan da     | un kacang.               |
|                                | menelungkup          |                          |
|                                | 18. Daun layu dar    | 2. Permukaan akar        |
|                                | gugur                | yang ditumbuhi jamur     |
|                                | 19. Jamur pada ak    | ar dikerok dan bakar.    |
|                                | berwarna putih dan   | 3. Bekas kerokan         |
|                                | menempel sangat kua  | t. diberi TER dan dioles |

|                   | 20. Akar yang            | fungisida yang                            |
|-------------------|--------------------------|-------------------------------------------|
|                   | terinfeksi akan menjadi  | direkomendasi                             |
|                   | lunak                    |                                           |
|                   |                          | 4. 4 tanaman                              |
|                   |                          | disekitar tanaman sakit                   |
|                   |                          | ditaburi dengan T.                        |
|                   |                          | Harzianum dan pupuk                       |
| Kering Alur Sadap | 21. Tidak mengalir       | 1. Pisau yang akan                        |
|                   | lateks (getah) dari alur | digunakan mensadap                        |
|                   | sadap                    | harus diolesi fungisida                   |
|                   | 22. Bagian alur          | (difolatan 4 f 1% atau                    |
|                   | berwarna coklat dan      | difolatan 80 WPI %).                      |
| 1 . SY            | berbentuk gum            | 2. Mengoleskan                            |
| A ST              | (blendok)                | demosan 0,5 % atau                        |
| N S               | 23. Tonjolan pada        | actidione 0,5 % di jalur 5                |
| 2                 | batang                   | – 10 cm pada bagian at <mark>a</mark> s   |
|                   |                          | dan bawah pada jalur                      |
|                   |                          | sadap.                                    |
| Jamur akar merah  | 24. Selaput              | 1. Tanaman yang                           |
|                   | ditempeli butiran tanah  | sakit bisa diberi g <mark>on</mark> acide |
|                   | warna merah              | contoh drazoxolon atau                    |
|                   | 25. Bagian luka          | calixin CP (collar                        |
|                   | dalam selaput berwana    | protectant) seperti                       |
|                   | putih kotor              | tridemorf.                                |
|                   |                          | 2. Buka area tanah                        |
|                   |                          | lakukan isolasi pada                      |
|                   |                          | tanaman yang terinfeksi.                  |
|                   |                          | 3. Jaga agar kondisi                      |
|                   |                          | pH tanah tetap 6 – 6,5                    |
|                   |                          | jika rendah berikan                       |
|                   |                          | dolomi.                                   |

|                                       |                         | 4. Tanaman yang         |
|---------------------------------------|-------------------------|-------------------------|
|                                       |                         | mati harus dibongkar    |
|                                       |                         | hingga ke               |
|                                       |                         | akar lalu bakar.        |
| Daun gugur                            | 26. Daun terdapat       | 1. Tanaman yang         |
| corynospora                           | bercak bulat dan tidak  | terserang diberi pupuk  |
|                                       | beraturan coklat        | nitrogem dengan dosis   |
|                                       | kehitaman               | tinggi.                 |
|                                       | 27. Daun terdapat       | 2. Pupuk di             |
|                                       | sirip - sirip dengan    | benamkan kedalam tanah. |
|                                       | bagian pusat kering     |                         |
|                                       | 28. Daun tampak         | N                       |
| S S                                   | pucat dan ujungnya mati | "C.                     |
| N N                                   | serta menggulung.       |                         |
| Daun gugur                            | 29. Gugurnya daun       | 1. Semprot daun         |
| co <mark>ll</mark> etotrichum         | daun muda               | muda menggunakan        |
| ~                                     | 30. Daun yang           | fungisida kimia.        |
|                                       | tersisa berlubang -     | 2. Jangan biarkan       |
|                                       | lubang                  | bibit menjadi lembap    |
|                                       | 31. Daun terdapat       | 3. Berikan pupuk        |
|                                       | bercak coklat kehitaman | ekstra                  |
|                                       | 32. Daun akan           |                         |
|                                       | menjadi basah dan       |                         |
|                                       | gugur                   |                         |
| Daun gugur <i>oi<mark>d</mark>ium</i> | 33. Daun lebih tua      | 1. Pemberian pupuk      |
|                                       | ada bercak kekuningan   | nitogen sesuai anjuran. |
|                                       | 34. Daun tua            | 2. Semprot tanaman      |
|                                       | terdapat seperti tepung | dengan fungisida        |
|                                       | pada permukaan daun     | Bayfidan 250 EC,        |
|                                       | 35. Daun akan           | Bayleton 250 atau Tilt  |
|                                       | berlendir               | 250 EC                  |

| 36.   | Daun lemas dan | 3.      | Berikan tepung      |
|-------|----------------|---------|---------------------|
| menge | eriput         | belera  | ng 10-15 kg/ha      |
|       |                | dilaku  | lkan dengan cara    |
|       |                | pengh   | embusan dengan      |
|       |                | alat pe | enghembus           |
|       |                | bermo   | otor pada pagi hari |
|       |                | agar f  | ungisida mudah      |
|       | <u> </u>       | melek   | at pada permukaan   |
|       |                | daun y  | yang masih basah.   |

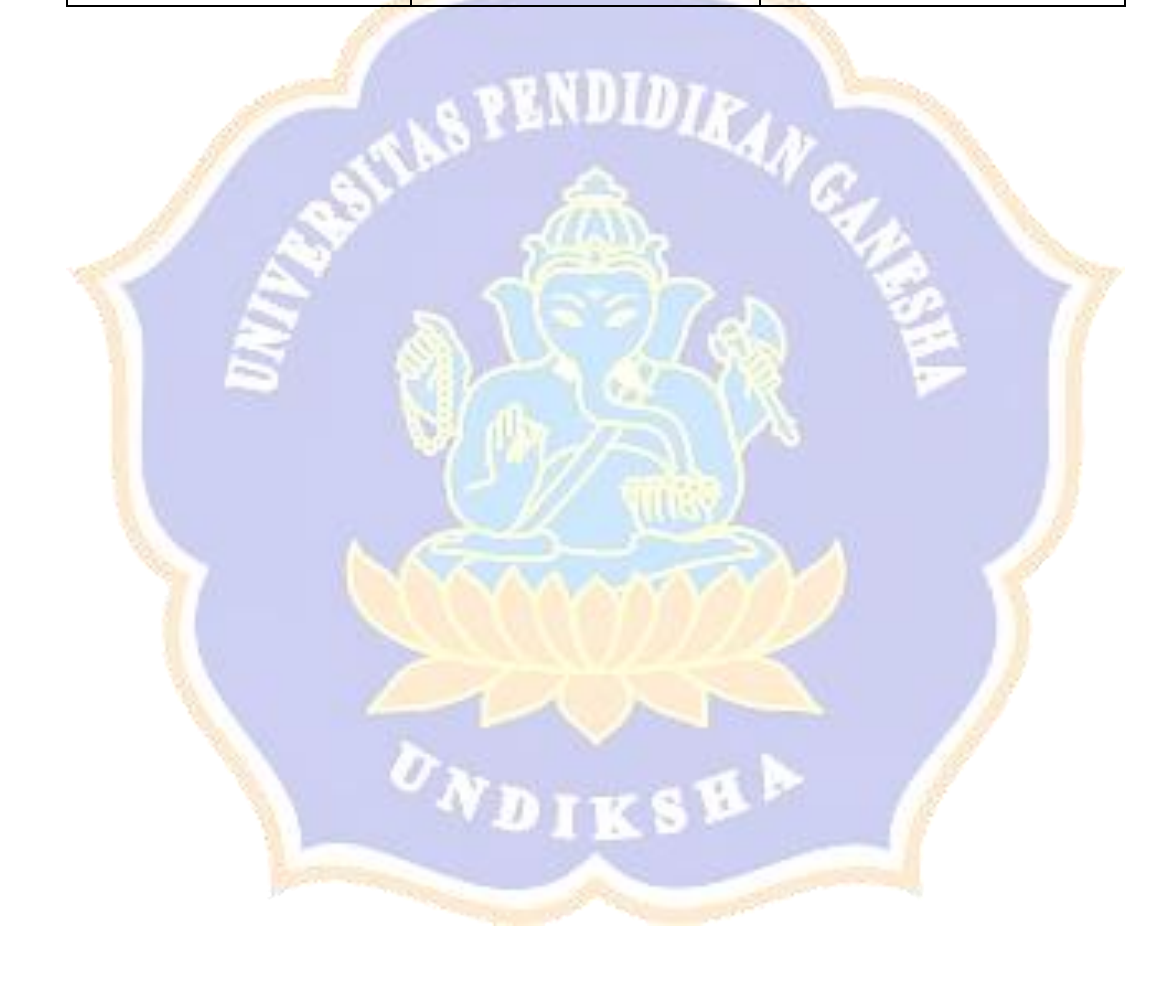

| Kode | Jamu | r Upas | Kanke | r Bercak | Nekro | sis Kulit | Jamu<br>P | ır Akar<br>utih | Keri<br>Sadaj | ng Alur<br>9 (KAS) | Jamu<br>Me | r Akar<br>Frah | Daun<br>Coryn | Gugur<br>ospora | Daun<br>Colleto | Gugur<br>trichum | Daun<br>Oid | Gugur<br>ium |
|------|------|--------|-------|----------|-------|-----------|-----------|-----------------|---------------|--------------------|------------|----------------|---------------|-----------------|-----------------|------------------|-------------|--------------|
|      | Mb   | Md     | Mb    | Md       | Mb    | Md        | Mb        | Md              | Mb            | Md                 | Mb         | Md             | Mb            | Md              | Mb              | Md               | Mb          | Mb           |
| G01  | 0,7  | 0 13   |       |          | 1     |           |           |                 |               |                    |            |                |               |                 |                 |                  |             |              |
| G02  | 016  | 0,9    |       |          |       |           |           |                 |               |                    |            |                | -             |                 |                 |                  |             |              |
| G03  | 016  | 019    |       |          |       | -         |           |                 | 123           |                    |            |                |               |                 |                 |                  |             |              |
| G04  | 017  | 013    |       |          |       |           |           |                 |               |                    |            | •              |               |                 |                 |                  |             |              |
| G05  | 0.7  | 013    |       |          |       |           |           |                 |               |                    | 1.00       |                |               |                 |                 |                  |             |              |
| G06  | 810  | 0:2    |       |          |       |           |           |                 |               |                    |            |                |               |                 |                 |                  |             |              |
| G07  | 610  | 012    |       |          |       |           |           |                 | 1             |                    |            |                |               |                 |                 |                  |             |              |
| G08  |      |        | 0.7   | 013      |       |           |           |                 |               |                    |            |                |               |                 |                 |                  |             |              |
| G09  | 199  |        | 610   | 0.2      |       |           |           |                 | 1             |                    |            |                |               |                 |                 |                  |             |              |
| G10  |      |        | 016   | 0,0      |       |           |           | -               |               |                    |            | -              |               | 2 1             | 1977            |                  | -           |              |
| G11  |      |        | 019   | 0,1      |       |           |           |                 |               |                    |            |                |               |                 |                 |                  |             |              |
| G12  |      |        | 019   | 0,1      |       |           |           | Torres .        | -             |                    |            |                |               |                 |                 |                  |             | -            |
| G13  |      | 1      |       |          | 018   | DIZ       |           |                 |               |                    |            |                |               |                 |                 |                  | -           |              |
| G14  |      |        |       |          | 6 J   | 013       |           |                 |               |                    |            |                |               |                 |                 |                  |             |              |
| 315  |      |        |       |          | 017   | 013       |           |                 | 016           | DIA                |            |                |               |                 |                 |                  |             |              |
| 16   | -    |        |       |          |       |           | Dib       | 0,0             |               |                    |            |                |               |                 |                 |                  |             | -            |

Lampiran 2. Nilai kepastian dan ketidak-pastian dari I Nyoman Matal

and the second second se

| 317 | 1 11.6         |    |   |  | 0,7        | 0,3  |     |     |       |       |     |     |     |     |     |     |
|-----|----------------|----|---|--|------------|------|-----|-----|-------|-------|-----|-----|-----|-----|-----|-----|
| 318 |                |    |   |  | 017        | 013  |     |     | 017   | 0,3   |     |     |     |     |     |     |
| 319 |                |    |   |  | 0,9        | 011  |     |     |       |       |     |     |     |     |     |     |
| G20 |                |    |   |  | 016        | 019  |     |     | 18.34 | 122.5 |     |     |     |     |     |     |
| G21 |                |    |   |  | Stan Party |      | 8:0 | 012 |       |       |     |     | 1   |     |     |     |
| G22 |                |    |   |  |            |      | 017 | 0,3 |       |       |     |     |     |     |     |     |
| G23 |                | 1  |   |  | 100        |      | 016 | 0,9 |       |       |     |     |     |     |     |     |
| G24 |                | 12 |   |  |            |      |     |     | 019   | 0,1   |     |     |     |     |     |     |
| G25 |                |    |   |  |            |      |     |     | 0.3   | 011   |     |     |     |     |     |     |
| G26 |                |    |   |  |            |      |     |     |       |       | 0,8 | 0.2 |     |     |     |     |
| G27 | Constanting of |    | 2 |  |            |      |     |     |       |       | 8,0 | 0:2 |     |     |     |     |
| G28 |                |    |   |  | 0,6        | OTA  |     |     |       |       | 017 | 013 |     |     |     |     |
| G29 |                |    |   |  |            |      |     |     |       |       |     |     | 016 | 014 |     |     |
| G30 |                |    |   |  |            | 1-11 |     |     |       |       |     |     | 0.7 | 013 |     |     |
| G31 | -              |    |   |  |            |      |     |     |       |       |     |     | 018 | 012 | 1 A |     |
| G32 |                |    |   |  |            |      |     |     |       |       |     |     | 0,0 | 0.2 |     |     |
| G33 |                |    |   |  |            |      |     |     |       |       |     |     |     |     | F:0 | 013 |
| 224 |                |    |   |  |            |      |     |     |       |       |     |     |     |     | 016 | 019 |

# 1 J I K 5 P

| G35 |   | 1.1.1.1 |  |   |  | L |  | 1 |      | 1   | 0   |
|-----|---|---------|--|---|--|---|--|---|------|-----|-----|
| G36 | 1 |         |  | 1 |  |   |  |   | 1200 | 0,8 | 0,2 |

| Kode | Jamur | . Upas | Kar<br>Ber | nker<br>cak | Nek<br>Kı | rosis<br>1lit                                                                                                    | Jamur<br>Pu | r Akar<br>tih | Kering<br>Sadap   | g Alur<br>(KAS) | Jamur<br>Me | · Akar<br>rah | Daun<br>Coryn                                                                                                    | Gugur<br>ospora                                                                                                    | r Daun Gugur<br>a Colletotrichun |    | Daun<br>Oid | Gugur<br>ium |
|------|-------|--------|------------|-------------|-----------|----------------------------------------------------------------------------------------------------|-------------|---------------|-------------------|-----------------|-------------|---------------|----------------------------------------------------------------------------------------------------|----------------------------------------------------------------------------------------------------|----------------------------------|----|-------------|--------------|
|      | Mb    | Md     | Mb         | Md          | Mb        | Md                                                                                                    | Mb          | Md            | Mb                | Md              | Mb          | Md            | Mb                                                                                                    | Md                                                                                                    | Mb                               | Md | Mb          | Mb           |
| G01  | 0,7   | 0,3    |            |             |           | State of State of Sta | A           | . 18 8        | NUL               | DIR             | 30.1        |               |                                                                                                    |                                                                                                    |                                  |    |             |              |
| G02  | 0,6   | 0,4    |            |             |           | 6                                                                                                    | 12.         | 9             |                   |                 | 4.N.        |               |                                                                                                    |                                                                                                    |                                  |    |             |              |
| G03  | 0,6   | 0,4    |            |             |           | 0.                                                                                                    | 0           |               | as                |                 | 0           | 1             |                                                                                                    |                                                                                                    |                                  |    |             |              |
| G04  | 0,7   | 0,3    |            | Yata        | 2         | 19                                                                                                    | 0           | 2             |                   | 3               |             | Y A           |                                                                                                    | and the second                                                                                                    |                                  |    |             |              |
| G05  | 0,7   | 0,3    |            | 10          | 1         |                                                                                                    |             | N N           | 26                | 116             | 2           | 3             |                                                                                                    | 18                                                                                                    |                                  |    |             |              |
| G06  | 0,8   | 0,2    |            | 1           | l l       | 5                                                                                                    | 1           |               | 4                 | $\tilde{7}$     | 2           | 1             |                                                                                                    |                                                                                                    |                                  |    |             |              |
| G07  | 0,8   | 0,2    |            |             |           |                                                                                                    | 1           | 115           | 2000              |                 | $\sim$      |               |                                                                                                    |                                                                                                    |                                  |    |             |              |
| G08  |       |        | 0,7        | 0,3         | 6         |                                                                                                    |             | 27            | // 4              | ARR .           |             |               |                                                                                                    |                                                                                                    |                                  |    |             |              |
| G09  |       |        | 0,8        | 0,2         |           |                                                                                                    | 10          |               |                   | and a           | 5           | 1             | 1                                                                                                    | Jan Contraction of the second second |                                  |    |             |              |
| G10  |       |        | 0,6        | 0,4         | 7/        |                                                                                                    | (7)         | $\sim$        | VY                | FY              |             | ł.            |                                                                                                    |                                                                                                    |                                  |    |             |              |
| G11  |       |        | 0,9        | 0,1         | 1         |                                                                                                    |             | 1111          |                   |                 | X           |               |                                                                                                    |                                                                                                    |                                  |    |             |              |
| G12  |       |        | 0,9        | 0,1         |           |                                                                                                    | 1           | 1             | $\langle \rangle$ | 5               | 1           |               | 18                                                                                                    |                                                                                                    |                                  |    |             |              |
| G13  |       |        |            |             | 0,8       | 0,2                                                                                                    | 10          |               | ~                 | 12              |             | 7             | and the second second s |                                                                                                    |                                  |    |             |              |
| G14  |       |        |            |             | 0,7       | 0,3                                                                                                    |             | N.D           | ) TK              | 58              | Arse.       | 1             |                                                                                                    |                                                                                                    |                                  |    |             |              |
| G15  |       |        |            |             | 0,7       | 0,3                                                                                                    |             | -             | 0,6               | 0,4             |             |               |                                                                                                    |                                                                                                    |                                  |    |             |              |
| G16  |       |        |            |             |           |                                                                                                    | 0,6         | 0,4           | and the           | 1               |             |               |                                                                                                    |                                                                                                    |                                  |    |             |              |

| G17 |  |   |                                                                                                    |             | 0,7       | 0,3      |            |                                                                                                    |          |                                                                                                    |     |                   |     |     |     |     |
|-----|--|---|----------------------------------------------------------------------------------------------------|-------------|-----------|----------|------------|----------------------------------------------------------------------------------------------------|----------|----------------------------------------------------------------------------------------------------|-----|-------------------|-----|-----|-----|-----|
| G18 |  |   |                                                                                                    |             | 0,7       | 0,3      | A          |                                                                                                    | 0,7      | 0,3                                                                                                    |     |                   |     |     |     |     |
| G19 |  |   |                                                                                                    |             | 0,9       | 0,1      | -          | Contraction of the local distribution of the local distribution of the | 1000     |                                                                                                    |     |                   |     |     |     |     |
| G20 |  |   |                                                                                                    |             | 0,6       | 0,4      |            |                                                                                                    |          |                                                                                                    |     |                   |     |     |     |     |
| G21 |  |   |                                                                                                    | Statement . | 1         |          | 0,8        | 0,2                                                                                                    | . 1      | Contraction of the local division of the local division of the loc |     |                   |     |     |     |     |
| G22 |  |   | a de la compañía de la compañía de la | 6           | do.       | 9.0.0    | 0,7        | 0,3                                                                                                    | 4.10     |                                                                                                    | 110 |                   |     |     |     |     |
| G23 |  |   |                                                                                                    |             | ð.        |          | 0,6        | 0,4                                                                                                    | 16       | 2                                                                                                    |     |                   |     |     |     |     |
| G24 |  | - |                                                                                                    | 10          | 6         | 5        | and a      | 3                                                                                                    | 0,9      | 0,1                                                                                                    |     | and the second    |     |     |     |     |
| G25 |  |   |                                                                                                    | 11          |           | . 1      |            | 17                                                                                                    | 0,9      | 0,1                                                                                                    | X   | 7/                |     |     |     |     |
| G26 |  |   |                                                                                                    | U.          | 200       |          |            | $\mathcal{F}_{\mathbf{z}}$                                                                                                    | <u> </u> | E.                                                                                                    | 0,8 | <mark>0,</mark> 2 |     |     |     |     |
| G27 |  |   |                                                                                                    |             |           | I als    | у <b>ц</b> |                                                                                                    | X        |                                                                                                    | 0,8 | <mark>0,</mark> 2 |     |     |     |     |
| G28 |  |   |                                                                                                    |             | 0,6       | 0,4      | 1/         |                                                                                                    |          |                                                                                                    | 0,7 | <mark>0</mark> ,3 |     |     |     |     |
| G29 |  |   |                                                                                                    |             | A         |          |            | THE ST                                                                                                    |          | 3                                                                                                    | 1   | 1                 | 0,6 | 0,4 |     |     |
| G30 |  |   | 77                                                                                                    |             | 3         | <b>^</b> | V.S        | FV.                                                                                                    | YY.      |                                                                                                    | 51  |                   | 0,7 | 0,3 |     |     |
| G31 |  |   |                                                                                                    |             | 1         |          |            | 1913                                                                                                    | 12       |                                                                                                    |     |                   | 0,8 | 0,2 |     |     |
| G32 |  |   | 11                                                                                                    |             | 1         | 1        |            |                                                                                                    |          |                                                                                                    | 14  |                   | 0,8 | 0,2 |     |     |
| G33 |  |   |                                                                                                    | 1           | 1         |          | $\sim$     |                                                                                                    |          | 1                                                                                                    |     |                   |     |     | 0,7 | 0,3 |
| G34 |  |   |                                                                                                    |             | (         | N 7      | 114        | 0                                                                                                    | N.       | 12                                                                                                    |     |                   |     |     | 0,6 | 0,4 |
| G35 |  |   |                                                                                                    |             | 1         |          | X          |                                                                                                    |          |                                                                                                    |     |                   |     |     | 1   | 0   |
| G36 |  |   |                                                                                                    | 1000        | THE R. L. | Star Sec | and the    | 1                                                                                                    | Stopen   | 100                                                                                                    |     |                   |     |     | 0,8 | 0,2 |

| Caller and |      | 1000000 | Terres |          | 111111     |           |             |               | -               |                 |             |               |                |                 | 1. States          |                 |                | AND THE REAL |
|------------|------|---------|--------|----------|------------|-----------|-------------|---------------|-----------------|-----------------|-------------|---------------|----------------|-----------------|--------------------|-----------------|----------------|--------------|
| Kode       | Jami | ır Upas | Kanke  | r Bercak | Nekro:     | sis Kelit | Jamui<br>Pu | r Akar<br>tih | Kering<br>Sadap | g Alur<br>(KAS) | Jamui<br>Me | r Akar<br>rah | Daun<br>Coryne | Gugur<br>ospora | Daun (<br>Colletot | Gugur<br>richum | Daun (<br>Oidi | Gugur<br>ium |
|            | Mb   | Md      | Mb     | Md       | Mb         | Md        | Mb          | Md            | Mb              | Md              | Mb          | Md            | Mb             | Md              | Mb                 | Md              | Mb             | Mb           |
| G01        | 0,8  | 0,2     |        |          |            |           |             |               |                 |                 |             |               |                |                 |                    |                 |                |              |
| G02        | 0,7  | 0,3     |        |          |            |           |             |               |                 |                 |             |               |                | a la            |                    |                 | 1. N. 1        |              |
| G03        | 0,7  | 0.3     |        |          | 1. 1945-19 |           | 14-77       | -             |                 | - 38            |             |               |                |                 |                    |                 |                |              |
| G04        | 0,6  | 0,4     |        |          |            |           | 15-5        |               |                 |                 |             |               |                |                 | 1 103              |                 | 1              |              |
| G05        | 015  | 015     |        |          |            |           |             |               |                 |                 |             | 1.5%          |                |                 | 1.50               |                 | 1.0%           | 24           |
| G06        | 0.5  | 0.5     |        |          |            |           | 1.20        |               |                 |                 |             |               |                |                 |                    |                 |                |              |
| G07        | 0.6  | 0,4     |        |          |            |           |             |               |                 |                 |             |               |                |                 |                    |                 |                |              |
| G08        |      |         | 0,6    | 0.4      |            |           |             |               |                 |                 |             |               |                |                 |                    |                 |                |              |
| G09        |      |         | 0,7    | 0,3      |            |           |             |               |                 |                 |             |               |                |                 |                    |                 | 1              |              |
| G10        |      | 12 8    | 0,7    | 0.3      |            |           |             |               | 10.8            |                 |             |               |                |                 |                    |                 | 0.0            |              |
| G11        |      | 13.8    | 0,8    | 0,2      | 199        |           |             |               | 1.1.20          |                 |             |               |                |                 |                    |                 |                |              |
| G12        |      |         | 0,8    | 0.2      |            |           |             |               |                 |                 |             |               |                | 12.32           |                    |                 |                |              |
| G13        | -    |         |        | 14.57    | 0.5        | 0.5       |             |               |                 |                 |             |               |                |                 | -                  |                 | 19.23          |              |
| G14        |      |         |        |          | 0,7        | 0,3       | 1           |               |                 |                 |             |               |                | -               |                    |                 | -              |              |
| G15        |      | 1 and   |        |          | 0,6        | 0,4       |             |               | 0,6             | 0,4             |             |               |                |                 |                    |                 | 1              |              |
| G16        |      |         |        |          |            |           | 0,6         | 0,4           |                 |                 |             |               | Engli          |                 |                    |                 |                |              |

Lampiran 3. Nilai kepastian dan ketidak-pastian dari Gede Artawan, S.P

| G17 |      |       |   |        |   |   | 6,0    | 0,3 |     |     |     |     |     |        |     |     | -   |     |
|-----|------|-------|---|--------|---|---|--------|-----|-----|-----|-----|-----|-----|--------|-----|-----|-----|-----|
| G18 |      |       |   |        |   |   | 0,6    | 0,4 |     |     | 0,6 | 0,4 |     |        |     |     |     |     |
| G19 | 1    | 1     | 1 |        | T | 1 | 0.0    |     |     |     | 1   | T   | -   |        |     |     |     |     |
| G20 |      |       |   | -      | - |   | Ung    | 0,1 |     |     |     |     |     |        |     |     |     |     |
| C21 |      |       | - |        |   |   | 0,9    | 0,1 |     |     |     |     |     |        |     |     |     |     |
| GZT |      |       | _ |        |   |   |        |     | 0,8 | 0,2 |     |     |     |        |     |     |     |     |
| G22 |      |       |   |        |   |   |        |     | 0.7 | 0,3 |     |     |     |        |     |     |     |     |
| G23 | 100  |       |   |        |   |   |        |     | 0,6 | 0,4 |     |     |     |        |     |     |     |     |
| G24 |      |       |   | 123    |   |   |        |     |     |     | 0,8 | 0,2 |     |        |     |     |     |     |
| G25 |      |       |   |        |   |   |        |     |     |     | 0,7 | 0.3 |     |        |     |     |     |     |
| G26 | 1000 |       |   |        |   |   |        |     |     |     |     | 1   | 0,6 | 0.4    |     |     |     |     |
| G27 |      |       |   |        |   |   | 1      |     |     |     |     |     | 5,0 | 0.7    |     |     |     |     |
| G28 |      |       |   |        |   |   |        |     |     |     |     |     | dio | 0,4    |     |     |     |     |
| G29 |      |       |   | 1.8    |   |   |        |     |     |     |     |     |     |        | 0,6 | 0.4 |     |     |
| G30 |      |       |   | lane . |   |   |        |     |     |     |     |     |     |        | 0,6 | 0,4 |     |     |
| 331 |      |       |   |        |   |   |        |     |     |     |     |     |     |        | 0,7 | 0,3 |     |     |
| 332 |      |       |   |        |   |   |        |     |     |     |     |     |     | 100    | 5.0 | 0,2 |     |     |
| 333 |      |       |   |        |   |   |        |     |     |     |     |     |     |        |     |     | 0,6 | 0,4 |
| 534 |      |       |   |        |   |   |        |     |     |     |     |     |     |        |     |     | 0,8 | 0,2 |
|     | 1    | -     |   |        |   |   |        | -   |     |     |     |     | -   |        | 1   |     |     |     |
|     |      |       |   |        |   |   |        |     |     |     |     |     |     | 1 Cont |     | 176 |     |     |
| 35  |      | 1-316 |   |        |   |   | 3 2000 |     |     | 1   | 1   |     | 1   | 1      | 1   | 1   | 10  | 100 |

|     | 0,8 0,2 |
|-----|---------|
| G36 | 0.7 0.3 |

|      |      |        |            |             |           |               |             |               | $\wedge$          |                 |                           |               |               |                 |                 |                  |             |              |
|------|------|--------|------------|-------------|-----------|---------------|-------------|---------------|-------------------|-----------------|---------------------------|---------------|---------------|-----------------|-----------------|------------------|-------------|--------------|
| Kode | Jamu | r Upas | Kar<br>Ber | nker<br>cak | Nek<br>Kı | rosis<br>1lit | Jamur<br>Pu | : Akar<br>tih | Kerin<br>Sadap    | g Alur<br>(KAS) | Jamur<br>Me               | · Akar<br>rah | Daun<br>Coryn | Gugur<br>ospora | Daun<br>Colleto | Gugur<br>trichum | Daun<br>Oid | Gugur<br>ium |
|      | Mb   | Md     | Mb         | Md          | Mb        | Md            | Mb          | Md            | Mb                | Md              | Mb                        | Md            | Mb            | Md              | Mb              | Md               | Mb          | Mb           |
| G01  | 0,8  | 0,2    |            |             | 1         |               | 5           |               | (IAN)             | 1               | X                         |               |               |                 |                 |                  |             |              |
| G02  | 0,7  | 0,3    |            | -           | ×         | 1.00          |             |               | 212               | 5               |                           | 100           |               | and the second  |                 |                  |             |              |
| G03  | 0,7  | 0,3    |            | 1           |           | 100           |             | . 50          |                   | 102             |                           | 1             | 2             | 1.8             |                 |                  |             |              |
| G04  | 0,6  | 0,4    |            |             |           | 2             |             | 1 1           | 1                 | $/ \epsilon$    | 8                         | - 16-         | 1             | 1.18            |                 |                  |             |              |
| G05  | 0,5  | 0,5    |            | _           |           | 2             | - 64        | 1             | 11.00             | $\sim$          | 8                         |               | 1             |                 |                 |                  |             |              |
| G06  | 0,5  | 0,5    |            |             |           |               | 10.55       | dh b          |                   |                 | $\mathbf{A}_{\mathbf{b}}$ |               |               |                 |                 |                  |             |              |
| G07  | 0,6  | 0,4    |            |             |           |               |             |               | 110               |                 |                           |               |               |                 |                 |                  |             |              |
| G08  |      |        | 0,6        | 0,4         | Q         |               |             | 1             |                   | III See         |                           |               |               |                 |                 |                  |             |              |
| G09  |      |        | 0,7        | 0,3         |           |               |             |               | <u> </u>          |                 |                           | 1             |               | C. C.           |                 |                  |             |              |
| G10  |      |        | 0,7        | 0,3         | 16        |               | C (         | $\sim$        | YY                | TY.             |                           | l.            |               |                 |                 |                  |             |              |
| G11  |      |        | 0,8        | 0,2         |           |               |             |               |                   |                 | X                         |               |               |                 |                 |                  |             |              |
| G12  |      |        | 0,8        | 0,2         |           |               | 1           | レ             | $\langle \rangle$ | 1               | 1                         |               |               |                 |                 |                  |             |              |
| G13  |      |        |            |             | 0,5       | 0,5           | 9           | ×             |                   | 1               | 4                         | . /           | See.          |                 |                 |                  |             |              |
| G14  |      |        |            |             | 0,7       | 0,3           |             | VE            | 112               | 5               |                           |               |               |                 |                 |                  |             |              |
| G15  |      |        |            |             | 0,6       | 0,4           |             |               | 0,6               | 0,4             | -                         |               |               |                 |                 |                  |             |              |
| G16  |      |        |            |             |           |               | 0,6         | 0,4           |                   | 1               |                           |               |               |                 |                 |                  |             |              |

| G17 |  |   |    |             | 0,7                                                                                                    | 0,3            |                |             |                           |                                                                                                    |     |                   |     |     |     |     |
|-----|--|---|----|-------------|----------------------------------------------------------------------------------------------------|----------------|----------------|-------------|---------------------------|----------------------------------------------------------------------------------------------------|-----|-------------------|-----|-----|-----|-----|
| G18 |  |   |    |             | 0,6                                                                                                    | 0,4            |                |             | 0,6                       | 0,4                                                                                                    |     |                   |     |     |     |     |
| G19 |  |   |    |             | 0,9                                                                                                    | 0,1            | 200            | a service a |                           |                                                                                                    |     |                   |     |     |     |     |
| G20 |  |   |    |             | 0,9                                                                                                    | 0,1            |                |             |                           |                                                                                                    |     |                   |     |     |     |     |
| G21 |  |   |    | Statement . | 1                                                                                                    | 100            | 0,8            | 0,2         |                           | Constanting of the local division of the local division of the loc |     |                   |     |     |     |     |
| G22 |  |   |    |             | 10.                                                                                                    | 91.            | 0,7            | 0,3         | 4.10                      |                                                                                                    | 244 |                   |     |     |     |     |
| G23 |  |   |    |             | 3                                                                                                    |                | 0,6            | 0,4         | 10                        | 8                                                                                                    |     |                   |     |     |     |     |
| G24 |  | - |    | 14          | ( ) ( ) ( ) ( ) ( ) ( ) ( ) ( ) ( ) ( )                                                                        | 5              | and a          | 5           | 0,8                       | 0,2                                                                                                    |     | and the second    |     |     |     |     |
| G25 |  |   |    | 1           |                                                                                                    |                | 34             | 17          | 0,7                       | 0,3                                                                                                    | 2   | 7.8               |     |     |     |     |
| G26 |  |   | 1  | 14          | 8                                                                                                    | 1              |                | 549         | 8                         | E.                                                                                                    | 0,6 | <mark>0,</mark> 4 |     |     |     |     |
| G27 |  |   |    |             |                                                                                                    | l ab           | . Y            | 5           | X                         |                                                                                                    | 0,8 | <mark>0,</mark> 2 |     |     |     |     |
| G28 |  |   |    |             | 0,6                                                                                                    | 0,4            |                | 1           | 1                         |                                                                                                    | 0,6 | <mark>0</mark> ,4 |     |     |     |     |
| G29 |  |   |    |             | 2.1.2                                                                                                    |                |                | THEY        |                           | 3                                                                                                    |     | 10                | 0,6 | 0,4 |     |     |
| G30 |  |   | 77 |             | 0                                                                                                    | < <p></p>      | V.S.           | TV.         | 7Y                        | 1                                                                                                    | 15  |                   | 0,6 | 0,4 |     |     |
| G31 |  |   | 1. |             | 1                                                                                                    |                |                | 1313        | 12                        |                                                                                                    |     |                   | 0,7 | 0,3 |     |     |
| G32 |  |   | 18 |             | 1                                                                                                    | 1              |                | 1           |                           |                                                                                                    | 18  |                   | 0,8 | 0,2 |     |     |
| G33 |  |   |    | N.          | 25                                                                                                    |                |                |             |                           | j.                                                                                                    | 1   |                   |     |     | 0,6 | 0,4 |
| G34 |  |   |    |             |                                                                                                    | N T            | 111            | 38          | 256                       | 12                                                                                                    | 1   |                   |     |     | 0,8 | 0,2 |
| G35 |  |   |    |             |                                                                                                    |                |                |             | 1990                      |                                                                                                    |     |                   |     |     | 0,8 | 0,2 |
| G36 |  |   |    | 1000        | The second second second second second second second second second second second second second second second s | and the second | and the second |             | A CONTRACTOR OF THE OWNER | 100                                                                                                    |     |                   |     |     | 0,7 | 0,3 |

#### Lampiran 4. Rancangan Blackbox Testing

## Pengujian Fungsionalitas Perangkat Lunak Sistem Diagnosa Penyakit Tanaman Karet

#### Dengan Metode Forward chaining Dan Certainty factor.

Tujuan: Pengujian fungsionalitas perangkat lunak

Cara Pengisian : Tuliskan hasil pengujian hasil yang diperoleh perangkat lunak kemudian beri tanda centang (🖌) pada kolom sesuai atau tidak.

| No   | Nama           | Skenario            | Penanganan                                                                                                    | Has                                       | sil   |
|------|----------------|---------------------|----------------------------------------------------------------------------------------------------|-------------------------------------------|-------|
| 140. | Aktifitas      | Skenario            | Tenanganan                                                                                                    | Sesuai                                    | Tidak |
| 1.   | Mengecek       | a. User             | user dapat login                                                                                                    |                                           |       |
|      | validasi login | memasukan           | kedalam sistem                                                                                                    |                                           |       |
| 1    | sistem         | username serta      | dan masuk pada                                                                                                    |                                           | 17    |
|      | 2              | password            | halaman                                                                                                    | 2                                         | 1     |
|      |                | dengan benar        | dashboard user                                                                                                    |                                           |       |
|      |                | b. Admin            | Admin dapat login                                                                                                    |                                           |       |
|      |                | memasukan           | kedalam sistem                                                                                                    | J                                         |       |
|      |                | username serta      | dan masuk pada                                                                                                    |                                           | ×     |
|      |                | password            | halaman                                                                                                    |                                           |       |
|      |                | dengan benar        | dashboard admin                                                                                                    |                                           |       |
|      |                | c. User atau admin  | Akan muncul                                                                                                    |                                           |       |
|      |                | memasukan           | pesan required                                                                                                    | A. C. C. C. C. C. C. C. C. C. C. C. C. C. |       |
|      | 14             | <i>username</i> dan |                                                                                                    |                                           |       |
|      | per l          | tidak               | and the second second se |                                           |       |
|      |                | memasukan           |                                                                                                    |                                           |       |
|      |                | password            |                                                                                                    |                                           |       |
|      |                | d. User atau admin  | Akan muncul                                                                                                    |                                           |       |
|      |                | tidak               | pesan <i>required</i>                                                                                                    |                                           |       |
|      |                | memasukan           |                                                                                                    |                                           |       |

| No   | Nama                | Skaparia                                                                               | Donongonon                                                        | Has    | sil   |
|------|---------------------|----------------------------------------------------------------------------------------|-------------------------------------------------------------------|--------|-------|
| 110. | Aktifitas           | SKellario                                                                              | Tenanganan                                                        | Sesuai | Tidak |
|      |                     | <i>username</i> dan<br><i>password</i>                                                 |                                                                   |        |       |
|      |                     | e. <i>User</i> ingin<br>melakukan<br>registrasi                                        | <i>User</i> Masuk ke<br>halaman<br>registrasi                     |        |       |
|      |                     | f. User ingin<br>masuk sebagai<br>guest dengan<br>mengklik<br>"masuk sebagai<br>guest" | <i>User</i> masuk<br>kedalam sistem<br>pada halaman<br>konsultasi |        |       |
| 2.   | Registrasi<br>User  | a. <i>User</i><br>memasukan data<br>sesuai arahan<br>dengan benar                      | Sistem akan<br>menampilkan<br>halaman<br>dashboard user           | AN A   | 1     |
|      |                     | b. User masukan<br>data password<br>yang tidak benar                                   | Sistemakanmenampilkanperingatanusernameataupasswordtidakbenar     | J      |       |
| 3.   | Navigasi<br>Sidebar | a. User mengklik<br>dashboard pada<br>sistem                                           | Sistem akan<br>menampilkan<br>dashboard                           |        |       |
|      |                     | b. <i>User</i> mengklik<br>fitur konsultasi                                            | <i>Sistem</i> akan<br>menampilkan<br>halaman<br>konsultasi        |        |       |

| No   | Nama      | Skapario                | Denongonon                | Hasil                                     |       |  |
|------|-----------|-------------------------|---------------------------|-------------------------------------------|-------|--|
| 110. | Aktifitas | Skellario               | renanganan                | Sesuai                                    | Tidak |  |
|      |           | c. User mengklik        | Sistem akan               |                                           |       |  |
|      |           | fitur panduan           | menampilkan               |                                           |       |  |
|      |           |                         | halaman panduan           |                                           |       |  |
|      |           |                         | menggunakan               |                                           |       |  |
|      |           | A                       | sistem                    |                                           |       |  |
|      |           | d. Admin memilik        | Sistem akan               |                                           |       |  |
|      |           | mengklik fitu           | menampilkan               |                                           |       |  |
|      |           | Data admin              | halaman data              |                                           |       |  |
|      |           | SARAN                   | admin                     |                                           |       |  |
|      | 1 Aug     | e. Admin memilik        | Sistem akan               |                                           |       |  |
|      |           | mengklik fitu           | menampilkan               |                                           |       |  |
|      |           | data gejala             | halaman data              | 0                                         | 1     |  |
| 1    | 2         | A LL                    | gejala                    |                                           | 1     |  |
|      |           | f. Admin memilik        | Sistem akan               |                                           |       |  |
|      |           | mengklik fitu           | menampilkan               |                                           |       |  |
|      | 1         | data penyakit           | halaman data              | 1                                         |       |  |
|      | N 1       |                         | gejala                    |                                           |       |  |
|      |           | g. Admin memilil        | Sistem akan               |                                           |       |  |
|      |           | mengklik fitu           | menampilkan               | 11                                        |       |  |
|      |           | rules (aturan           | halaman rules             |                                           |       |  |
|      |           | forward                 | (aturan) forward          | A. C. C. C. C. C. C. C. C. C. C. C. C. C. |       |  |
|      | 22        | chaining                | chaining                  | ·                                         |       |  |
|      | 1000      | h. <i>Admin</i> memilih | Sistem akan               | 1                                         |       |  |
|      |           | mengklik fitu           | menampilkan               |                                           |       |  |
|      |           | rules (aturan)          | halaman <i>rules</i>      |                                           |       |  |
|      |           | certainty factor        | (aturan) <i>certainty</i> |                                           |       |  |
|      |           |                         | factor                    |                                           |       |  |

| No   | Nama                           |          | Skapario                                                     | Donongonon                                                                              | Has    | sil   |
|------|--------------------------------|----------|--------------------------------------------------------------|-----------------------------------------------------------------------------------------|--------|-------|
| 190. | Aktifitas                      |          | Skellario                                                    | renanganan                                                                              | Sesuai | Tidak |
| 4.   | Halaman<br>Konsultasi          | a.       | User<br>memasukan data<br>gejala dengan<br>benar             | Userdapatmelanjutkankeformmemilihtingkatkeyakinanyangmenampilkanmasukanyangtelahdipilih |        |       |
|      |                                |          | 8 brunn                                                      | sebelumnya.                                                                             |        |       |
|      | IIIIII                         | b.       | Usertidakmengisisalahsatu atausemuainputanpadaform           | Akan ada<br>notifikasi untuk<br>memilih data<br>yang sesuai                             | AWA    | 7     |
| 5.   | Halaman<br>Hasil<br>Konsultasi | a.       | <i>User</i> selesai<br>melakukan<br>konsultasi               | Sistem akan<br>menampilkan<br>hasil diagnosa<br>penyakit tanaman<br>karet               | 5      |       |
| 6    | Halaman                        | b.<br>a. | User memilih<br>button lihat tabel<br>hasil<br>Admin menekan | Sistem akan<br>menampilkan<br>peringkat yang<br>dialami<br>Sistem akan                  |        |       |
|      | Tabel<br>Penyakit              |          | sidebar data<br>penyakit                                     | menampilkan<br>form tambah data<br>penyakit yang                                        |        |       |

| No   | Nama                    | Skenario         | Denongonon             | Has                   | sil   |
|------|-------------------------|------------------|------------------------|-----------------------|-------|
| 140. | Aktifitas               | Skellario        | I changanan            | Sesuai                | Tidak |
|      |                         |                  | dapat diisi admin      |                       |       |
|      |                         |                  | dengan benar           |                       |       |
|      |                         | b. Admin dapat   | Sistem akan            |                       |       |
|      |                         | melakukan edit   | menampilkan            |                       |       |
|      |                         | data penyakit    | form <i>edit</i> yang  |                       |       |
|      |                         | dengan           | dapat diperbaiki       |                       |       |
|      |                         | mengklik tanda   | <i>admin</i> lalu klik |                       |       |
|      |                         | button "edit"    | button simpan          |                       |       |
|      |                         | - SARVINI        | untuk menyimpan        |                       |       |
|      |                         | STA DE           | data yang sudah        |                       |       |
|      |                         | S (A)            | diperbaiki             |                       |       |
|      |                         | c. Admin dapat   | Akan muncul            | 2                     |       |
| 1    | 3                       | menghapus data   | notifikasi             |                       | 1     |
|      | ~                       | penyakit dengan  | konfirmasi lalu        |                       |       |
|      |                         | mengklik button  | tekan ok maka          |                       |       |
|      | 1                       | "hapus"          | data akan              | 1                     |       |
|      |                         |                  | terhapus               |                       |       |
| 7.   | Ha <mark>la</mark> man  | a. Admin menekan | Sistem akan            |                       |       |
|      | Tab <mark>e</mark> l    | sidebar data     | menampilkan            |                       |       |
|      | Peny <mark>aki</mark> t | gejala           | form tambah data       |                       |       |
|      |                         | Norv             | gejala yang dapat      | and the second second |       |
|      |                         |                  | diisi admin            |                       |       |
|      | 1200                    |                  | dengan benar           |                       |       |
|      |                         | b. Admin dapat   | Sistem akan            |                       |       |
|      |                         | melakukan edit   | menampilkan            |                       |       |
|      |                         | data gejala      | form <i>edit</i> yang  |                       |       |
|      |                         | dengan           | dapat diperbaiki       |                       |       |
|      |                         |                  | admin lalu klik        |                       |       |

| No   | Nama        | Skepario         | Denanganan             | Has                                                                                                    | sil   |
|------|-------------|------------------|------------------------|----------------------------------------------------------------------------------------------------|-------|
| 110. | Aktifitas   | Skenario         | Tenanganan             | Sesuai                                                                                                    | Tidak |
|      |             | mengklik tanda   | <i>button</i> simpan   |                                                                                                    |       |
|      |             | button "edit"    | untuk menyimpan        |                                                                                                    |       |
|      |             |                  | data yang sudah        |                                                                                                    |       |
|      |             |                  | diperbaiki             |                                                                                                    |       |
|      |             | c. Admin dapat   | Akan muncul            |                                                                                                    |       |
|      |             | menghapus data   | notifikasi             |                                                                                                    |       |
|      |             | gejala dengan    | konfirmasi lalu        |                                                                                                    |       |
|      |             | mengklik button  | tekan ok maka          |                                                                                                    |       |
|      |             | "hapus"          | data akan              |                                                                                                    |       |
|      |             | SV A             | terhapus               |                                                                                                    |       |
| 8.   | Halaman     | a. Admin menekan | Sistem akan            |                                                                                                    |       |
|      | Tabel Admin | sidebar data     | menampilkan            | 0                                                                                                    |       |
| 1    | 3           | admin            | form tambah data       |                                                                                                    | 1     |
|      |             |                  | admin yang dapat       |                                                                                                    |       |
|      |             | 1 1/5            | diisi admin            |                                                                                                    |       |
|      | 1           |                  | sebelumnya             | 1                                                                                                    |       |
|      |             | I NYAMAA         | dengan                 |                                                                                                    |       |
|      |             |                  | memasukan              |                                                                                                    |       |
|      |             | Dats             | beberapa data diri     |                                                                                                    |       |
|      |             |                  | <i>admin</i> baru lalu |                                                                                                    |       |
|      |             | NDIV             | klik simpan untuk      | and the second second s |       |
|      |             |                  | menyimpam data         | 7                                                                                                    |       |
|      | 1000        | b. Admin dapat   | Sistem akan            |                                                                                                    |       |
|      |             | melakukan edit   | menampilkan            |                                                                                                    |       |
|      |             | data admin       | form <i>edit</i> yang  |                                                                                                    |       |
|      |             | dengan           | dapat diperbaiki       |                                                                                                    |       |
|      |             | mengklik tanda   | <i>admin</i> lalu klik |                                                                                                    |       |
|      |             | button "edit"    | <i>button</i> simpan   |                                                                                                    |       |

| No   | Nama        | Skepario             | Denanganan             | Hasil                                                                                                    |       |  |
|------|-------------|----------------------|------------------------|----------------------------------------------------------------------------------------------------|-------|--|
| 110. | Aktifitas   | Skenario             | Tenanganan             | Sesuai                                                                                                    | Tidak |  |
|      |             |                      | untuk menyimpan        |                                                                                                    |       |  |
|      |             |                      | data yang sudah        |                                                                                                    |       |  |
|      |             |                      | diperbaiki             |                                                                                                    |       |  |
| 9.   | Halaman     | a. Admin menekan     | Sistem akan            |                                                                                                    |       |  |
|      | Tabel Rules | sidebar <i>rules</i> | menampilkan            |                                                                                                    |       |  |
|      | (aturan)    | Certainty factor     | form tambah data       |                                                                                                    |       |  |
|      | Certainty   |                      | aturan nilai dari      |                                                                                                    |       |  |
|      | factor      | -RWD7                | pakar lalu klik        |                                                                                                    |       |  |
|      |             | - SARANI             | simpan untuk           |                                                                                                    |       |  |
|      |             | SV A                 | menyimpan data.        |                                                                                                    |       |  |
|      |             | b. Admin dapat       | Sistem akan            |                                                                                                    |       |  |
|      |             | melakukan edit       | menampilkan            | D.                                                                                                    |       |  |
|      | 2           | nilai CF dengan      | form <i>edit</i> yang  |                                                                                                    | 1     |  |
|      |             | mengklik tanda       | dapat diperbaiki       |                                                                                                    |       |  |
|      |             | button "edit"        | <i>admin</i> lalu klik |                                                                                                    |       |  |
|      |             |                      | button simpan          |                                                                                                    |       |  |
|      | N 1         | IN TANK              | untuk menyimpan        |                                                                                                    |       |  |
|      |             |                      | data yang sudah        |                                                                                                    |       |  |
|      |             | Dats                 | diperbaiki             |                                                                                                    |       |  |
|      |             | c. Admin dapat       | Akan muncul            |                                                                                                    |       |  |
|      |             | menghapus data       | notifikasi             | all and a second second second second second second second second second second second second second second se |       |  |
|      |             | gejala dengan        | konfirmasi lalu        |                                                                                                    |       |  |
|      |             | mengklik button      | tekan ok maka          |                                                                                                    |       |  |
|      |             | "hapus"              | data akan              |                                                                                                    |       |  |
|      |             |                      | terhapus               |                                                                                                    |       |  |

Catatan:

Sistem dikembangkan dengan dua role yaitu User dan Admin

Total sesuai: Presentase Kesesuaian:  $\frac{Total Sesuai}{Jumlah Kasus} = \frac{100\%}{9} \times 100\% = \dots \%$ 

Lampiran 5. Rancangan Whitebox Testing

#### Pengujian Algoritma Sistem Pakar Diagnosa Penyakit Tanaman Karet

#### Dengan Metode Forward chaining dan Certainty factor

Tujuan: Pengujian algroritma perangkat lunak dengan menggunakanmetode Basic Path

Cara Pengisian : Tuliskan hasil pengujian hasil yang diperoleh perangkat lunak

kemudian beri tanda centang (✓) pada kolom sesuai atau tidak.

A. Pengujian Menampilkan proses konsultasi

```
public function HitungCF()
        $this->load->database();
        $gejala = $this->input->post('gejala');
        $usercf = $this->input->post('usercf');
        $cfuser = [];
        $in = null;
            for ($i = 0; $i < count($gejala); $i++)</pre>
                $cfuser[$gejala[$i]] = $usercf[$i];
                if ($i + 1 == count($gejala))
                    $in .= $gejala[$i];
                } else {
                    $in .= $gejala[$i] . ",";
        $query = $this->db->query("SELECT * from tb rules WHERE
id gejala in ($in) ORDER BY `id_penyakit`");
        $result = $query->result();
        $resValue = json decode(json encode($result), true);
        i = 0;
        $lastPenyakit = null;
        $idPenyakitList = [];
        $indexEnd = [];
        $cfpakar = [];
        $cfhe = [];
        foreach ($resValue as $key => $values) {
            if ($values['id penyakit'] != $lastPenyakit) {
                $lastPenyakit = $values['id penyakit'];
                if ($i - 1 != -1) array_push($indexEnd, $i - 1);
                array push($idPenyakitList, $values['id penyakit']);
            }
            if (\$i + 1 == count(\$resValue)) {
                array push($indexEnd, $i);
```

### Menghitung cyclomatic complexity:

V(g) = E - N + 2

Keterangan:

- E = Jumlah Kasus atau lingkaran
- N = Jumlah Node atau penghubung
- V(g) = Jumlah Cyclomatic Complexity

Perhitungan

- V(g) = E N + 2
- = 22 20 + 2

$$= 2 + 2$$

= 4

Maka jumlah Path V(g) adalah 3 yang dijabarkan sebagai berikut:

Path 1: 1, 2-3, 4-14, 15-17

Path 2: 1, 2-3, 4-14, 15-17, 18-23, 24-35

Path 3: 1, 2-3, 4-14, 15-17, 18-23, 24-35, 36, 37-54

Path 4: 1, 2-3, 4-14, 15-17, 18-23, 24-35, 36, 37-54, 56-58

| No  | Path   | Prose <mark>s</mark> Input yang         | Hasil yang diharankan       | Hasil aktual                | На     | sil   |
|-----|--------|-----------------------------------------|-----------------------------|-----------------------------|--------|-------|
| 110 | I util | d <mark>il</mark> akukan                |                             |                             | Sesuai | Tidak |
| 1   | 1      | Memprose <mark>s</mark> data gejala     | Data gejala dan tingkat     | Data gejala dan tingkat     |        |       |
|     |        | dan tingkat keyakinan dari              | keyakinan akan diterima dan | keyakinan user berhasil     |        |       |
|     |        | user                                    | disimpan sementara sebelum  | diterima                    |        |       |
|     |        |                                         | diolah kembali              |                             |        |       |
| 2   | 2      | Memproses data gejala                   | Data gejala yang diproses   | Data gejala yang sudah      |        |       |
|     |        | yang sudah disimpan                     | dapat menghasilkan daftar   | diproses menghasilkan array |        |       |
|     |        | sementara untuk kem <mark>u</mark> dian | kemungkinan penyakit        | berisi list penyakit        |        |       |

|   |   | disesuaikan dengan rules             |                            |                              |  |
|---|---|--------------------------------------|----------------------------|------------------------------|--|
|   |   | forward-chaining                     |                            |                              |  |
| 3 | 3 | Memproses data gejala                | Data gejala yang diproses  | Data gejala yang sudah       |  |
|   |   | untuk kemudian diproses              | dapat menghasilkan daftar  | diproses menghasilkan array  |  |
|   |   | ke dalam metode                      | tingkat keyakinan penyakit | berisi tingkat keyakinan     |  |
|   |   | certainty-factor                     | yang muncul                | penyakit                     |  |
| 4 | 4 | Memproses data hasil                 | Data hasil konsultasi      | Seluruh data konsultasi      |  |
|   |   | untuk disimpan dan                   | ditampilkan pada halaman   | ditampilkan ke halaman hasil |  |
|   |   | dibawa <mark>ke</mark> halaman hasil | hasil                      | 30                           |  |
|   |   |                                      |                            |                              |  |

Hasil :

Total Sesuai :

Presentase Kesesuaian:  $\frac{Total Sesai}{Jumlah Kasus} = \frac{.....}{4} \times 100\% = 100\%$ 

#### Lampiran 6. Rancangan Uji Pakar

## Angket Uji Pakar

### Sistem Pakar Diagnosa Penyakit Tanaman Karet Dengan Metode Forward chaining dan Certainty factor

Tujuan : Pengujian akurasi hasil diagnosa sistem terhadap hasil diagnosa pakar

Cara Pengisian : Tuliskan hasil pengujian hasil yang diperoleh perangkat lunak kemudian beri tanda centang (✓) pada kolom sesuai atau tidak

| No | G <mark>eja</mark> la – Gejala Tanaman                                 | Diagnosa Sistem | Diagnosa Pakar                                                                                                    | Ha     | asil  |
|----|------------------------------------------------------------------------|-----------------|----------------------------------------------------------------------------------------------------|--------|-------|
|    |                                                                        | 1997 E          |                                                                                                    | Sesuai | Tidak |
| 1. | a. Kulit batang mengering dan mengelupas.                              |                 | Kanker bercak                                                                                                    |        |       |
|    | b. Jamur masuk ke <mark>d</mark> alam kayu berwarna merah muda.        |                 |                                                                                                    |        |       |
|    | c. Kulit batang ata <mark>u</mark> cabang berwarna coklat kemerahaan   |                 |                                                                                                    |        |       |
|    | (jika dikerok bagian dalam)                                            | TYPY            | 1 Contraction of the second second se |        |       |
|    | d. Memiliki bercak – b <mark>e</mark> rcak yang meluas ke samping pada |                 |                                                                                                    |        |       |
|    | bagian kayu.                                                           |                 |                                                                                                    |        |       |
|    | e. Cairan lateks berwarna coklat kemerahan.                            |                 |                                                                                                    |        |       |
| 2. | a. Daun terlihat kusam                                                 | SR /            | Jamur akar putih                                                                                                    |        |       |
|    | b. Permukaan daun melungkup                                            |                 |                                                                                                    |        |       |
|    | c. Daun layu dan gugur                                                 |                 |                                                                                                    |        |       |

|    | d. | Jamur pada akar berwarna putih dan menempel sangat    |                           |
|----|----|-------------------------------------------------------|---------------------------|
|    |    | kuat                                                  |                           |
|    | e. | Akar yang terinfeksi akan menjadi lunak               |                           |
| 3. | a. | Daun layu dan gugur                                   | Jamur akar merah          |
|    | b. | Akar yang terinfeksi akan menjadi lunak               |                           |
|    | c. | Selaput dan ditempeli tanah warna merah               |                           |
|    | d. | Bagian luka dalam selaput berwarna putih kotor        |                           |
|    | e. | Daun terdapat bercak bulat dan tidak beraturan coklat |                           |
|    |    | kehitaman                                             | 7                         |
| 4. | a. | Benang putih mirip sarang laba- laba pada bagian      | Jamur U <mark>p</mark> as |
|    |    | pangkal atau cabang                                   |                           |
|    | b. | Lateks akan menjadi kehitaman                         |                           |
|    | c. | Bintil – bintil pada permukaan jaring laba – laba     |                           |
|    | d. | Kulit batang mengering dan mengelupas                 |                           |
|    | e. | Memiliki bercak- bercak yang meluas ke samping pada   |                           |
|    |    | bagian kayu                                           |                           |
| 5. | a. | Kulit batang mengering dan mengelupas                 | Kering Alur               |
|    | b. | Daun layu dan gugur                                   | Sadap                     |
|    | c. | Tidak mengalir lateks (getah) dari alur sadap         |                           |
|    |    |                                                       |                           |

|    | d. | Bagian alur berwarna coklat dan berbentuk gum         |                |
|----|----|-------------------------------------------------------|----------------|
|    |    | (blendok)                                             |                |
|    | e. | Tonjolan pada batang                                  |                |
| 6. | a. | Batang yang terinfeksi membusuk                       | Nekrosis Kulit |
|    | b. | Bercak coklat kehitaman seperti memar dari bagian     |                |
|    |    | bawah hingga cabang                                   |                |
|    | c. | Basah pada bagian kulit dan batang                    |                |
|    | d. | Daun terlihat kusam                                   |                |
|    | e. | Daun terdapat bercak bulat dan tidak beraturan coklat | 77             |
|    |    | kehitaman                                             |                |
| 7. | a. | Kulit batang mengering dan mengelupas                 | Daun gugur     |
|    | b. | Daun tua terdapat seperti tepung                      | Oidium         |
|    | c. | Daun akan berlendir                                   |                |
|    | d. | Daun lemas dan mengeriput                             |                |
| 8. | a. | Kulit batang mengering dan mengelupas                 | Daun Gugur     |
|    | b. | Tonjolan pada batang                                  | Colletorichum  |
|    | c. | Daun terdapat bercak bulat dan tidak beraturan coklat |                |
|    |    | kehitaman                                             |                |
|    | d. | Daun terdapat bercak coklat kehitaman                 |                |
|    | e. | Daun akan menjadi basah dan gugur                     |                |

|    | f. | Daun lebih tua ada bercak kekuningan                    |        |                                                                                                    |  |
|----|----|---------------------------------------------------------|--------|----------------------------------------------------------------------------------------------------|--|
| 9. | a. | Daun terdapat sirip – sirip dengan bagian pusat kering  |        | Daun Gugur                                                                                                    |  |
|    | b. | Daun tampak pucat dan ujungnya mati serta menggulung    |        | Corynospora                                                                                                    |  |
|    | c. | Gugurnya daun- daun muda                                |        |                                                                                                    |  |
|    | d. | Daun yang tersisa berlubang - lubang                    |        |                                                                                                    |  |
| 10 | a. | Benang putih mirip sarang laba-laba pada bagian pangkal | ALAN - | Jamur Upas                                                                                                    |  |
|    |    | atau cabang                                             | G.     |                                                                                                    |  |
|    | b. | Bintil- bintil pada bagian permukaam jaring laba-laba   | 1 1    |                                                                                                    |  |
|    | c. | Kulit batang akan membusuk                              | 7.0 2  | 7/                                                                                                    |  |
|    | d. | Kulit batang ber <mark>u</mark> bah menjadi hitam       | 1988 E |                                                                                                    |  |
|    | e. | Permukaan daun menelungkup                              |        |                                                                                                    |  |
|    | f. | Daun layu dan g <mark>u</mark> gur                      |        |                                                                                                    |  |
|    |    |                                                         |        |                                                                                                    |  |
| 11 | a. | Bercak coklat kehitaman seperti memar dari bawah        | EVYY)  | Jamur Akar Putih                                                                                                    |  |
|    |    | hingga cabang                                           |        |                                                                                                    |  |
|    | b. | Basah pada bagian k <mark>ulit</mark> dan batang        |        |                                                                                                    |  |
|    | c. | Jamur pada akar berwarna putih dan menempel sangat      |        | and the second second s |  |
|    |    | kuat                                                    | SER    | r                                                                                                    |  |
|    | d. | Akar yang terinfeksi akan m <mark>enjadi lunak</mark>   |        |                                                                                                    |  |

|    | e. | Bagian alur berwarna coklat dan berbentuk gum               |                   |  |
|----|----|-------------------------------------------------------------|-------------------|--|
|    |    | (blendok)                                                   |                   |  |
|    | f. | Gugurnya daun- daun muda                                    |                   |  |
| 12 | a. | Cairan lateks berwarna coklat kemerahan                     | Kanker bercak     |  |
|    | b. | Latek berbauk busuk                                         |                   |  |
|    | с. | Batang terinfeksi membusuk                                  |                   |  |
|    | d. | Bercak coklat kehitaman seperti memar dari bawah            |                   |  |
|    |    | hingga cabang                                               |                   |  |
| 13 | a. | Kulit batang berubah menjadi hitam                          | Kering alur sadap |  |
|    | b. | Tidak mengalir <mark>la</mark> teks (getah) dari alur sadap |                   |  |
|    | с. | Bagian alur berwarna coklat dan berbentuk gum               |                   |  |
|    |    | (belendok)                                                  |                   |  |
|    | d. | Tonjolan pada batang                                        |                   |  |
|    | e. | Daun yang tersisa berlubang-lubang                          |                   |  |
|    | f. | Daun lebih tua ada b <mark>e</mark> rcak kekuningan         |                   |  |
| 14 | a. | Selaput ditempeli butiran tanah warna merah                 | Jamur Akar        |  |
|    | b. | Bagian luka dalam selaput berwarna putih kotor              | Merah             |  |
|    | c. | Daun terdapat bercak bulat dan tidak beraturan cklat        | 1                 |  |
|    |    | kehitaman                                                   |                   |  |
|    | d. | Gugurnya daun- daun muda                                    |                   |  |

|    | e. Daun yang tersisa berlubang-lubang                   |       |        |       |  |
|----|---------------------------------------------------------|-------|--------|-------|--|
| 15 | a. Kulit batang mengering dan mengelupas                |       | Daun   | Gugur |  |
|    | b. Daun tampak pucat dan ujungnta mati serta menggulung |       | Oidium |       |  |
|    | c. Gugurnya daun- daun muda                             |       |        |       |  |
|    | d. Daun tua terdapat seperti tepung                     | DIA   |        |       |  |
|    | e. Daun akan berlendir                                  | AAN . |        |       |  |

Hasil akurasi dari sistem pakar diagnosa penyakit tanaman karet

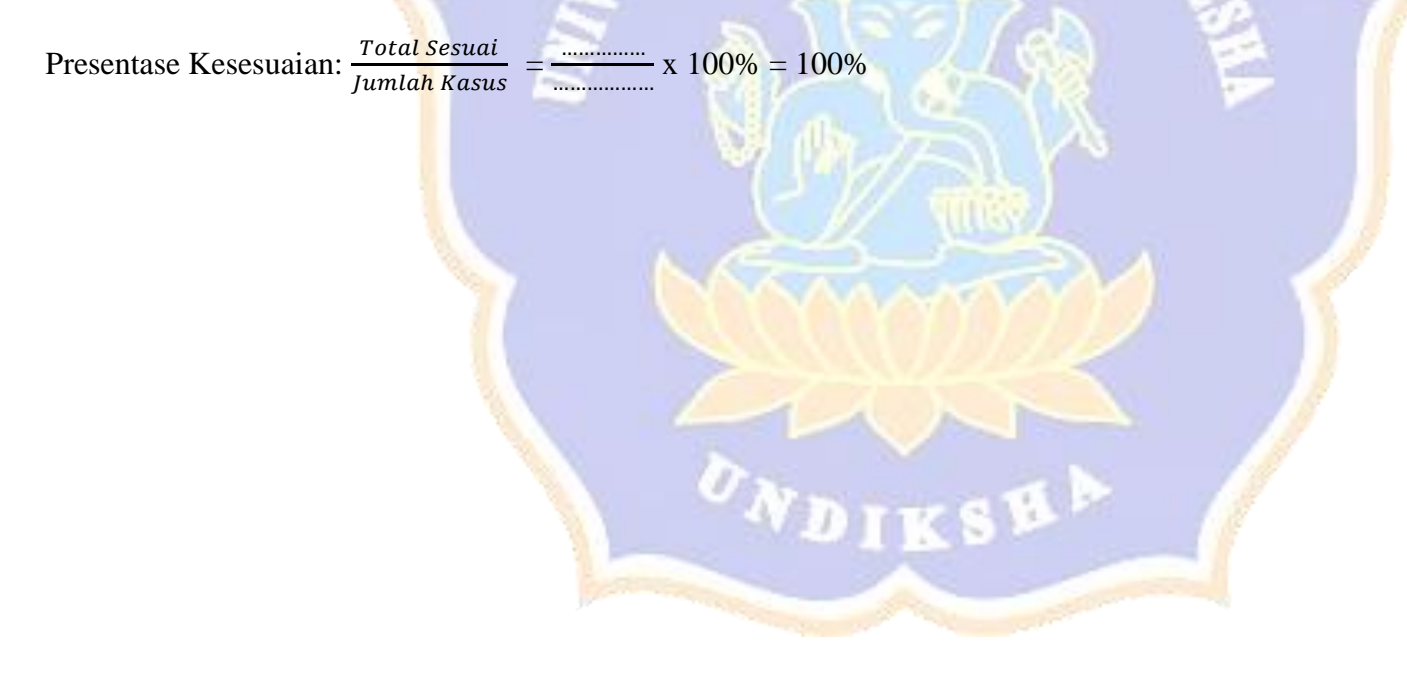

#### Lampiran 7. Hasil Blackbox Testing

### Pengujian Fungsionalitas Perangkat Lunak Sistem Diagnosa Penyakit

#### Tanaman Karet

### Dengan Metode Forward chaining Dan Certainty factor.

Tujuan: Pengujian fungsionalitas perangkat lunak

Cara Pengisian : Tuliskan hasil pengujian hasil yang diperoleh perangkat

lunak kemudian beri tanda centang ( $\checkmark$ ) pada kolom sesuai atau tidak.

|     |                | - SENDID                  |                    |        |       |
|-----|----------------|---------------------------|--------------------|--------|-------|
| No. | Nama Aktifitas | Skenario                  | Penanganan         | Has    | sil   |
|     |                |                           |                    | Sesuai | Tidak |
| 1.  | Mengecek       | a. User                   | user dapat login   | ~      |       |
|     | validasi login | memasukan                 | kedalam sistem dan |        |       |
|     | sistem         | username serta            | masuk pada halaman |        |       |
|     |                | password dengan           | dashboard user     |        |       |
|     |                | benar                     |                    | 1      |       |
|     |                | b. Admin                  | Admin dapat login  | ~      |       |
|     |                | memasukan                 | kedalam sistem dan |        |       |
|     |                | username serta            | masuk pada halaman |        |       |
|     |                | password dengan           | dashboard admin    |        |       |
|     |                | benar                     |                    |        |       |
|     |                | c. User atau              | Akan muncul pesan  | ✓      |       |
|     |                | admin memasukan           | required           |        |       |
|     |                | <i>username</i> dan tidak |                    |        |       |

| Ne   | Nome Abtifites | Shanaria                                                                                                    | Denengener                                                                                                    | Hasil         |              |
|------|----------------|----------------------------------------------------------------------------------------------------|----------------------------------------------------------------------------------------------------|---------------|--------------|
| INO. | Nama Aktintas  | Skenario                                                                                                    | Penanganan                                                                                                    | Sesuai        | Tidak        |
| No.  | Nama Aktifitas | Skenario   memasukan   password   d. User   admin tidak   memasukan tidak   memasukan dan   password dan   password ingin   e. User   ingin ingin   melakukan registrasi ingin   f. User   ingin ingin   mesuk sebagai guest   dengan mengklik   "masuk sebagai   guest" a.   a. User   memasukan data   sesuai arahan dengan | Penanganan<br>Akan muncul pesan<br>required<br>User Masuk ke<br>halaman registrasi<br>User masuk kedalam<br>sistem pada halaman<br>konsultasi<br>Sistem akan<br>menampilkan<br>halaman dashboard | Has<br>Sesuai | sil<br>Tidak |
|      |                | benar<br>b. <i>User</i> masukan                                                                                                    | user<br>Sistem akan                                                                                                    | ✓             |              |
|      |                | data <i>password</i> yang<br>tidak benar                                                                                                    | menampilkan<br>peringatan <i>username</i>                                                                                                    |               |              |

| No   | Nome Altifites | Stenario                | Denengenen                 | Hasil  |       |
|------|----------------|-------------------------|----------------------------|--------|-------|
| INO. | Nama Aktifitas | Skenario                | Penanganan                 | Sesuai | Tidak |
|      |                |                         |                            |        |       |
|      |                |                         | atau <i>password</i> tidak |        |       |
|      |                |                         | benar                      |        |       |
| 3.   | Navigasi       | a. <i>User</i> mengklik | Sistem akan                | ✓      |       |
|      | Sidebar        | dashboard pada          | menampilkan                |        |       |
|      |                | sistem                  | dashboard                  |        |       |
|      |                | b. User mengklik        | Sistem akan                | ✓      |       |
|      |                | fitur konsultasi        | menampilkan                |        |       |
|      |                | N° â                    | halaman konsultasi         |        |       |
| 1    | S              | c. User mengklik        | Sistem akan                | 1      |       |
|      |                | fitur panduan           | menampilkan                |        |       |
|      | ~              |                         | halaman panduan            |        |       |
|      |                |                         | menggunakan sistem         |        |       |
|      |                | d. Admin memilih        | Sistem akan                | 1      |       |
|      |                | mengklik fitur Data     | menampilkan                |        |       |
|      |                | admin                   | halaman data admin         |        |       |
|      |                | e. <i>Admin</i> memilih | Sistem akan                | ✓      |       |
|      |                | mengklik fitur data     | menampilkan                |        |       |
|      |                | gejala                  | halaman data gejala        |        |       |
|      |                | f. <i>Admin</i> memilih | Sistem akan                | ✓      |       |
|      |                | mengklik fitur data     | menampilkan                |        |       |
|      |                | penyakit                | halaman data gejala        |        |       |

| No   | Nama Aktifitas | Skepario                                                                                                    | Denanganan                                                                                                    | Has    | sil   |
|------|----------------|----------------------------------------------------------------------------------------------------|----------------------------------------------------------------------------------------------------|--------|-------|
| 140. |                | Skenano                                                                                                    | Tenanganan                                                                                                    | Sesuai | Tidak |
| No.  | Nama Aktifitas | g. Admin memilih<br>mengklik fitur rules<br>(aturan) forward<br>chaining<br>h. Admin memilih<br>mengklik fitur rules<br>(aturan) certainty<br>factor<br>a. User memasukan<br>data gejala dengan<br>benar<br>benar | PenangananSistemakanmenampilkanruleshalamanrules(aturan)forwardchainingakanmenampilkanakanmenampilkanrules(aturan)certaintyfactordapatmelanjutkan ke formmemilihtingkatkeyakinanyangmenampilkankasukan yangtelahdipilih sebelumnya.Akan ada notifikasiuntuk memilihdatayang sesuai | Sesuai | Tidak |

| No  | Nama Aktifitas | Skepario                   | Denanganan                   | Hasil                 |
|-----|----------------|----------------------------|------------------------------|-----------------------|
| 10. |                | Skenario                   | Tenanganan                   | Sesuai Tidak          |
| 5.  | Halaman Hasil  | a. User selesai            | Sistem akan                  | ✓                     |
|     | Konsultasi     | melakukan                  | menampilkan hasil            |                       |
|     |                | konsultasi                 | diagnosa penyakit            |                       |
|     |                |                            | tanaman karet                |                       |
|     |                | b. User memilih            | Sistem akan                  | <ul> <li>✓</li> </ul> |
|     |                | button lihat tabel         | menampilkan                  |                       |
|     |                | hasil                      | peringkat penyakit           |                       |
|     |                | su ma                      | yang dialami                 |                       |
| 6.  | Halaman Tabel  | a. Admin                   | Sistem akan                  | ×                     |
|     | Penyakit       | menekan sidebar            | menampilkan form             |                       |
|     | ~              | data penyakit              | tambah data penyakit         |                       |
|     |                |                            | yang dapat diisi             | 11                    |
|     |                |                            | admin dengan benar           | ~                     |
|     |                | b. Admin dapat             | Sistem akan                  | ✓                     |
|     |                | melakukan <i>edit</i> data | menampilkan form             |                       |
|     |                | penyakit dengan            | <i>edit</i> yang dapat       |                       |
|     |                | mengklik tanda             | diperbaiki <i>admin</i> lalu |                       |
|     |                | button "edit"              | klik <i>button</i> simpan    |                       |
|     |                |                            | untuk menyimpan              |                       |
|     |                |                            | data yang sudah              |                       |
|     |                |                            | diperbaiki                   |                       |
| No   | Nama Aktifitas            | Skepario                                                                                                    | Penanganan                                                                                                    | Has    | sil   |
|------|---------------------------|----------------------------------------------------------------------------------------------------|----------------------------------------------------------------------------------------------------|--------|-------|
| 110. |                           | Skenario                                                                                                    | Tenanganan                                                                                                    | Sesuai | Tidak |
| 7.   | Halaman Tabel<br>Penyakit | c. <i>Admin</i> dapat<br>menghapus data<br>penyakit dengan<br>mengklik <i>button</i><br>"hapus"<br>a. <i>Admin</i><br>menekan sidebar<br>data gejala | Akan muncul<br>notifikasi konfirmasi<br>lalu tekan ok maka<br>data akan terhapus<br>Sistem akan<br>menampilkan form<br>tambah data gejala |        | Tiuak |
|      |                           | b. <i>Admin</i> dapat<br>melakukan <i>edit</i> data<br>gejala dengan<br>mengklik tanda                                                               | yang dapat diisi<br>admin dengan benar<br>Sistem akan<br>menampilkan form<br>edit yang dapat<br>diperbaiki admin lalu                     | Ý      |       |
|      |                           | button "edit"                                                                                                    | klik <i>button</i> simpan<br>untuk menyimpan<br>data yang sudah<br>diperbaiki                                                             |        |       |
|      |                           | c. <i>Admin</i> dapat<br>menghapus data<br>gejala dengan                                                                                             | Akanmunculnotifikasi konfirmasilalu tekan ok makadata akan terhapus                                                                       | V      |       |

| No    | Nama Aktifitas    | Skopario                                                                                                    | Donongonon                                                                                                    | Has    | sil   |
|-------|-------------------|----------------------------------------------------------------------------------------------------|----------------------------------------------------------------------------------------------------|--------|-------|
| INU.  | Inallia Aktilitas | Skenario                                                                                                    | renanganan                                                                                                    | Sesuai | Tidak |
| 8.    | Halaman Tabel     | mengklik <i>button</i><br>"hapus"<br>a. <i>Admin</i><br>menekan sidebar                                                              | Sistem akan                                                                                                    | ✓      |       |
| Admin | Admin             | menekan sidebar<br>data admin                                                                                                    | menampilkan form<br>tambah data <i>admin</i><br>yang dapat diisi<br><i>admin</i> sebelumnya<br>dengan memasukan<br>beberapa data diri<br><i>admin</i> baru lalu klik<br>simpan untuk<br>menyimpam data |        |       |
|       |                   | <ul> <li>b. Admin dapat</li> <li>melakukan edit data</li> <li>admin dengan</li> <li>mengklik tanda</li> <li>button "edit"</li> </ul> | Sistem akan<br>menampilkan form<br>edit yang dapat<br>diperbaiki admin lalu<br>klik button simpan<br>untuk menyimpan<br>data yang sudah<br>diperbaiki                                                  |        |       |
| 9.    |                   | a. <i>Admin</i><br>menekan sidebar                                                                                                   | Sistem akan<br>menampilkan form                                                                                                    | ✓      |       |

| No. Nama Aktifitas |                  | Skenario        | Penanganan                   | Hasil  |       |
|--------------------|------------------|-----------------|------------------------------|--------|-------|
| 110.               |                  | Dicentity       | renanganan                   | Sesuai | Tidak |
|                    | Halaman Tabel    | rules Certainty | tambah data aturan           |        |       |
|                    | Rules (aturan)   | factor          | nilai dari pakar lalu        |        |       |
|                    | Certainty factor |                 | klik simpan untuk            |        |       |
|                    |                  |                 | menyimpan data.              |        |       |
|                    |                  | b. Admin dapat  | Sistem akan                  | ✓      |       |
|                    |                  | melakukan edit  | menampilkan form             |        |       |
|                    |                  | nilai CF dengan | <i>edit</i> yang dapat       |        |       |
|                    | 1 3              | mengklik tanda  | diperbaiki <i>admin</i> lalu |        |       |
| 1                  | 1 8              | button "edit"   | klik button simpan           | 1      |       |
|                    |                  | A152            | untuk menyimpan              |        |       |
|                    | ~                |                 | data yang sudah              |        |       |
|                    |                  |                 | diperbaiki                   |        |       |
|                    |                  | c. Admin dapat  | Akan muncul                  | ~      |       |
|                    |                  | menghapus data  | notifikasi konfirmasi        |        |       |
|                    |                  | gejala dengan   | lalu tekan ok maka           |        |       |
|                    |                  | mengklik button | data akan terhapus           |        |       |
|                    | -                | "hapus"         |                              |        |       |

Badung, 15 Juni 2023

I Putu Gede Krishna Wilantara

# Pengujian Fungsionalitas Perangkat Lunak Sistem Diagnosa Penyakit Tanaman Karet

#### \_ ......

### Dengan Metode Forward chaining Dan Certainty factor.

Tujuan: Pengujian fungsionalitas perangkat lunak

Cara Pengisian : Tuliskan hasil pengujian hasil yang diperoleh perangkat

| No.  | Nama Aktifitas                       | Skenario                                                                                                    | Penanganan                                                                                                    | Has      | sil   |
|------|--------------------------------------|----------------------------------------------------------------------------------------------------|----------------------------------------------------------------------------------------------------|----------|-------|
| 1.01 |                                      |                                                                                                    | Burran                                                                                                    | Sesuai   | Tidak |
| 10.  | Mengecek<br>validasi login<br>sistem | a. User<br>memasukan<br>username serta<br>password dengan<br>benar<br>b. Admin<br>memasukan<br>username serta<br>password dengan<br>benar | user dapat login<br>kedalam sistem dan<br>masuk pada halaman<br>dashboard user<br>Admin dapat login<br>kedalam sistem dan<br>masuk pada halaman<br>dashboard admin |          |       |
|      |                                      | c. User atau admin<br>memasukan<br>username dan<br>tidak memasukan<br>password                                                            | Akan muncul pesan <i>required</i>                                                                                                    | <b>√</b> |       |

| No                  | Nama Aktifitas      | Skenario                                                           | Penanganan                                                                        | Has                   | sil   |
|---------------------|---------------------|--------------------------------------------------------------------|-----------------------------------------------------------------------------------|-----------------------|-------|
| 110.                | Tunnu Tixuntus      | Skonu io                                                           | Tenangunun                                                                        | Sesuai                | Tidak |
|                     |                     | d. User atau admin<br>tidak memasukan<br>username dan<br>password  | Akan muncul pesan <i>required</i>                                                 | <ul> <li>✓</li> </ul> |       |
|                     |                     | <i>e. User</i> ingin melakukan registrasi                          | <i>User</i> Masuk ke<br>halaman registrasi                                        | <ul> <li>✓</li> </ul> |       |
|                     |                     | f. User ingin masuk<br>sebagai guest dengan<br>mangklik "masuk     | <i>User</i> masuk kedalam<br>sistem pada halaman                                  | ~                     |       |
|                     |                     | sebagai guest"                                                     | Konsultasi                                                                        | 7                     |       |
| 11. Registrasi User | Registrasi User     | a. User memasukan<br>data sesuai arahan<br>dengan benar            | Sistem akan<br>menampilkan<br>halaman dashboard<br>user                           |                       |       |
|                     |                     | <i>b. User</i> masukan data<br><i>password</i> yang tidak<br>benar | Sistem akan<br>menampilkan<br>peringatan username<br>atau password tidak<br>benar | v                     |       |
| 12.                 | Navigasi<br>Sidebar | a. User mengklik<br>dashboard pada sistem                          | Sistem akan<br>menampilkan<br>dashboard                                           | <ul> <li>✓</li> </ul> |       |

| No Nama Aktifitas |                | Skepario                                                                                                    | Denonganan                                                                                                    | Hasil         |             |
|-------------------|----------------|----------------------------------------------------------------------------------------------------|----------------------------------------------------------------------------------------------------|---------------|-------------|
| 110.              |                | Skenario                                                                                                    | Tenanganan                                                                                                    | Sesuai        | Tidak       |
| No.               | Nama Aktifitas | Skenario<br>b. User mengklik<br>fitur konsultasi<br>c. User mengklik<br>fitur panduan<br>d. Admin memilih<br>mengklik fitur Data<br>admin<br>e. Admin memilih<br>mengklik fitur data<br>gejala<br>f. Admin memilih<br>mengklik fitur data<br>genyakit<br>g. Admin memilih<br>mengklik fitur rules | PenangananSistemakanmenampilkanakanhalaman konsultasiakansistemakanmenampilkanpanduanhalamanpanduanmenggunakan sistemakanSistemakanmenampilkanakansistemakanmenampilkanakansistemakansistemakanmenampilkanakanhalaman data gejalasistemSistemakanmenampilkanakansistemakansistemakansistemakanmenampilkanakanhalaman data gejalaakansistemakanmenampilkanakanhalaman data gejalaakansistemakanhalaman data gejalaakanhalaman data gejalaakanhalaman data gejalaakanhalaman data gejalaakanhalaman data gejalaakanhalaman data gejalaakan | Has<br>Sesuai | il<br>Tidak |
|                   |                | (aturan) forward                                                                                                    | halaman <i>rules</i><br>(aturan) <i>forward</i><br><i>chaining</i>                                                                                                    |               |             |

| No   | Nama Altifitas    | Skaparia                  | Donongonon                      | Has          | sil      |
|------|-------------------|---------------------------|---------------------------------|--------------|----------|
| INO. | Ivallia Aktilitas | Skenario                  | renanganan                      | Sesuai       | Tidak    |
|      |                   | h. <i>Admin</i> memilih   | Sistem akan                     | ✓            |          |
|      |                   | mengklik fitur rules      | menampilkan                     |              |          |
|      |                   | (aturan) <i>certainty</i> | halaman rules                   |              |          |
|      |                   | factor                    | (aturan) <i>certainty</i>       |              |          |
|      |                   |                           | factor                          |              |          |
| 13.  | Halaman           | a. User memasukan         | User dapat                      | ✓            |          |
|      | Konsultasi        | data gejala dengan        | melanjutkan ke form             |              |          |
|      | 1 3               | benar                     | memilih 🦪 tingkat               |              |          |
|      |                   | 1                         | keyakinan yang                  |              |          |
|      |                   | ALC2                      | menampilkan                     |              |          |
|      | 2                 |                           | masukan yang telah              |              |          |
|      |                   |                           | dipilih sebelumnya.             |              |          |
|      |                   | b. User tidak             | Akan ada notifikasi             | ~            |          |
|      |                   | mengisi salah satu        | <mark>untuk memilih data</mark> |              |          |
|      |                   | atau semua inputan        | yang sesuai                     |              |          |
|      |                   | pada form                 | IIA                             |              |          |
| 14.  | Halaman Hasil     | a. User selesai           | Sistem akan                     | $\checkmark$ | <u> </u> |
|      | Konsultasi        | melakukan                 | menampilkan hasil               |              |          |
|      |                   | konsultasi                | diagnosa penyakit               |              |          |
|      |                   |                           | tanaman karet                   |              |          |

| No   | Nama Aktifitas   | Skepario                                                                                        | Penanganan                                                                                                    | Hasil        |
|------|------------------|-------------------------------------------------------------------------------------------------|----------------------------------------------------------------------------------------------------|--------------|
| 110. | Tvania / Ktintas | Skenario                                                                                        | Tenanganan                                                                                                    | Sesuai Tidak |
|      |                  | b. <i>User</i> memilih<br><i>button</i> lihat tabel<br>hasil                                    | Sistem akan<br>menampilkan<br>peringkat penyakit<br>yang dialami                                                                                      | ✓<br>        |
| 15.  | Halaman Tabel    | a. Admin                                                                                        | Sistem akan                                                                                                    | ✓            |
|      | Penyakit         | data penyakit                                                                                   | tambah data penyakit<br>yang dapat diisi<br><i>admin</i> dengan benar                                                                                 |              |
|      |                  | b. Admin dapat<br>melakukan edit data<br>penyakit dengan<br>mengklik tanda<br>button "edit"     | Sistem akan<br>menampilkan form<br>edit yang dapat<br>diperbaiki admin lalu<br>klik button simpan<br>untuk menyimpan<br>data yang sudah<br>diperbaiki |              |
|      |                  | c. <i>Admin</i> dapat<br>menghapus data<br>penyakit dengan<br>mengklik <i>button</i><br>"hapus" | Akan muncul<br>notifikasi konfirmasi<br>lalu tekan ok maka<br>data akan terhapus                                                                      |              |

| No   | Nama Aktifitas            | Skenario                                                                                                    | Denanganan                                                                                                    | Hasil                 |
|------|---------------------------|----------------------------------------------------------------------------------------------------|----------------------------------------------------------------------------------------------------|-----------------------|
| 110. |                           | Skellario                                                                                                    | Tenanganan                                                                                                    | Sesuai Tidak          |
| 16.  | Halaman Tabel<br>Penyakit | a. <i>Admin</i><br>menekan sidebar<br>data gejala<br>b. <i>Admin</i> dapat<br>melakukan <i>edit</i> data<br>gejala dengan<br>mengklik tanda<br><i>button "edit"</i><br>c. <i>Admin</i> dapat<br>menghapus data | SistemakanmenampilkanformtambahdatagejalayangdapatdiisiadmindenganbenarSistemakanmenampilkanformedityangdapatdiperbaikiadminklikbuttonsimpandatayangsudahdiperbaikisudahdatayangsudahdiperbaikimunculnotifikasikonfirmasi | Sesuai Tidak          |
|      |                           | gejala dengan<br>mengklik <i>button</i><br>"hapus"                                                                                                    | lalu tekan ok maka<br>data akan terhapus                                                                                                    |                       |
| 17.  | Halaman Tabel             | <i>a. Admin</i> menekan                                                                                                    | Sistem akan                                                                                                    | <ul> <li>✓</li> </ul> |
|      | Admin                     | sidebar data <i>admin</i>                                                                                                    | menampilkan form<br>tambah data <i>admin</i><br>yang dapat diisi                                                                                                    |                       |
|      |                           |                                                                                                    | yang dapat ulisi                                                                                                    |                       |

| No Nama Aktifitas |                                                                   | Skepario                                                                                 | Denanganan                                                                                                    | Hasil    |       |
|-------------------|-------------------------------------------------------------------|------------------------------------------------------------------------------------------|----------------------------------------------------------------------------------------------------|----------|-------|
| 140.              |                                                                   | Skenano                                                                                  | Tenanganan                                                                                                    | Sesuai   | Tidak |
|                   | Multiple                                                          | b. Admin dapat<br>melakukan edit data<br>admin dengan<br>mengklik tanda<br>button "edit" | adminsebelumnyadenganmemasukanbeberapadatadiridiriadminbarubarulaluklikuntuksimpanuntukmenyimpamdataSistemakanmenampilkanformedityangdapatdiperbaikiadminklikbuttonsimpanuntukmenyimpandatayangsudahdiperbaikisudah |          |       |
| 18.               | Halaman Tabel<br><i>Rules</i> (aturan)<br><i>Certainty factor</i> | a. <i>Admin</i><br>menekan sidebar<br><i>rules Certainty</i><br>factor                   | Sistem akan<br>menampilkan form<br>tambah data aturan<br>nilai dari pakar lalu<br>klik simpan untuk<br>menyimpan data.                                                                                              | V        |       |
|                   |                                                                   | <i>b. Admin</i> dapat<br>melakukan <i>edit</i> nilai                                     | Sistem akan<br>menampilkan form                                                                                                    | <b>√</b> |       |

| No   | Nama Aktifitas | Skepario                    | Penanganan                   | Has    | sil   |
|------|----------------|-----------------------------|------------------------------|--------|-------|
| 110. | Tunna Tikuntus | Okchario                    | i chunganan                  | Sesuai | Tidak |
|      |                | CF dengan mengklik          | <i>edit</i> yang dapat       |        |       |
|      |                | tanda <i>button "edit</i> " | diperbaiki <i>admin</i> lalu |        |       |
|      |                |                             | klik <i>button</i> simpan    |        |       |
|      |                | <u> </u>                    | untuk menyimpan              |        |       |
|      |                |                             | data yang sudah              |        |       |
|      |                | -TWD/D                      | diperbaiki                   |        |       |
|      |                | c. Admin dapat              | Akan muncul                  | ~      |       |
|      | 1 3            | menghapus data              | notifikasi konfirmasi        |        |       |
|      | 1 8            | gejala dengan               | lalu tekan ok maka           |        |       |
|      |                | mengklik button             | data akan terhapus           |        |       |
|      |                | "hapus"                     | 112                          |        |       |

Singaraja, 16 Juni 2023

I Kadek Wira Adi Saputra

# Pengujian Fungsionalitas Perangkat Lunak Sistem Diagnosa Penyakit Tanaman Karet

#### Dengan Metode Forward chaining Dan Certainty factor.

Tujuan: Pengujian fungsionalitas perangkat lunak

Cara Pengisian : Tuliskan hasil pengujian hasil yang diperoleh perangkat

| No.  | Nama Aktifitas | Skenario Penanganan                                | На                    | sil   |
|------|----------------|----------------------------------------------------|-----------------------|-------|
| 1.01 |                |                                                    | Sesuai                | Tidak |
| 1.   | Mengecek       | a. User memasukan user dapat login                 | <ul> <li>✓</li> </ul> |       |
| 1    | validasi login | username serta kedalam sistem dan                  | No.                   |       |
|      | sistem         | password dengan masuk pada halaman                 | 1                     |       |
|      |                | benar dashboard user                               |                       |       |
|      |                | b. Admin Admin dapat login                         | ✓                     |       |
|      |                | memasukan kedalam sistem dan                       |                       |       |
|      |                | username serta masuk pada halaman                  |                       |       |
|      |                | password dengan dashboard admin                    |                       |       |
|      |                | benar                                              |                       |       |
|      | -              | c. <i>User</i> atau <i>admin</i> Akan muncul pesan | ✓                     |       |
|      |                | memasukan required                                 |                       |       |
|      |                | <i>username</i> dan                                |                       |       |
|      |                | tidak memasukan                                    |                       |       |
|      |                | password                                           |                       |       |

| No   | Nama Aktifitas  | Skenario Penanganan                                                                | На                                                                                                    | sil   |
|------|-----------------|------------------------------------------------------------------------------------|----------------------------------------------------------------------------------------------------|-------|
| 110. |                 |                                                                                    | Sesuai                                                                                                    | Tidak |
|      |                 | d. <i>User</i> atau <i>admin</i> Akan muncul pesan tidak memasukan <i>required</i> | ~                                                                                                    |       |
|      |                 | username dan                                                                       |                                                                                                    |       |
|      |                 | passwora                                                                           | <u> </u>                                                                                                    |       |
|      |                 | melakukan registrasi                                                               | , , , , , , , , , , , , , , , , , , ,                                                                                                    |       |
|      |                 | registrasi                                                                         |                                                                                                    |       |
|      |                 | f. User ingin masuk User masuk kedalam                                             | ~                                                                                                    |       |
| 1    | E               | sebagai guest sistem pada halaman                                                  | and the second second s |       |
|      |                 | dengan mengklik konsultasi                                                         | 1                                                                                                    |       |
|      |                 | "masuk sebagai                                                                     |                                                                                                    |       |
|      |                 | guest"                                                                             |                                                                                                    |       |
| 2.   | Registrasi User | a. <i>User</i> memasukan Sistem akan                                               | ~                                                                                                    |       |
|      |                 | data sesuai arahan menampilkan halaman                                             |                                                                                                    |       |
|      |                 | dengan benar dashboard user                                                        |                                                                                                    |       |
|      |                 | b. User masukan Sistem akan                                                        | ~                                                                                                    |       |
|      | have            | data <i>password</i> menampilkan                                                   |                                                                                                    |       |
|      |                 | yang tidak benar peringatan <i>username</i>                                        |                                                                                                    |       |
|      |                 | atau <i>password</i> tidak                                                         |                                                                                                    |       |
|      |                 | benar                                                                              |                                                                                                    |       |

| No   | Nama Aktifitas | Sker    | nario      | Penanga                   | nan      | На     | sil   |
|------|----------------|---------|------------|---------------------------|----------|--------|-------|
| 1.01 |                |         |            | 8-                        |          | Sesuai | Tidak |
| 3.   | Navigasi       | c. User | mengklik   | Sistem                    | akan     | ✓      |       |
|      | Sidebar        | dashl   | board pada | menampilkan               |          |        |       |
|      |                | sisten  | n          | dashboard                 |          |        |       |
|      |                |         | <u> </u>   |                           |          |        |       |
|      |                | d. User | mengklik   | Sistem                    | akan     | ✓      |       |
|      |                | fitur l | konsultasi | menampilkan               | halaman  |        |       |
|      |                | PE      | NDIDI      | konsult <mark>as</mark> i |          |        |       |
|      | 1 3            | e. User | mengklik   | Sistem                    | akan     | ✓      |       |
|      | 1 8            | fitur j | panduan    | menampilkan               | halaman  |        |       |
|      |                | 5 1     | 527        | panduan men               | ggunakan | 1      |       |
|      |                | (A)     | 16-        | sistem                    |          |        |       |
|      |                | f. Admi | n memilih  | Sistem                    | akan     | ✓      |       |
|      |                | meng    | klik fitur | menampilkan               | halaman  |        |       |
|      | 7              | Data    | admin      | data admin                |          |        |       |
|      |                | g. Admi | n memilih  | Sistem                    | akan     | ✓      |       |
|      |                | meng    | klik fitur | menampilkan               | halaman  |        |       |
|      |                | data g  | gejala     | data gejala               |          |        |       |
|      |                | h. Admi | n memilih  | Sistem                    | akan     | ✓      |       |
|      |                | meng    | klik fitur | menampilkan               | halaman  |        |       |
|      |                | data j  | penyakit   | data gejala               |          |        |       |
|      |                | i. Admi | n memilih  | Sistem                    | akan     | ✓      |       |
|      |                | meng    | klik fitur | menampilkan               | halaman  |        |       |

| No   | Nama Aktifitas    | Skenario Penanganan                        | Hasil                 |       |
|------|-------------------|--------------------------------------------|-----------------------|-------|
| 110. | Tunnu Tikuntuus   |                                            | Sesuai                | Tidak |
|      |                   | rules (aturan) rules (aturan) forward      |                       |       |
|      |                   | forward chaining chaining                  |                       |       |
|      |                   | j. Admin memilih Sistem akan               | <b>√</b>              |       |
|      |                   | mengklik fitur menampilkan halaman         |                       |       |
|      |                   | rules (aturan) rules (aturan) certainty    |                       |       |
|      |                   | certainty factor factor                    |                       |       |
| 4.   | Halaman           | a. User memasukan User dapat melanjutkan   | ✓                     |       |
|      | Konsultasi        | data gejala dengan ke form memilih tingkat |                       |       |
| 1    |                   | benar keyakinan yang                       | and the second second |       |
| 1    |                   | menampilkan masukan                        | 1                     |       |
|      | ~                 | yang telah dipilih                         |                       |       |
|      |                   | sebelumnya.                                |                       |       |
|      |                   | b. <i>User</i> tidak Akan ada notifikasi   | <ul> <li>✓</li> </ul> |       |
|      |                   | mengisi salah satu untuk memilih data      |                       |       |
|      |                   | atau semua yang sesuai                     |                       |       |
|      | inputan pada form |                                            |                       |       |
| 5.   | Halaman Hasil     | a. User selesai Sistem akan                | <b>√</b>              |       |
|      | Konsultasi        | melakukan menampilkan hasil                |                       |       |
|      |                   | konsultasi diagnosa penyakit               |                       |       |
|      |                   | tanaman karet                              |                       |       |

| No. | Nama Aktifitas | Nama Aktifitas Skenario | Penanganan          | Hasil                    |          |       |
|-----|----------------|-------------------------|---------------------|--------------------------|----------|-------|
|     |                |                         |                     |                          | Sesuai   | Tidak |
|     |                | b.                      | User memilih        | Sistem akan              | ~        |       |
|     |                |                         | button lihat tabel  | menampilkan peringkat    |          |       |
|     |                |                         | hasil               | penyakit yang dialami    |          |       |
| 6.  | Halaman Tabel  | a.                      | Admin menekan       | Sistem akan              | ~        |       |
|     | Penyakit       | and the second second   | sidebar data        | menampilkan form         |          |       |
|     |                | ß                       | penyakit            | tambah data penyakit     |          |       |
|     |                | 210                     | BRUNDU              | yang dapat diisi admin   |          |       |
|     |                |                         |                     | dengan benar             |          |       |
| 1   | E S            | b.                      | Admin dapat         | Sistem akan              | <b>~</b> |       |
|     |                |                         | melakukan edit      | menampilkan form edit    | 1        |       |
|     | ~              |                         | data penyakit       | yang dapat diperbaiki    |          |       |
|     |                |                         | dengan mengklik     | admin lalu klik button   |          |       |
|     |                |                         | tanda button        | simpan untuk             |          |       |
|     |                |                         | "edit"              | menyimpan data yang      |          |       |
|     |                | ~                       | 200                 | sudah diperbaiki         |          |       |
|     |                | c.                      | Admin dapat         | Akan muncul notifikasi   | ~        |       |
|     | -              |                         | menghapus data      | konfirmasi lalu tekan ok |          |       |
|     |                |                         | penyakit dengan     | maka data akan terhapus  |          |       |
|     |                |                         | mengklik button     |                          |          |       |
|     |                |                         | "hapus"             |                          |          |       |
| 7.  | Halaman Tabel  | a.                      | Admin menekan       | Sistem akan              | ~        |       |
|     | Penyakit       |                         | sidebar data gejala | menampilkan form         |          |       |

| No. | Nama Aktifitas                           | Skenario                             | Penanganan                                                                         | На       | sil   |
|-----|------------------------------------------|--------------------------------------|------------------------------------------------------------------------------------|----------|-------|
|     |                                          |                                      | and a grant                                                                        | Sesuai   | Tidak |
|     |                                          | b. Admin 📐 dapat                     | tambah data gejala yang<br>dapat diisi <i>admin</i><br>dengan benar<br>Sistem akan | ✓        |       |
|     |                                          | melakukan edit                       | menampilkan form edit                                                              |          |       |
|     |                                          | data gejala dengan<br>mengklik tanda | yang dapat diperbaiki<br>admin lalu klik button                                    |          |       |
|     | J S                                      | button "edit"                        | simpan untuk                                                                       |          |       |
| 1   | a la la la la la la la la la la la la la | A                                    | menyimpan data yang<br>sudah diperbaiki                                            | 7        |       |
|     |                                          | c. Admin dapat<br>menghapus data     | Akan muncul notifikasi<br>konfirmasi lalu tekan ok                                 | ~        |       |
|     | 7                                        | gejala dengan<br>mengklik button     | maka data akan terhapus                                                            |          |       |
|     |                                          | "hapus"                              |                                                                                    |          |       |
| 8.  | Halaman Tabel                            | a. <i>Admin</i> menekan              | Sistem akan                                                                        | <b>~</b> |       |
|     | Admin                                    | sidebar data                         | menampilkan form                                                                   |          |       |
|     |                                          | admin                                | tambah data <i>admin</i> yang                                                      |          |       |
|     |                                          |                                      | dapat diisi <i>admin</i>                                                           |          |       |
|     |                                          |                                      | sebelumnya dengan                                                                  |          |       |
|     |                                          |                                      | memasukan beberapa                                                                 |          |       |
|     |                                          |                                      | data diri <i>admin</i> baru lalu                                                   |          |       |

| No. | Nama Aktifitas   | Skenario Penanganan                                | На     | sil   |
|-----|------------------|----------------------------------------------------|--------|-------|
|     |                  |                                                    | Sesuai | Tidak |
|     |                  | klik simpan untuk<br>menyimpam data                |        |       |
|     |                  | b. Admin dapat Sistem akan                         | ✓      |       |
|     |                  | melakukan <i>edit</i> menampilkan form <i>edit</i> |        |       |
|     |                  | data admin yang dapat diperbaiki                   |        |       |
|     |                  | dengan mengklik admin lalu klik button             |        |       |
|     |                  | tanda <i>button</i> simpan untuk                   |        |       |
|     |                  | <i>"edit"</i> menyimpan data yang                  |        |       |
| 1   | E E              | sudah diperbaiki                                   | 7      |       |
| 9.  | Halaman Tabel    | a. Admin menekan Sistem akan                       | ~      |       |
|     | Rules (aturan)   | sidebar <i>rules</i> menampilkan form              |        |       |
|     | Certainty factor | <i>Certainty factor</i> tambah data aturan nilai   |        |       |
|     |                  | dari pakar lalu klik                               |        |       |
|     |                  | simpan untuk                                       |        |       |
|     |                  | menyimpan data.                                    |        |       |
|     |                  | b. Admin dapat Sistem akan                         | ✓      |       |
|     |                  | melakukan <i>edit</i> menampilkan form <i>edit</i> |        |       |
|     |                  | nilai CF dengan yang dapat diperbaiki              |        |       |
|     |                  | mengklik tanda admin lalu klik button              |        |       |
|     |                  | <i>button "edit"</i> simpan untuk                  |        |       |
|     |                  | menyimpan data yang                                |        |       |
|     |                  | sudah diperbaiki                                   |        |       |

| No. | Nama Aktifitas | Skenario        | Penanganan               | Hasil  |       |
|-----|----------------|-----------------|--------------------------|--------|-------|
|     |                |                 |                          | Sesuai | Tidak |
|     |                | c. Admin dapat  | Akan muncul notifikasi   | ✓      |       |
|     |                | menghapus data  | konfirmasi lalu tekan ok |        |       |
|     |                | gejala dengan   | maka data akan terhapus  |        |       |
|     |                | mengklik button |                          |        |       |
|     |                | "hapus"         |                          |        |       |

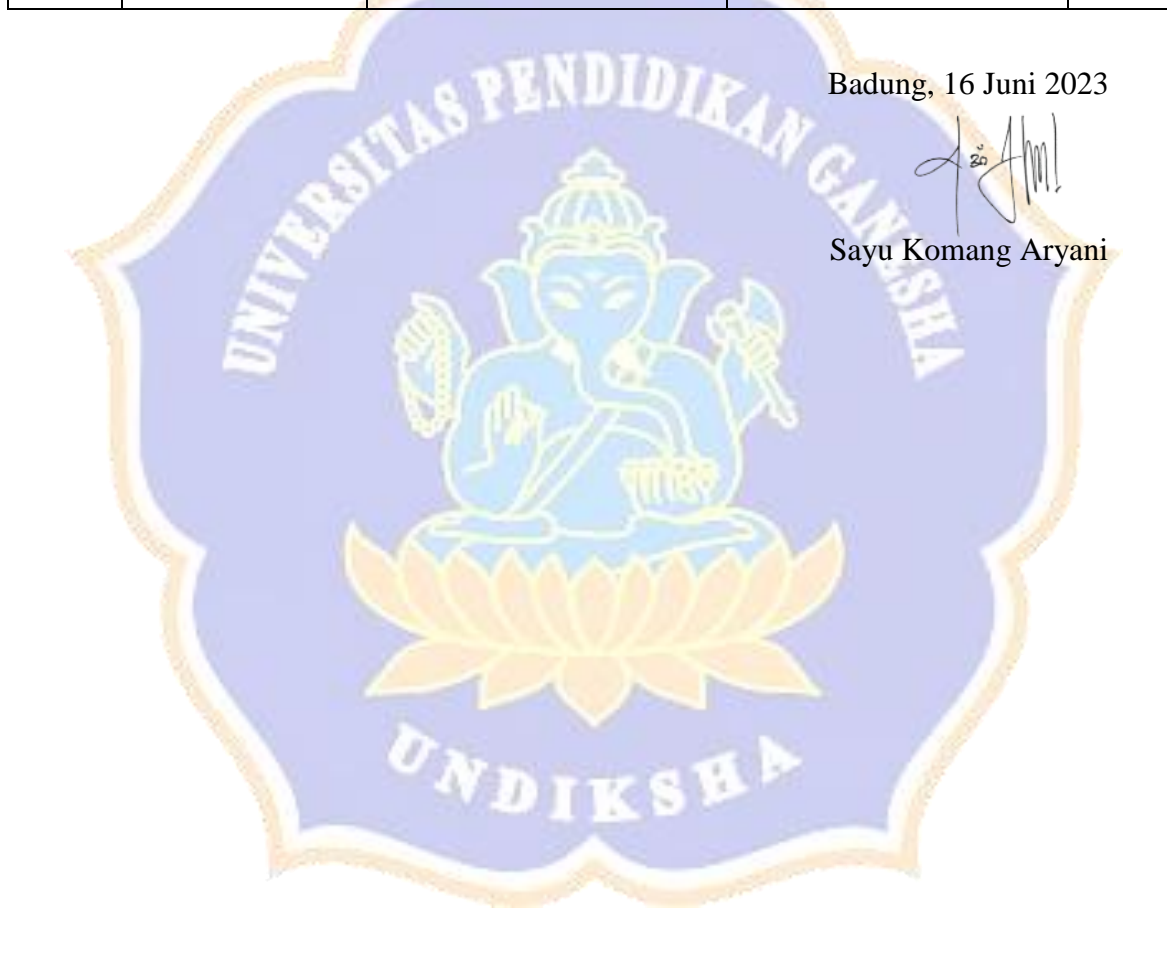

# Pengujian Fungsionalitas Perangkat Lunak Sistem Diagnosa Penyakit

#### Tanaman Karet

#### Dengan Metode Forward chaining Dan Certainty factor.

Tujuan: Pengujian fungsionalitas perangkat lunak

Cara Pengisian : Tuliskan hasil pengujian hasil yang diperoleh perangkat

| No   | Nama Aktifitas | Skenario                      | Penanganan              | Hasil        |       |
|------|----------------|-------------------------------|-------------------------|--------------|-------|
| 1.0. |                |                               | i onungunun             | Sesuai       | Tidak |
| 1.   | Mengecek       | a. User memasukan             | <i>user</i> dapat login | ~            |       |
| 1    | validasi login | username serta password       | kedalam sistem dan      | -7           |       |
|      | sistem         | dengan benar                  | masuk pada halaman      | 4            |       |
|      | ~              | Maria                         | dashboard user          |              |       |
|      |                | b. Admin memasukan            | Admin dapat login       | 1            |       |
|      | 7              | username serta password       | kedalam sistem dan      |              |       |
|      |                | dengan benar                  | masuk pada halaman      |              |       |
|      |                |                               | dashboard admin         |              |       |
|      |                | c. User atau admin            | Akan muncul pesan       | $\checkmark$ |       |
|      | 1000           | memasukan <i>username</i> dan | required                |              |       |
|      |                | tidak memasukan               |                         |              |       |
|      |                | password                      |                         |              |       |

| No   | Nama Aktifitas      | Jama Aktifitas Skenario                                                                                                    |                                                                                                    | Hasil                                                     |  |
|------|---------------------|----------------------------------------------------------------------------------------------------|----------------------------------------------------------------------------------------------------|-----------------------------------------------------------|--|
| 110. | i tuinu i ittiittus | Skolurio                                                                                                    | Tonungunun                                                                                                    | Sesuai Tidak                                              |  |
| No.  | Nama Aktifitas      | Skenario<br>d. User atau admin<br>tidak memasukan<br>username dan password<br>e. User ingin<br>melakukan<br>registrasi<br>f. User ingin masuk<br>sebagai guest<br>dengan mengklik<br>"masuk sebagai<br>guest"<br>a. User memasukan data<br>sesuai arahan dengan benar | Penanganan<br>Akan muncul pesan<br>required<br>User Masuk ke<br>halaman registrasi<br>User masuk kedalam<br>sistem pada halaman<br>konsultasi<br>Sistem akan<br>menampilkan halaman<br>dashboard user | Sesuai Tidak<br>✓<br>✓<br>✓<br>✓<br>✓<br>✓<br>✓<br>✓<br>✓ |  |
|      |                     | <i>b. User</i> masukan data<br><i>password</i> yang tidak benar                                                                                                    | Sistem akan<br>menampilkan<br>peringatan username<br>atau password tidak<br>benar                                                                                                    | ✓                                                         |  |

| No   | Nama Aktifitas | Skepario                      | Penanganan          | Hasil                 |       |
|------|----------------|-------------------------------|---------------------|-----------------------|-------|
| 100. |                | Skellario                     | i changanan         | Sesuai                | Tidak |
| 3.   | Navigasi       | a. User mengklik              | Sistem akan         | <ul> <li>✓</li> </ul> |       |
|      | Sidebar        | dashboard pada sistem         | menampilkan         |                       |       |
|      |                |                               | dashboard           |                       |       |
|      |                | b. User mengklik fitur        | Sistem akan         | <b>√</b>              |       |
|      |                | konsultasi                    | menampilkan halaman |                       |       |
|      |                | TWDIDS                        | konsultasi          |                       |       |
|      |                | c. <i>User</i> mengklik fitur | Sistem akan         | <b>√</b>              |       |
|      |                | panduan                       | menampilkan halaman |                       |       |
| 1    |                |                               | panduan             | 77                    |       |
|      | E              | 1226                          | menggunakan sistem  | 1                     |       |
|      |                | d. Admin memilih              | Sistem akan         | <ul> <li>✓</li> </ul> |       |
|      |                | mengklik fitur Data           | menampilkan halaman |                       |       |
|      |                | admin                         | data admin          |                       |       |
|      |                | e. Admin memilih              | Sistem akan         | <b>√</b>              |       |
|      |                | mengklik fitur data           | menampilkan halaman |                       |       |
|      |                | gejala                        | data gejala         |                       |       |
|      | - Contraction  | f. Admin memilih              | Sistem akan         | ~                     |       |
|      |                | mengklik fitur data           | menampilkan halaman |                       |       |
|      |                | penyakit                      | data gejala         |                       |       |
|      |                | g. Admin memilih              | Sistem akan         | <ul> <li>✓</li> </ul> |       |
|      |                | mengklik fitur <i>rules</i>   | menampilkan halaman |                       |       |

| No   | Nama Aktifitas             | Nama Aktifitas Skenario      |                                    | Hasil    |       |
|------|----------------------------|------------------------------|------------------------------------|----------|-------|
| 1101 |                            |                              |                                    | Sesuai   | Tidak |
|      |                            | (aturan) forward<br>chaining | rules (aturan) forward<br>chaining |          |       |
|      |                            | h. Admin memilih             | Sistem akan                        | ✓        |       |
|      |                            | mengklik fitur rules         | menampilkan halaman                |          |       |
|      |                            | (aturan) certainty           | rules (aturan) certainty           |          |       |
|      |                            | factor                       | factor                             |          |       |
| 4.   | Halaman                    | a. User memasukan data       | User dapat                         | ✓        |       |
|      | Konsultasi                 | gejala dengan benar          | melanjutkan ke form                |          |       |
| 1    | l S                        |                              | memilih tingkat                    | -77      |       |
|      |                            | 1 24                         | keyakinan yang                     | 1        |       |
|      |                            |                              | menampilkan                        |          |       |
|      |                            | Sam N. S.                    | masukan yang telah                 |          |       |
|      |                            |                              | dipilih sebelumnya.                | ·        |       |
|      |                            | b. User tidak mengisi salah  | Akan ada notifikasi                | ✓        |       |
|      |                            | satu atau semua inputan      | untuk memilih data                 |          |       |
|      |                            | pada form                    | yang sesuai                        |          |       |
| 5.   | Halaman <mark>Hasil</mark> | a. User selesai melakukan    | Sistem akan                        | <b>~</b> |       |
|      | Konsultasi                 | konsultasi                   | menampilkan hasil                  |          |       |
|      |                            |                              | diagnosa penyakit                  |          |       |
|      |                            |                              | tanaman karet                      |          |       |
|      |                            | b. User memilih button       | Sistem akan                        | ✓        |       |
|      |                            | lihat tabel hasil            | menampilkan                        |          |       |

| No   | Nama Aktifitas  | Nama Aktifitas Skenario        |                                  | Hasil  |       |
|------|-----------------|--------------------------------|----------------------------------|--------|-------|
| 110. | Tunna Tixtintas | Okcharto                       | Tenanganan                       | Sesuai | Tidak |
|      |                 |                                | peringkat penyakit               |        |       |
|      |                 |                                | yang dialami                     |        |       |
| 6.   | Halaman Tabel   | a. Admin menekan sidebar       | Sistem akan                      | ✓      |       |
|      | Penyakit        | data penyakit                  | menampilkan form                 |        |       |
|      |                 |                                | tambah data penyakit             |        |       |
|      |                 |                                | yang dapat diisi <i>admin</i>    |        |       |
|      |                 | THE PENNIDIA                   | dengan benar                     |        |       |
|      |                 | b. Admin dapat melakukan       | Sistem akan                      | ✓      |       |
| 1    |                 | edit data penyakit dengan      | menampilkan form                 | -77    |       |
|      |                 | mengklik tanda <i>button</i>   | <i>edit</i> yang dapat           | 4      |       |
|      |                 | "edit"                         | diperbaiki admin lalu            |        |       |
|      |                 |                                | klik <i>button</i> simpan        |        |       |
|      |                 |                                | untuk menyimpan data             |        |       |
|      |                 |                                | yang sudah diperbaiki            |        |       |
|      |                 | c. Admin dapat menghapus       | Akan muncul                      | ✓      |       |
|      |                 | data penyakit dengan           | notifikasi konfirmasi            |        |       |
|      |                 | mengklik <i>button</i> "hapus" | lalu tekan <mark>o</mark> k maka |        |       |
|      |                 |                                | data akan terhapus               |        |       |
| 7.   | Halaman Tabel   | a. Admin menekan sidebar       | Sistem akan                      | ✓      |       |
|      | Penyakit        | data gejala                    | menampilkan form                 |        |       |
|      |                 |                                | tambah data gejala               |        |       |

| No   | Nama Aktifitas               | Skenario                       | Penanganan                                    | Ha     | asil  |
|------|------------------------------|--------------------------------|-----------------------------------------------|--------|-------|
| 1.01 |                              |                                | - enanganan                                   | Sesuai | Tidak |
|      |                              |                                | yang dapat diisi <i>admin</i><br>dengan benar |        |       |
|      |                              | b. Admin dapat melakukan       | Sistem akan                                   | ✓      |       |
|      |                              | <i>edit</i> data gejala dengan | menampilkan form                              |        |       |
|      |                              | mengklik tanda button          | edit yang dapat                               |        |       |
|      |                              | "edit"                         | diperbaiki admin lalu                         |        |       |
|      |                              | TAS FEREIDIN                   | klik <i>button</i> simpan                     |        |       |
|      |                              |                                | untuk menyimpan data                          |        |       |
| 1    |                              |                                | yang sudah diperbaiki                         |        |       |
|      | E                            | c. Admin dapat menghapus       | Akan muncul                                   | ~      |       |
|      |                              | mengklik <i>button</i> "hapus" | lalu tekan ok maka                            |        |       |
|      |                              | incligklik button hapus        | data akan terhapus                            |        |       |
| 8.   | H <mark>al</mark> aman Tabel | a. Admin menekan sidebar       | Sistem akan                                   | ✓      |       |
|      | Ad <mark>min</mark>          | data admin                     | menampilkan form                              |        |       |
|      |                              | NDIKSV                         | tambah data admin                             |        |       |
|      | -                            |                                | yang dapat diisi admin                        |        |       |
|      |                              |                                | sebelumnya dengan                             |        |       |
|      |                              |                                | memasukan beberapa                            |        |       |
|      |                              |                                | data diri <i>admin</i> baru                   |        |       |
|      |                              |                                | lalu klik simpan untuk<br>menyimpam data      |        |       |
|      |                              |                                |                                               |        |       |

| No   | Nama Aktifitas | Skenario                             | Penanganan                   | Ha     | asil  |
|------|----------------|--------------------------------------|------------------------------|--------|-------|
| 110. |                | Skellario                            | Tenanganan                   | Sesuai | Tidak |
|      |                | b. Admin dapat melakukan             | Sistem akan                  | ✓      |       |
|      |                | <i>edit</i> data <i>admin</i> dengan | menampilkan form             |        |       |
|      |                | mengklik tanda button                | <i>edit</i> yang dapat       |        |       |
|      |                | "edit"                               | diperbaiki admin lalu        |        |       |
|      |                |                                      | klik <i>button</i> simpan    |        |       |
|      |                |                                      | untuk menyimpan data         |        |       |
|      |                | AS PENDIDIA                          | yang sudah diperbaiki        |        |       |
| 9.   | Halaman Tabel  | a. Admin menekan sidebar             | Sistem akan                  | ✓      |       |
| 1    | Rules (aturan) | rules Certainty factor               | menampilkan form             | -77    |       |
|      | Certainty      | 1 24                                 | tambah data aturan           | 4      |       |
|      | factor         |                                      | nilai dari pakar lalu        |        |       |
|      |                |                                      | klik simpan untuk            |        |       |
|      |                |                                      | menyimpan data.              |        |       |
|      |                | b. Admin dapat melakukan             | Sistem akan                  | ✓      |       |
|      |                | <i>edit</i> nilai CF dengan          | menampilkan form             |        |       |
|      |                | mengklik tanda button                | <i>edit</i> yang dapat       |        |       |
|      |                | "edit"                               | diperbaiki <i>admin</i> lalu |        |       |
|      |                |                                      | klik <i>button</i> simpan    |        |       |
|      |                |                                      | untuk menyimpan data         |        |       |
|      |                |                                      | yang sudah diperbaiki        |        |       |

| No. | Nama Aktifitas | Jama Aktifitas Skenario        | Penanganan            | Hasil  |       |
|-----|----------------|--------------------------------|-----------------------|--------|-------|
|     |                |                                |                       | Sesuai | Tidak |
|     |                | c. Admin dapat menghapus       | Akan muncul           | ✓      |       |
|     |                | data gejala dengan             | notifikasi konfirmasi |        |       |
|     |                | mengklik <i>button</i> "hapus" | lalu tekan ok maka    |        |       |
|     |                |                                | data akan terhapus    |        |       |

Singaraja, 17 Juni 2023 *HNDION Juny* I Gusti Ayu Widia Pratiwi

# Pengujian Fungsionalitas Perangkat Lunak Sistem Diagnosa Penyakit

#### Tanaman Karet

#### Dengan Metode Forward chaining Dan Certainty factor.

Tujuan: Pengujian fungsionalitas perangkat lunak

Cara Pengisian : Tuliskan hasil pengujian hasil yang diperoleh perangkat

| No   | Nama           | Skenario                  | Penanganan              | На           | sil   |
|------|----------------|---------------------------|-------------------------|--------------|-------|
| 110. | Aktifitas      | Skellario                 | i changanan             | Sesuai       | Tidak |
| 1.   | Mengecek       | a. User memasukan         | <i>user</i> dapat login | ✓            |       |
| <    | validasi login | username serta password   | kedalam sistem dan      | 1            |       |
|      | sistem         | dengan benar              | masuk pada halaman      | (            |       |
|      |                | Mar AV                    | dashboard user          |              |       |
|      | 2.1            | b. Admin memasukan        | Admin dapat login       | $\checkmark$ |       |
| 1944 |                | username serta password   | kedalam sistem dan      |              |       |
|      |                | dengan benar              | masuk pada halaman      |              |       |
|      | 4              |                           | dashboard admin         |              |       |
|      |                | c. User atau admin        | Akan muncul pesan       | ✓            |       |
|      | a second       | memasukan <i>username</i> | required                |              |       |
|      |                | dan tidak memasukan       |                         |              |       |
|      |                | password                  |                         |              |       |
|      |                | d. User atau admin tidak  | Akan muncul pesan       | ✓            |       |
|      |                | memasukan username        | required                |              |       |
|      |                | dan <i>password</i>       |                         |              |       |

| No   | Nama            | Skenario                                                               | Penanganan                                                     | На                    | sil   |
|------|-----------------|------------------------------------------------------------------------|----------------------------------------------------------------|-----------------------|-------|
| 110. | Aktifitas       | Bicharlo                                                               | Tenanganan                                                     | Sesuai                | Tidak |
|      |                 | <i>e. User</i> ingin melakukan<br>registrasi                           | <i>User</i> Masuk ke<br>halaman registrasi                     | <b>√</b>              |       |
|      |                 | f. User ingin masuk<br>sebagai guest dengan<br>mengklik "masuk sebagai | <i>User</i> masuk kedalam<br>sistem pada halaman<br>konsultasi | ~                     |       |
|      |                 | guest"                                                                 |                                                                |                       |       |
| 2.   | Registrasi User | <i>a. User</i> memasukan data<br>sesuai arahan dengan                  | Sistem akan<br>menampilkan                                     | ✓                     |       |
| 1    | 24IIII          | benar                                                                  | halaman dashboard<br>user                                      |                       |       |
|      |                 | <i>b. User</i> masukan data<br><i>password</i> yang tidak              | Sistem akan<br>menampilkan                                     | ~                     |       |
|      |                 | benar                                                                  | peringatan <i>username</i><br>atau <i>password</i> tidak       |                       |       |
| 3.   | Navigasi        | <i>a. User</i> mengklik                                                | Sistem akan                                                    | <ul> <li>✓</li> </ul> |       |
|      | Sidebar         | dashboard pada sistem                                                  | menampilkan<br>dashboard                                       |                       |       |
|      |                 | b. User mengklik fitur                                                 | Sistem akan                                                    | ✓                     |       |
|      |                 | konsultasi                                                             | menampilkan<br>halaman konsultasi                              |                       |       |
|      |                 |                                                                        |                                                                |                       |       |

| No   | Nama                         | Skenario                                                       | Penanganan                                                          | На       | sil   |
|------|------------------------------|----------------------------------------------------------------|---------------------------------------------------------------------|----------|-------|
| 110. | Aktifitas                    |                                                                | Tenanganan                                                          | Sesuai   | Tidak |
|      |                              | c. User mengklik fitur<br>panduan                              | Sistem akan<br>menampilkan<br>halaman panduan<br>menggunakan sistem | ~        |       |
|      |                              | d. <i>Admin</i> memilih<br>mengklik fitur Data<br><i>admin</i> | Sistem akan<br>menampilkan<br>halaman data <i>admin</i>             | <b>v</b> |       |
|      | an International Contraction | <i>e. Admin</i> memilih<br>mengklik fitur data gejala          | Sistem akan<br>menampilkan<br>halaman data gejala                   | ~        |       |
|      |                              | <i>f. Admin</i> memilih<br>mengklik fitur data<br>penyakit     | Sistem akan<br>menampilkan<br>halaman data gejala                   | ✓        |       |
|      |                              | g. Admin memilih<br>mengklik fitur rules<br>(aturan) forward   | Sistem akan<br>menampilkan<br>halaman <i>rules</i>                  | ✓        |       |
|      |                              | chaining                                                       | (aturan) forward<br>chaining                                        |          |       |
|      |                              | h. <i>Admin</i> memilih<br>mengklik fitur                      | Sistem akan<br>menampilkan                                          | ✓        |       |
|      |                              |                                                                | halaman rules                                                       |          |       |

| No                | Nama          | Skenario                  | Penanganan                | На       | sil   |
|-------------------|---------------|---------------------------|---------------------------|----------|-------|
| 110.              | Aktifitas     |                           | Tenangunun                | Sesuai   | Tidak |
|                   |               | <i>rules</i> (aturan)     | (aturan) <i>certainty</i> |          |       |
|                   |               | certainty factor          | factor                    |          |       |
| 4.                | Halaman       | a. User memasukan data    | User dapat                | ✓        |       |
|                   | Konsultasi    | gejala dengan benar       | melanjutkan ke form       |          |       |
|                   |               |                           | memilih tingkat           |          |       |
|                   |               |                           | keyakinan yang            |          |       |
|                   |               | SPENDIDIK                 | menampilkan               |          |       |
|                   |               | Â                         | masukan yang telah        |          |       |
| $\langle \rangle$ |               |                           | dipilih sebelumnya.       | 1        |       |
|                   | In            | b. User tidak mengisi     | Akan ada notifikasi       | <b>√</b> |       |
|                   |               | salah satu atau semua     | untuk memilih data        |          |       |
|                   |               | inputan pada form         | yang sesuai               |          |       |
| 5.                | Halaman Hasil | a. User selesai melakukan | Sistem akan               | ✓        |       |
|                   | Konsultasi    | konsultasi                | menampilkan hasil         |          |       |
|                   |               |                           | diagnosa penyakit         |          |       |
|                   |               | NDIKSW                    | tanaman karet             |          |       |
|                   |               | b. User memilih button    | Sistem akan               | ✓        |       |
|                   |               | lihat tabel hasil         | menampilkan               |          |       |
|                   |               |                           | peringkat penyakit        |          |       |
|                   |               |                           | yang dialami              |          |       |
| 6.                | Halaman Tabel | a. Admin menekan          | Sistem akan               | ✓        |       |
|                   | Penyakit      | sidebar data penyakit     | menampilkan form          |          |       |

| No   | Nama          | Skenario                   | Penanganan                   | Hasil  |       |
|------|---------------|----------------------------|------------------------------|--------|-------|
| 110. | Aktifitas     | Skellario                  | Tenanganan                   | Sesuai | Tidak |
|      |               |                            | tambah data penyakit         |        |       |
|      |               |                            | yang dapat diisi             |        |       |
|      |               |                            | admin dengan benar           |        |       |
|      |               | b. Admin dapat             | Sistem akan                  | ✓      |       |
|      |               | melakukan <i>edit</i> data | menampilkan form             |        |       |
|      |               | penyakit dengan            | <i>edit</i> yang dapat       |        |       |
|      |               | mengklik tanda button      | diperbaiki <i>admin</i> lalu |        |       |
|      |               | "edit"                     | klik button simpan           |        |       |
| 1    |               | 1                          | untuk menyimpan              | No.    |       |
|      | In            | a 152/d                    | data yang sudah              | 1      |       |
|      | 1             | VALS V                     | diperbaiki                   |        |       |
|      |               | c. Admin dapat             | Akan muncul                  | ✓      |       |
| 100  |               | menghapus data penyakit    | notifikasi konfirmasi        |        |       |
|      |               | dengan mengklik button     | lalu tekan ok maka           |        |       |
| 1    | 4             | "hapus"                    | data akan terhapus           |        |       |
|      |               | Thomas                     |                              |        |       |
| 7.   | Halaman Tabel | a. Admin menekan           | Sistem akan                  | ~      |       |
|      | Penyakit      | sidebar data gejala        | menampilkan form             |        |       |
|      |               |                            | tambah data gejala           |        |       |
|      |               |                            | yang dapat diisi             |        |       |
|      |               |                            | admin dengan benar           |        |       |

| No   | Nama                   | Skenario                                                                               | Penanganan                                                                                                    | На       | sil   |
|------|------------------------|----------------------------------------------------------------------------------------|----------------------------------------------------------------------------------------------------|----------|-------|
| 110. | Aktifitas              | Skenario                                                                               | Tenanganan                                                                                                    | Sesuai   | Tidak |
|      |                        | b. Admin dapat<br>melakukan edit data<br>gejala dengan mengklik<br>tanda button "edit" | Sistem akan<br>menampilkan form<br>edit yang dapat<br>diperbaiki admin lalu<br>klik button simpan<br>untuk menyimpan<br>data yang sudah<br>diperbaiki | •        |       |
|      | Taluna .               | c.Admindapatmenghapusdatagejaladenganmengklikbutton"hapus"                             | Akanmunculnotifikasikonfirmasilalutekanokdataakanterhapus                                                                                             | <b>V</b> |       |
| 8.   | Halaman Tabel<br>Admin | a. Admin menekan<br>sidebar data admin                                                 | Sistemakanmenampilkanformtambahdataadminyangdapatdiisiadminsebelumnyadenganmemasukanbeberapadatadiriadminbarulalukliksimpanuntukmenyimpam datadata    | ✓        |       |

| No   | Nama                                                   | Skenario                                                                                                    | Penanganan                                                                                                    | На     | sil   |
|------|--------------------------------------------------------|----------------------------------------------------------------------------------------------------|----------------------------------------------------------------------------------------------------|--------|-------|
| 110. | Aktifitas                                              | Skenario                                                                                                    | Tenanganan                                                                                                    | Sesuai | Tidak |
| 9.   | Halaman Tabel<br>Rules (aturan)<br>Certainty<br>factor | b. Admin dapat<br>melakukan edit data<br>admin dengan mengklik<br>tanda button "edit"<br>a. Admin menekan<br>sidebar rules Certainty<br>factor | Sistem akan<br>menampilkan form<br>edit yang dapat<br>diperbaiki admin lalu<br>klik button simpan<br>data yang sudah<br>diperbaiki<br>Sistem akan<br>menampilkan form<br>tambah data aturan<br>nilai dari pakar lalu<br>klik simpan untuk<br>menyimpan data. | ✓<br>✓ |       |
|      |                                                        | <ul> <li><i>b.</i> Admin dapat</li> <li>melakukan edit nilai CF</li> <li>dengan mengklik tanda</li> <li><i>button "edit"</i></li> </ul>        | Sistem akan<br>menampilkan form<br>edit yang dapat<br>diperbaiki admin lalu<br>klik button simpan<br>untuk menyimpan<br>data yang sudah<br>diperbaiki                                                                                                    | •      |       |

| No. | Nama<br>Aktifitas | Skenario               | Penanganan            | На     | sil   |
|-----|-------------------|------------------------|-----------------------|--------|-------|
|     |                   |                        |                       | Sesuai | Tidak |
|     |                   | c. Admin dapat         | Akan muncul           | ✓      |       |
|     |                   | menghapus data gejala  | notifikasi konfirmasi |        |       |
|     |                   | dengan mengklik button | lalu tekan ok maka    |        |       |
|     |                   | "hapus"                | data akan terhapus    |        |       |

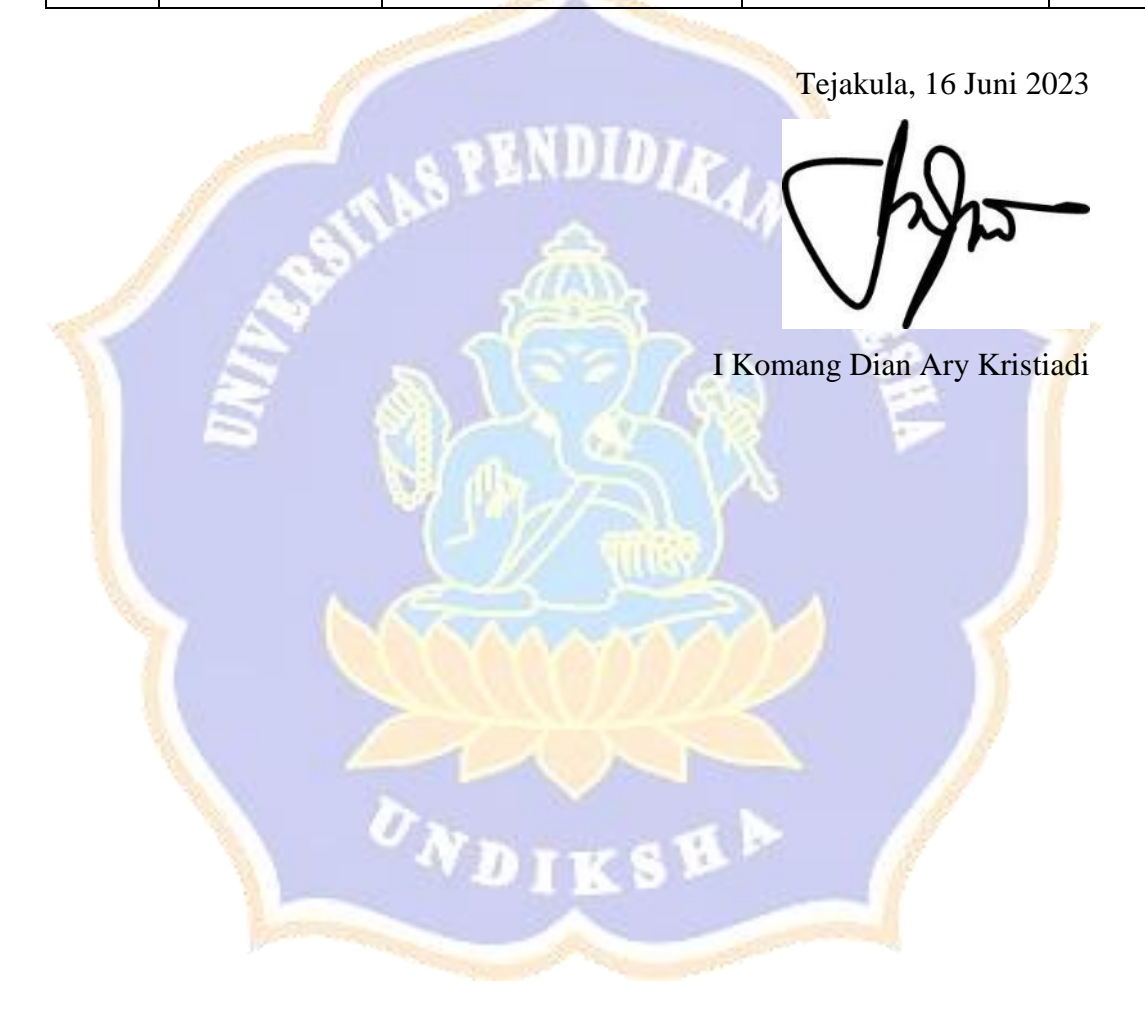

# Pengujian Fungsionalitas Perangkat Lunak Sistem Diagnosa Penyakit Tanaman Karet

#### Dengan Metode Forward chaining Dan Certainty factor.

Tujuan: Pengujian fungsionalitas perangkat lunak

Cara Pengisian : Tuliskan hasil pengujian hasil yang diperoleh perangkat

| No   | Nama                                 | Skenario                                                                                                    | Penanganan                                                                                                    | Ha                               | sil   |
|------|--------------------------------------|----------------------------------------------------------------------------------------------------|----------------------------------------------------------------------------------------------------|----------------------------------|-------|
| 140. | Aktifitas                            | Skellario                                                                                                    | Tenanganan                                                                                                    | Sesuai                           | Tidak |
| 1.   | Mengecek<br>validasi login<br>sistem | <ul> <li>a. User memasukan username serta password dengan benar</li> <li>b. Admin memasukan username serta password</li> </ul>                | <i>user</i> dapat login<br>kedalam sistem dan<br>masuk pada halaman<br><i>dashboard</i> user<br><i>Admin</i> dapat login<br>kedalam sistem dan | v<br>V                           |       |
|      |                                      | dengan benar<br>c. User atau admin<br>memasukan username<br>dan tidak memasukan<br>password<br>d. User atau admin tidak<br>memasukan username | masuk pada halaman<br>dashboard admin<br>Akan muncul pesan<br>required<br>Akan muncul pesan<br>reauired                                        | <ul> <li>✓</li> <li>✓</li> </ul> |       |
|      |                                      | dan password                                                                                                    | ισμιτου                                                                                                    |                                  |       |
| No           | Nama               | Skonario                                                                                                    | Donongonon                                 | Hasil  |       |  |
|--------------|--------------------|----------------------------------------------------------------------------------------------------|--------------------------------------------|--------|-------|--|
| INO.         | Aktifitas          | Skenano                                                                                                    | renanganan                                 | Sesuai | Tidak |  |
|              |                    | <i>e. User</i> ingin melakukan<br>registrasi                                                                   | <i>User</i> Masuk ke<br>halaman registrasi | ✓      |       |  |
|              |                    | <i>f. User</i> ingin masuk                                                                                     | User masuk kedalam                         | ✓      |       |  |
|              |                    | sebagai guest dengan                                                                                           | sistem pada halaman                        |        |       |  |
|              |                    | mengklik "masuk                                                                                                | konsultasi                                 |        |       |  |
|              |                    | sebagai guest"                                                                                                 |                                            |        |       |  |
| 2.           | Registrasi<br>User | <i>a. User</i> memasukan data<br>sesuai arahan dengan                                                          | Sistem akan<br>menampilkan                 | ~      |       |  |
| $\checkmark$ | No.                | benar de la companya de la companya de la companya de la companya de la companya de la companya de la companya | halaman dashboard                          | 7      |       |  |
|              | lin                |                                                                                                    | user                                       |        |       |  |
|              |                    | b. User masukan data<br>password yang tidak                                                                    | Sistem akan<br>menampilkan                 | V      |       |  |
|              |                    | benar                                                                                                    | peringatan <i>username</i>                 | 1      |       |  |
|              |                    |                                                                                                    | atau <i>password</i> tidak                 |        |       |  |
|              |                    |                                                                                                    | benar                                      | ,      |       |  |
| 3.           | Navigasi           | a. User mengklik                                                                                               | <i>Sistem</i> akan                         | ~      |       |  |
|              | Sidebar            | dashboard pada sistem                                                                                          | menampilkan                                |        |       |  |
|              |                    |                                                                                                    | dashboard                                  |        |       |  |
|              |                    | b. User mengklik fitur                                                                                         | Sistem akan                                | ✓      |       |  |
|              |                    | konsultasi                                                                                                    | menampilkan                                |        |       |  |
|              |                    |                                                                                                    | halaman konsultasi                         |        |       |  |

| No.       Aktifitas       Scenario       Frendriganari       Sesuai       Tidak         c.       User mengklik fitur       Sistem       akan       ✓          panduan       menampilkan       halaman       panduan       menampilkan         halaman       panduan       menampilkan       Akan       ✓         d.       Admin       memilih       Sistem       akan       ✓         d.       Admin       memilih       Sistem       akan       ✓         e.       Admin       menilih       Sistem       akan       ✓         e.       Admin       menilih       Sistem       akan       ✓         mengklik       fitur       data       menampilkan       akan       ✓         mengklik       fitur       data       menampilkan       akan       ✓         gejala       halaman       data       gejala       f.       Admin       menampilkan         gejala       halaman       data       ✓       mengklik       fitur       f.         gejala       f.       Admin       menampilkan       akan       ✓       imengklikan         gejala       f.       Admin       menampilkan <th>No</th> <th>Nama</th> <th>Skaparia</th> <th>Donongonon</th> <th colspan="3">Hasil</th> | No   | Nama              | Skaparia                                                        | Donongonon                                                                                                    | Hasil        |       |  |
|----------------------------------------------------------------------------------------------------|------|-------------------|-----------------------------------------------------------------|----------------------------------------------------------------------------------------------------|--------------|-------|--|
| c. User mengklik fitur       Sistem       akan       ✓         panduan       menampilkan       halaman       panduan         halaman       panduan       menampilkan       halaman         halaman       panduan       menggunakan sistem       ✓         d.       Admin       memilih       Sistem       akan       ✓         mengklik fitur       Data       menampilkan       halaman       ✓         e.       Admin       memilih       Sistem       akan       ✓         mengklik fitur       data       menampilkan       ✓       ✓         gejala       halaman       data       ✓       ✓         f.       Admin       menilih       Sistem       akan       ✓         mengklik fitur       data       menampilkan       ✓       ✓         mengklik fitur       rules       menampilkan       ✓       ✓         g.       Admin       memilih       Sistem       akan       ✓         g.       Admin       memilih       Sistem       akan       ✓         g.       Admin       memilih       Sistem       akan       ✓         mengklik fitur       rules       menampilkan                                                                                                | 110. | Aktifitas         | Skenano                                                         | Fenanganan                                                                                                    | Sesuai       | Tidak |  |
| mengklik fitur <i>rules</i> menampilkan<br>(aturan) <i>certainty factor</i> halaman <i>rules</i>                                                                                                    | No.  | Nama<br>Aktifitas | Skenario                                                        | Penanganan         Sistem       akan         menampilkan       panduan         halaman       panduan         menaggunakar       akan         menampilkan       akan         menampilkan       akan         menampilkan       akan         falaman data dmin       akan         falaman data dmin       akan         menampilkan       akan         menampilkan       akan         falaman data gejala       akan         falaman data gejala       akan         falaman data gejala       akan         falaman data gejala       akan         falaman data gejala       akan         falaman data gejala       akan         falaman data gejala       akan         falaman data gejala       akan         falaman data gejala       akan         falaman data gejala       akan         falaman data gejala       akan         falaman data gejala       akan         falaman data gejala       akan         falaman falaman fala       akan         falaman falaman falama       akan         falaman falaman       akan         falaman       falama | Ha<br>Sesuai | sil   |  |
|                                                                                                    |      |                   | mengklik fitur <i>rules</i><br>(aturan) <i>certainty factor</i> | menampilkan<br>halaman <i>rules</i>                                                                                                    |              |       |  |

| No           | Nama           | Skapario                                                                                                    | Denongonon                       | Hasil  |       |
|--------------|----------------|----------------------------------------------------------------------------------------------------|----------------------------------|--------|-------|
| INO.         | Aktifitas      | Skellallo                                                                                                    | renanganan                       | Sesuai | Tidak |
|              |                |                                                                                                    | (aturan) <i>certainty</i>        |        |       |
|              |                |                                                                                                    | factor                           |        |       |
| 4.           | Halaman        | a. User memasukan data                                                                                                    | User dapat                       | ✓      |       |
|              | Konsultasi     | gejala dengan benar                                                                                                    | melanjutkan ke form              |        |       |
|              |                |                                                                                                    | memilih tingkat                  |        |       |
|              |                | TNDTD                                                                                                    | keyakinan yang                   |        |       |
|              |                | PS BRUNINIE                                                                                                    | menampilkan                      |        |       |
|              | 3              | Â                                                                                                    | masukan yang telah               |        |       |
| $\checkmark$ |                | de la composición de la composición de la composicinde la composición de la composición de la composic | dipilih sebelumnya.              | 7      |       |
|              | In             | b. User tidak mengisi                                                                                                    | Akan ada notifikasi              | ~      |       |
|              | ~              | salah satu atau semua                                                                                                    | untuk memilih data               |        |       |
|              |                | inputan pada form                                                                                                    | yang sesuai                      |        |       |
| 5.           | Halaman Hasil  | a. User selesai                                                                                                    | Sistem akan                      | ✓      |       |
|              | Konsultasi     | melakukan konsultasi                                                                                                    | menampilkan has <mark>i</mark> l |        |       |
|              |                |                                                                                                    | diagnosa penyakit                |        |       |
|              |                | NDIKSW                                                                                                    | tanaman karet                    |        |       |
|              |                | b. User memilih button                                                                                                    | Sistem akan                      | ✓      |       |
|              |                | lihat tabel hasil                                                                                                    | menampilkan                      |        |       |
|              |                |                                                                                                    | peringkat penyakit               |        |       |
|              |                |                                                                                                    | yang dialami                     |        |       |
| 6.           | Halaman        | a. Admin menekan                                                                                                    | Sistem akan                      | ✓      |       |
|              | Tabel Penyakit | sidebar data penyakit                                                                                                    | menampilkan form                 |        |       |

| No   | Nama           |                                                                                             | Penanganan                                                                                                    | Hasil       |       |
|------|----------------|---------------------------------------------------------------------------------------------|----------------------------------------------------------------------------------------------------|-------------|-------|
| 140. | Aktifitas      | Skenario                                                                                    | Tenanganan                                                                                                    | Sesuai      | Tidak |
|      | Aktifitas      | b. Admin dapat<br>melakukan edit data<br>penyakit dengan<br>mengklik tanda button<br>"edit" | renanganan         tambah data penyakit         yang dapat diisi         admin dengan benar         Sistem akan         menampilkan form         edit yang dapat         diperbaiki admin lalu         klik button simpan         data yang sudah         diperbaiki | Sesuai<br>✓ | Tidak |
| 7.   | Halaman        | c.Admindapatmenghapusdatapenyakitdenganmengklik button"hapus"a.Adminmenekan                 | AkanmunculnotifikasikonfirmasilalutekanokdataakanterhapusSistemakan                                                                                                    | ×<br>×      |       |
|      | Tabel Penyakit | sidebar data gejala                                                                         | menampilkan form<br>tambah data gejala<br>yang dapat diisi<br><i>admin</i> dengan benar                                                                                                    |             |       |
|      |                | <i>b. Admin</i> dapat<br>melakukan <i>edit</i> data                                         | Sistem akan<br>menampilkan form                                                                                                    | ✓           |       |

| No                | Nama         | Slope                                                                                                    | aria                                                                                      | Penanganan                                                                                                    |                                                                                                    | Hasil  |       |  |
|-------------------|--------------|----------------------------------------------------------------------------------------------------|-------------------------------------------------------------------------------------------|----------------------------------------------------------------------------------------------------|----------------------------------------------------------------------------------------------------|--------|-------|--|
| Al                | ctifitas     | SKella                                                                                                    | a110                                                                                      | i changai                                                                                                    | nan                                                                                                    | Sesuai | Tidak |  |
| 8. Halar<br>Tabel | nan<br>Admin | gejala dengan<br>tanda <i>button</i> '<br>c. Admin<br>menghapus o<br>dengan meng<br>"hapus"<br>a. Admin<br>sidebar data a | n mengklik<br>'edit''<br>dapat<br>dapat<br>data gejala<br>klik button<br>nenekan<br>udmin | edityangedityangdiperbaikiadaklikbuttonuntukmerdatayangdiperbaikiadaAkanadanotifikasikolalutekanodataakanterhSistemmenampilkantambahdatayangdapatadminsebedenganmerbeberapadaadminbarusimpanmenyimpam ( | dapat<br>min lalu<br>simpan<br>yimpan<br>sudah<br>muncul<br>nfirmasi<br>k maka<br>apus<br>akan<br>form<br>admin<br>diisi<br>elumnya<br>nasukan<br>ita diri<br>alu klik<br>untuk | ✓<br>✓ |       |  |
|                   | -            | b. Admin                                                                                                    | a dapat                                                                                   | Sistem                                                                                                    | akan                                                                                                    | ✓      |       |  |

| No                | Nama                | Skapario                                                                            | Denanganan                                                                                                    | Hasil        |  |
|-------------------|---------------------|-------------------------------------------------------------------------------------|----------------------------------------------------------------------------------------------------|--------------|--|
| 110.              | Aktifitas           | Skenario                                                                            | Tenanganan                                                                                                    | Sesuai Tidak |  |
|                   |                     | <i>admin</i> dengan mengklik<br>tanda <i>button</i> " <i>edit</i> "                 | <i>edit</i> yang dapat<br>diperbaiki <i>admin</i> lalu<br>klik <i>button</i> simpan<br>untuk menyimpan                                    |              |  |
|                   |                     | -TNDIDY                                                                             | data yang sudah<br>diperbaiki                                                                                                    |              |  |
| 9.                | Halaman             | a. Admin menekan                                                                    | Sistem akan                                                                                                    | ~            |  |
| $\langle \rangle$ | (aturan)            | factor                                                                              | tambah data aturan                                                                                                    | 7            |  |
|                   | Certainty<br>factor |                                                                                     | nilai dari pakar lalu<br>klik simpan untuk<br>menyimpan data.                                                                             |              |  |
|                   |                     | b. Admin dapat<br>melakukan edit nilai CF<br>dengan mengklik tanda<br>button "edit" | Sistem akan<br>menampilkan form<br><i>edit</i> yang dapat<br>diperbaiki <i>admin</i> lalu<br>klik <i>button</i> simpan<br>untuk menyimpan |              |  |
|                   |                     |                                                                                     | data yang sudah<br>diperbaiki                                                                                                    |              |  |
|                   |                     | <i>c. Admin</i> dapat<br>menghapus data gejala                                      | Akan muncul<br>notifikasi konfirmasi                                                                                                    | ✓            |  |

| No. | Nama<br>Aktifitas | Skenario                                 | Penanganan                               | Ha<br>Sesuai | sil<br>Tidak |
|-----|-------------------|------------------------------------------|------------------------------------------|--------------|--------------|
|     |                   | dengan mengklik <i>button</i><br>"hapus" | lalu tekan ok maka<br>data akan terhapus |              |              |

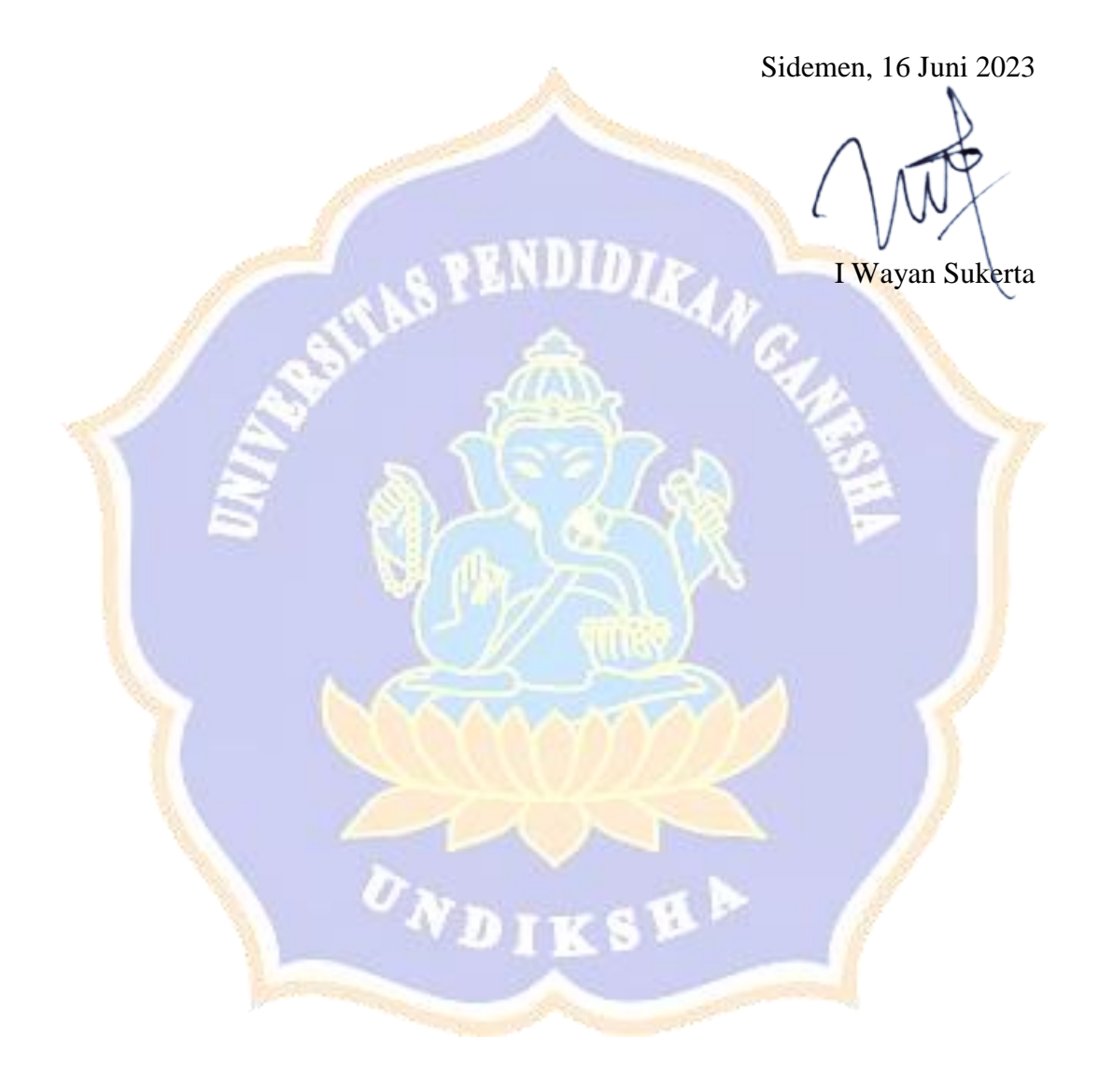

Lampiran 8. Hasil Whitebox Testing

## Pengujian Algoritma Sistem Pakar Diagnosa Penyakit Tanaman Karet

### Dengan Metode Forward chaining dan Certainty factor

Tujuan: Pengujian algroritma perangkat lunak dengan menggunakanmetode Basic Path

Cara Pengisian : Tuliskan hasil pengujian hasil yang diperoleh perangkat lunak kemudian beri tanda centang (✓) pada

kolom sesuai atau tidak

## A. Pengujian Menampilkan proses konsultasi

```
public function HitungCF()
        $this->load->database();
        $gejala = $this->input->post('gejala');
        $usercf = $this->input->post('usercf');
        $cfuser = [];
        $in = null;
            for (\$i = 0; \$i < count(\$gejala); \$i++) {
                $cfuser[$gejala[$i]] = $usercf[$i];
                if (\$i + 1 == count(\$gejala)) {
                    $in .= $gejala[$i];
                  else {
                }
                    $in .= $gejala[$i] . ",";
        $query = $this->db->query("SELECT * from tb rules WHERE
id gejala in ($in) ORDER BY `id penyakit`");
        $result = $query->result();
        $resValue = json decode(json encode($result), true);
        \$i = 0;
        $lastPenyakit = null;
        $idPenyakitList = [];
        $indexEnd = [];
        $cfpakar = [];
        $cfhe = [];
        foreach ($resValue as $key => $values) {
            if ($values['id penyakit'] != $lastPenyakit) {
                $lastPenyakit = $values['id penyakit'];
                if ($i - 1 != -1) array push($indexEnd, $i - 1);
                array push($idPenyakitList, $values['id penyakit']);
            if (\$i + 1 == count(\$resValue)) {
                array push($indexEnd, $i);
```

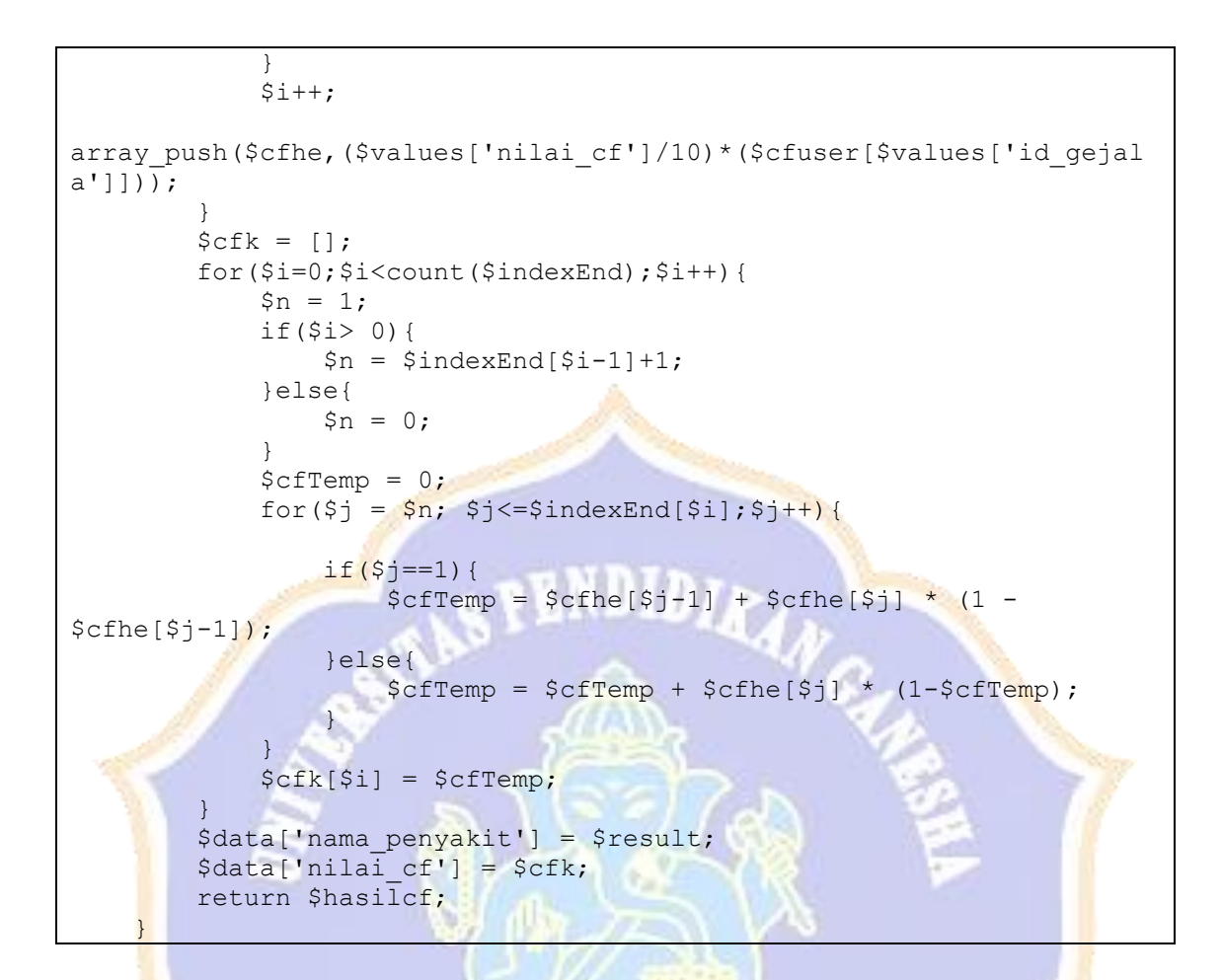

Menghitung cyclomatic complexity:

V(g) = E - N + 2

Keterangan:

- E = Jumlah Kasus atau lingkaran
- N = Jumlah Node atau penghubung
- V(g) = Jumlah Cyclomatic Complexity

Perhitungan

V(g) = E - N + 2

$$= 22 - 20 + 2$$

= 2 + 2

= 4

Maka jumalh Path V(g) adalah 4 yang dijabarkan sebagai berikut

Path 1: 1, 2-3, 4-14, 15-17 Path 2: 1, 2-3, 4-14, 15-17, 18-23, 24-35 Path 3: 1, 2-3, 4-14, 15-17, 18-23, 24-35, 36, 37-54 Path 4: 1, 2-3, 4-14, 15-17, 18-23, 24-35, 36, 37-54, 56-58

| No  | To Path Proses Input yang dilakukan |                                            | Hasil yang diharankan             | Hasil aktual                              | Hasil  |       |
|-----|-------------------------------------|--------------------------------------------|-----------------------------------|-------------------------------------------|--------|-------|
| 110 | 1 uui                               | Trobes input yung unukukun                 |                                   |                                           | Sesuai | Tidak |
| 1   | 1                                   | Memproses <mark>d</mark> ata gejala dan    | Data gejala dan tingkat keyakinan | Data gejala da <mark>n</mark> tingkat     | ~      |       |
|     |                                     | tingkat keya <mark>k</mark> inan dari user | akan diterima dan disimpan        | keyakinan use <mark>r</mark> berhasil     |        |       |
|     |                                     |                                            | sementara sebelum diolah kembali  | diterima                                  |        |       |
| 2   | 2                                   | Memproses data gejala yang                 | Data gejala yang diproses dapat   | Data geja <mark>la</mark> yang sudah      | ✓      |       |
|     |                                     | sudah disimpan <mark>s</mark> ementara     | menghasilkan daftar kemungkinan   | diproses <mark>m</mark> enghasilkan       |        |       |
|     |                                     | untuk kemudian <mark>d</mark> isesuaikan   | penyakit                          | array ber <mark>is</mark> i list penyakit |        |       |
|     |                                     | dengan rules forward-                      |                                   |                                           |        |       |
|     |                                     | chaining                                   | NDIKSHA                           |                                           |        |       |

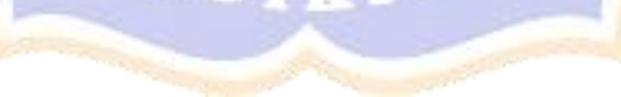

| 3                 | 3                                                                                                    | Memproses data gejala untuk | Data gejala yang diproses dapat   | Data gejala yang sudah                 | <ul> <li>✓</li> </ul> |  |  |  |  |
|-------------------|----------------------------------------------------------------------------------------------------|-----------------------------|-----------------------------------|----------------------------------------|-----------------------|--|--|--|--|
|                   |                                                                                                    | kemudian diproses ke dalam  | menghasilkan daftar tingkat       | diproses menghasilkan                  |                       |  |  |  |  |
|                   |                                                                                                    | metode certainty-factor     | keyakinan penyakit yang muncul    | array berisi tingkat                   |                       |  |  |  |  |
|                   |                                                                                                    |                             |                                   | keyakinan penyakit                     |                       |  |  |  |  |
| 4                 | 4                                                                                                    | Memproses data hasil untuk  | Data hasil konsultasi ditampilkan | Seluruh data konsultasi                | $\checkmark$          |  |  |  |  |
|                   |                                                                                                    | disimpan dan dibawa ke      | pada halaman hasil                | ditampilkan ke halaman                 |                       |  |  |  |  |
|                   |                                                                                                    | halaman hasil               | A 6                               | hasil                                  |                       |  |  |  |  |
| Hasil :           |                                                                                                    | I S                         |                                   | Singaraja 30 Mei 2023                  |                       |  |  |  |  |
| Total S<br>Presen | Total Sesuai :<br>Presentase Kesesuaian: $\frac{Total Sesuai}{Jumlah Kasus} = \frac{4}{4} \times 100\% = 100\%$ |                             |                                   |                                        |                       |  |  |  |  |
|                   |                                                                                                    |                             |                                   | Sayu Putu Gita Arini<br>NIM.1815051001 |                       |  |  |  |  |
|                   |                                                                                                    |                             | ONDIKSHA                          |                                        |                       |  |  |  |  |

## Lampiran 9. Hasil Uji Akurasi

# Angket Uji Pakar

# Sistem Pakar Diagnosa Penyakit Tanaman Karet Dengan Metode Forward chaining dan Certainty factor

Tujuan : Pengujian akurasi hasil diagnosa sistem terhadap hasil diagnosa pakar

Cara Pengisian : Tuliskan hasil pengujian hasil yang diperoleh perangkat lunak kemudian beri tanda centang () pada kolong

sesuai atau tidak

| No  | Geiala – Geiala Tanaman                                                                                                    |         | Diagnosa Sistem                                                                                                    |                                                                                                    | Diagnosa Pakar | Hasil         |        |       |
|-----|----------------------------------------------------------------------------------------------------|---------|----------------------------------------------------------------------------------------------------|----------------------------------------------------------------------------------------------------|----------------|---------------|--------|-------|
| 110 | eejana eejana ranannan                                                                                                    |         |                                                                                                    |                                                                                                    |                |               | Sesuai | Tidak |
| 1.  | <ul> <li>a. Kulit batang mengering dan mengelupas.</li> <li>b. Jamur masuk kedalam kayu berwarna merah muda.</li> <li>c. Kulit batang atau cabang berwarna coklat kemerahaan (jika dikerok bagian dalam)</li> <li>d. Memiliki bercak – bercak yang meluas ke samping pada bagian kayu.</li> </ul> | 12 12 2 | Hasil Konsultasi<br>Hasil Konsultasi<br>Shama Penyaki<br>Tengkat Reyakinan<br>Deskripsi Penyaki<br>Selusi<br>Rekomendusi Okat | Image: Sector Sector |                | Kanker bercak |        |       |

| No Geiala – Geiala Tanaman |                                                                                                    | Diagnosa Sistem Diagnosa Pakar                                                                                                    | Hasil  |       |
|----------------------------|----------------------------------------------------------------------------------------------------|----------------------------------------------------------------------------------------------------|--------|-------|
| 140                        | Ocjaia – Ocjaia Tanaman                                                                                                | Diagnosa Sistem Diagnosa i akai                                                                                                    | Sesuai | Tidak |
| 2.                         | e. Cairan lateks berwarna coklat<br>kemerahan.<br>a. Daun terlihat kusam                                               | Jamur akar putih                                                                                                    | ✓      |       |
|                            | b. Permukaan daun melungkup<br>c. Daun layu dan gugur<br>d. Jamur pada akar berwarna putih dan<br>menempel sangat kuat | Hash Konsultasi                                                                                                    |        |       |
|                            | e. Akar yang terinfeksi akan menjadi<br>lunak                                                                          | Nama Penyakit     Jarrur Akar Puth       Tingkat Keyskinan     56.89.9       Deskripsi Penyakit     Jarrur ni memiliki tabuh bush yang berbentuk seperti pirng dengan pemukaan berwarna puth hingge kram. Tubuh bushnya dapat tumbuh di dalat alar tanunan ilarat atau buhan munul di ata pormulean salit dinahuri negan T. Harrisanum den pupuk. Relasi kerokan riberi TRI den diser fulgittas yang direkamendati teperti Trishodenma SP. Permikaan akar yang ditumbuhi jamur elekanakan buan berana penurup seperti kacing.       Rekamendasi Obat     Trishodenma SP.       Lihat Tabel Hasili     Konsultasi Kembali |        |       |
|                            |                                                                                                    | NDIKSEN                                                                                                    |        |       |

| No  | Geiala – Geiala Tanaman                                                                                                    | Diagnosa Sistem                                                                                                    | Diagnosa Pakar     | Hasil  |       |
|-----|----------------------------------------------------------------------------------------------------|----------------------------------------------------------------------------------------------------|--------------------|--------|-------|
| 110 |                                                                                                    |                                                                                                    |                    | Sesuai | Tidak |
| 3.  | <ul> <li>a. Daun layu dan gugur</li> <li>b. Akar yang terinfeksi akan menjadi<br/>lunak</li> <li>c. Selaput dan ditempeli tanah warna<br/>merah</li> <li>d. Bagian luka dalam selaput<br/>berwarna putih kotor</li> <li>e. Daun terdapat bercak bulat dan<br/>tidak beraturan coklat kehitaman</li> </ul> | Hall Konsultaii       Image: Comparison of the comparison of the comparison of t | amur akar<br>nerah | ✓      |       |

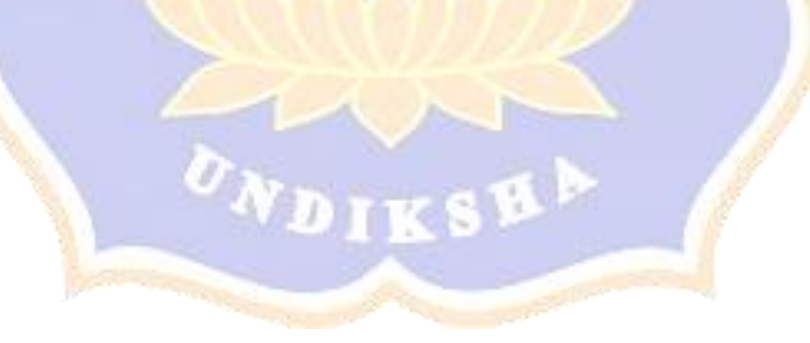

| No  | Gejala - Gejala Tanaman                   |   | Diagnosa Sistem                       |                                                                                                    |   | Diagnosa Pakar  | Hasil  |       |
|-----|-------------------------------------------|---|---------------------------------------|----------------------------------------------------------------------------------------------------|---|-----------------|--------|-------|
| 110 | Ocjaia – Ocjaia Tanaman                   |   |                                       | Diagnosa Sistem                                                                                                    |   | Diagnosa i akai | Sesuai | Tidak |
| 4.  | a. Benang putih mirip sarang laba- laba   |   | Hasil Konsultasi                      |                                                                                                    |   | Jamur Upas      | ✓      |       |
|     | pada bagian pangkal atau cabang 🥢         | 1 |                                       |                                                                                                    |   |                 |        |       |
|     | b. Lateks akan menjadi kehitaman          |   |                                       |                                                                                                    |   |                 |        |       |
|     | c. Bintil – bintil pada permukaan jaring  |   | Nama Penyakit                         | Janur Iljak                                                                                                    |   |                 |        |       |
|     | laba — laba                               |   | Tingkat Keyakinan                     | 88.20 N                                                                                                    |   |                 |        |       |
|     | d. Kulit batang mengering dan             |   | Deskripsi Penyakit                    | Jomur upas merupakan salah satu penyakit yang menyerang batang tanaman keret. Jamur upas disebabkan<br>oleh jamur Contidium salmontetar, jamur upas dapat menyerang tanaman yang belum menghasikan<br>ataupun tanaman yang sudah menghasikan                                                                                                    | 1 |                 |        |       |
|     | mengelupas                                |   | Solusi                                | Matakakan penawanan kion yang relatit tahan seperti kion PB 260, BPM 1 dan RRC 100.Menguang<br>kelembahan sudu areal pertamanan dengan menawan karet mengganahan jarisi taham normal seringga<br>taha penguan bakk tahala mga ("naco. Posolata norma") datam satu hetara basanja dadah 500<br>pelak-Kahang den saritig yang sudah napah den lagu aslata jener upas ini hana dibang den<br>demisirahkan/tahakan pengkabatan tenema ngan sudah tenerat pengkabatan |   |                 |        |       |
|     | e. Memiliki bercak- bercak yang meluas    | S |                                       | blaza olakuan dengan cara mengeler cabang banaman yang tersenang jarur menggunakan obat seperti<br>bubur berdo dan calikin. Kulit yang sudah busuk barus disupas terlebih danulu, baru kemudian dioles<br>dengan calixin.                                                                                                    |   |                 |        |       |
|     | ke samping pada bagi <mark>an</mark> kayu | N | Rekomendasi Obat<br>Lihat Tabel Hasil | Rubur Rondo / Calton<br>Konsultasi Kembali                                                                                                    |   |                 |        |       |
|     |                                           | 1 | 0.000                                 |                                                                                                    |   |                 |        |       |

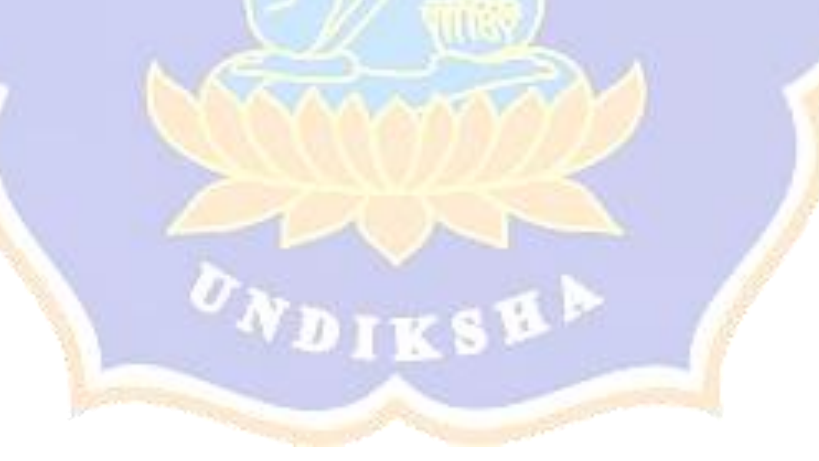

| No  | Gejala - Gejala Tanaman                                                                                                    |                                                                                                    | Diagnosa Sistem                                                                                                    |  |                 |      | Hasil  |       |
|-----|----------------------------------------------------------------------------------------------------|----------------------------------------------------------------------------------------------------|----------------------------------------------------------------------------------------------------|--|-----------------|------|--------|-------|
| 110 | Ocjara – Ocjara Tanaman                                                                                                    |                                                                                                    | Diagnosa Sistem                                                                                                    |  |                 |      | Sesuai | Tidak |
| 5.  | <ul> <li>a. Kulit batang mengering dan mengelupas</li> <li>b. Daun layu dan gugur</li> <li>c. Tidak mengalir lateks (getah) dari alur sadap</li> <li>d. Bagian alur berwarna coklat dan berbentuk gum (blendok)</li> <li>e. Tonjolan pada batang</li> </ul> | Hasil Konsultasi<br>Hasil Konsultasi<br>Nama Penyaki<br>Tingkat Keyakinan<br>Deskripai Penyakit<br>Solusi<br>Solusi<br>Rekomendasi Obat | Image: Image: |  | Kering<br>Sadap | Alur | ✓      |       |

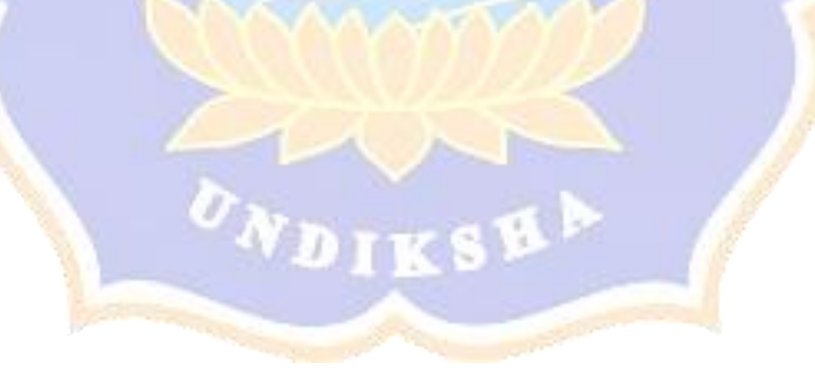

| No  | Gejala Gejala Tanaman                                                                                                    | Diagnosa Sistem                                                                                            |                                                                                                    |  | Diagnosa Pakar  | Hasil  |       |
|-----|----------------------------------------------------------------------------------------------------|----------------------------------------------------------------------------------------------------|----------------------------------------------------------------------------------------------------|--|-----------------|--------|-------|
| 110 | Ocjara – Ocjara Tanaman                                                                                                    |                                                                                                    | Diagnosa bischi                                                                                                    |  | Diagnosa i akai | Sesuai | Tidak |
| 6.  | <ul> <li>a. Batang yang terinfeksi membusuk</li> <li>b. Bercak coklat kehitaman seperti memar<br/>dari bagian bawah hingga cabang</li> <li>c. Basah pada bagian kulit dan batang</li> <li>d. Daun terlihat kusam</li> <li>e. Daun terdapat bercak bulat dan tidak<br/>beraturan coklat kehitaman</li> </ul> | Hasil Konsultasi<br>Nama Penyakit<br>Tingkat Keyakinan<br>Deskripal Penyakit<br>Salusi<br>Rekomendasi Obat | Finite meritial         Losser         Losser         < |  | Nekrosis Kulit  | ×      |       |

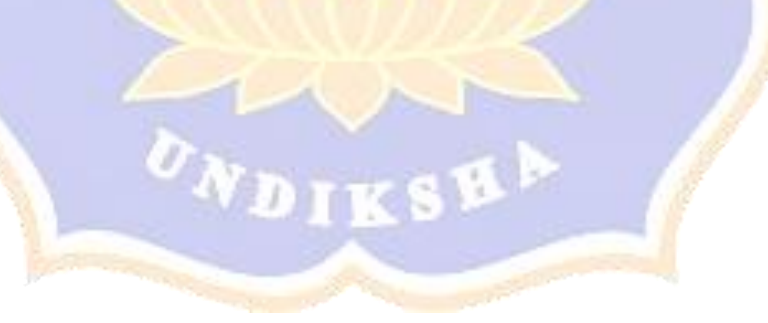

| No  | Geiala – Geiala Tanaman                                                                                                    | Diagnosa Sistem                                                                                                    | Diagnosa Pakar              | Ha     | Hasil |  |
|-----|----------------------------------------------------------------------------------------------------|----------------------------------------------------------------------------------------------------|-----------------------------|--------|-------|--|
| 110 | Gojana Gojana Funannan                                                                                                    |                                                                                                    |                             | Sesuai | Tidak |  |
| 7.  | <ul> <li>a. Kulit batang mengering dan mengelupas</li> <li>b. Daun tua terdapat seperti tepung</li> <li>c. Daun akan berlendir</li> <li>d. Daun lemas dan mengeriput</li> </ul>                                                                                                    | Image: Sector Sector | Daun gugur<br>Oidium        | ✓      |       |  |
| 8.  | <ul> <li>a. Kulit batang mengering dan mengelupas</li> <li>b. Tonjolan pada batang</li> <li>c. Daun terdapat bercak bulat dan tidak beraturan coklat kehitaman</li> <li>d. Daun terdapat bercak coklat kehitaman</li> <li>e. Daun akan menjadi basah dan gugur</li> <li>f. Daun lebih tua ada bercak kekuningan</li> </ul> | Hail Konsultasi         Image: Consultasi         Image: Consultasi                                                                                                    | Daun Gugur<br>Colletorichum | ✓      |       |  |

| No | Geiala – Geiala Tanaman                                                                                                    |                                                                                            | Diagnosa Sistem                                                                                                    |   |                           | На     | Hasil |  |
|----|----------------------------------------------------------------------------------------------------|--------------------------------------------------------------------------------------------|----------------------------------------------------------------------------------------------------|---|---------------------------|--------|-------|--|
|    |                                                                                                    |                                                                                            |                                                                                                    |   |                           | Sesuai | Tidak |  |
| 9. | <ul> <li>9. a. Daun terdapat sirip – sirip dengan bagian pusat kering</li> <li>b. Daun tampak pucat dan ujungnya mati serta menggulung</li> <li>c. Gugurnya daun- daun muda</li> <li>d. Daun yang tersisa berlubang - lubang</li> <li>10. a. Benang putih mirip sarang laba-laba pada bagian pangkal atau cabang</li> <li>b. Bintil- bintil pada bagian permukaam</li> </ul> |                                                                                            |                                                                                                    |   | Daun Gugur<br>Corynospora | ✓      |       |  |
|    | c. Kulit batang akan m <mark>em</mark> busuk                                                                                                    | Nama Penyakit                                                                              | Jamur Upas                                                                                                    | 1 |                           |        |       |  |
|    | d. Kulit batang berubah menjadi hitam<br>e. Permukaan daun menelungkup<br>f. Daun layu dan gugur                                                                                                    | Tingkat Keyakinan<br>Deskripsi Penyakit<br>Solusi<br>Rekomendasi Obat<br>Lihat Tabel Hasil | 7635 %  Amur upas merupakan salah satu penyakit yang menyerang batang tanaman karet, jamur upas disebaban<br>alagun tanaman yang sudan menghasilkan.  Melahukan penanoman ikon yang relafit bahan seperti klon FK 200, KPM 1 dan SRC 100, Mengurang<br>tanaman yang sudan menghasilkan.  Melahukan penanoman ikon yang relafit bahan seperti klon FK 200, KPM 1 dan SRC 100, Mengurang<br>tanaman yang sudan menghasilkan.  Melahukan penanoman ikon yang relafit bahan seperti klon FK 200, KPM 1 dan SRC 100, Mengurang<br>tanaman dan tanaman yang sudah rapoh dan iyay aktiga paru tanama numa delangsi<br>damunuhakan-katelukuan penglaban tanaman yang sudah rapoh dan iyay aktiga penglaban<br>sudakutan dengan cara mengales cabang tanaman yang teristrang jamur menggunukan odat seperti<br>babar bodo a caban. Kulti yang sudah basuk harua dikupas terlebih dahulu, baru kemudan disel<br>menghasa tanama kang sudah sudak harua dikupas terlebih dahulu. Baru Kemudan disel<br>sudar sudakutan dengan cara mengales cabang tanaman yang teristrang jamur menggunukan odat seperti<br>babar bodo A cabanta.  Metur Bodod / Cabanta |   |                           |        |       |  |

| No  | Geiala – Geiala Tanaman                   | Diagnosa Sistem |                    |                                                                                                    |         | Diagnosa Pakar  | Hasil  |       |
|-----|-------------------------------------------|-----------------|--------------------|----------------------------------------------------------------------------------------------------|---------|-----------------|--------|-------|
| 110 | Oojala Oojala Fallallall                  |                 |                    |                                                                                                    |         | Diagnosa i akai | Sesuai | Tidak |
| 11. | a. Bercak coklat kehitaman seperti memar  |                 |                    |                                                                                                    |         | Jamur Akar      | ✓      |       |
|     | dari bawah hingga cabang                  | 1               | Hasil Konsultasi   |                                                                                                    |         | Putih           |        |       |
|     | b. Basah pada bagian kulit dan batang     |                 |                    |                                                                                                    |         |                 |        |       |
|     | c. Jamur pada akar berwarna putih dan     | 1.5             |                    |                                                                                                    |         |                 |        |       |
|     | menempel sangat kuat                      |                 |                    |                                                                                                    |         |                 |        |       |
|     | d. Akar yang terinfeksi akan menjadi      |                 | Nama Penyakit      | Jamur Akar Putih                                                                                                    | and and |                 |        |       |
|     | lunak                                     |                 | Deskripsi Penyakit | Jamur ini memiliki tubuh buah yang berbentuk seperti piring dengan permukaan berwarna putih hingga<br>Izerem. Tubuh buahnya dapat tumbuh di dekat akar tanaman karet atau bahkan muncul di atas permukaan<br>tanah.                                                       | 7       | 7               |        |       |
|     | e. Bagian alur berwarna coklat dan        | 8               | Solusi             | .4 tanaman disekitar tanaman sakit ditaburi dengan T. Harzianum dan pupuk. Bekas kerokan diberi TER dan<br>didies fungisida yang direkomendasi seperti Trichoderma SP. Permukaan akar yang ditumbuhi jamur<br>dikerok dan bakar. Menamat tanaman pentup seperti kiracang. |         |                 |        |       |
|     | berbentuk gum (blend <mark>o</mark> k)    | 1               | Rekomendasi Obat   | Trichoderma SP.                                                                                                    |         |                 |        |       |
|     | f. Gugurnya daun- dau <mark>n</mark> muda | 22              | Lihat Tabel Hasil  | Konsultasi Kembali                                                                                                    |         |                 |        |       |

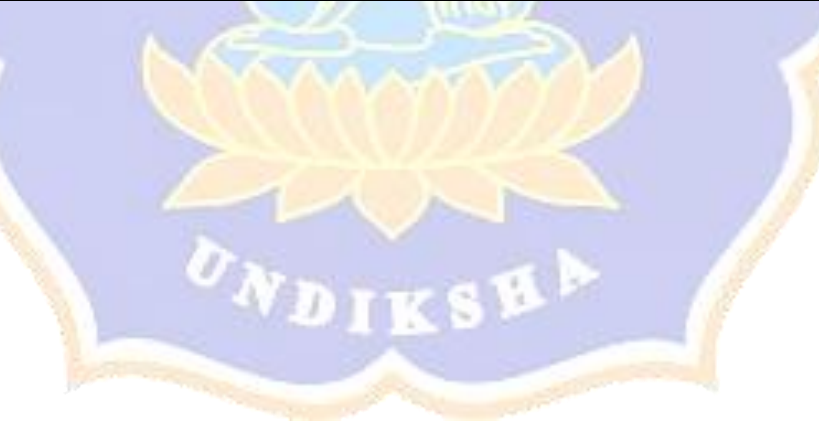

| No  | Gejala Gejala Tanaman                                                                                                    |                 |                                                                                             | Diagnosa Sistem                                                                                                    | Diagnosa Pakar | Hasil           |        |       |
|-----|----------------------------------------------------------------------------------------------------|-----------------|---------------------------------------------------------------------------------------------|----------------------------------------------------------------------------------------------------|----------------|-----------------|--------|-------|
| NO  | Ocjaia – Ocjaia Tanaman                                                                                                    | Diagnosa Sistem |                                                                                             |                                                                                                    |                | Diagnosa i akai | Sesuai | Tidak |
| 12. | <ul> <li>a. Cairan lateks berwarna coklat<br/>kemerahan</li> <li>b. Latek berbauk busuk</li> <li>c. Batang terinfeksi membusuk</li> <li>d. Bercak coklat kehitaman seperti memar<br/>dari bawah hingga cabang</li> </ul> | 148             | Hasil Konsultasi                                                                            | with the beak                                                                                                    |                | Kanker bercak   | √ V    | Tiuak |
|     |                                                                                                    |                 | Tingkat Keyakinan<br>Deskripsi Penyakit<br>Solusi<br>Rekomendasi Obat<br>Lilhat Tabel Hasil | 01.55 %<br>Karlei konsak kasang mununi pata cahang atau, daram fakat pamulaan sushi, digila kariar hernak<br>alia kanununi konset termanak munuhyo berah berah kasah pata kali kingu.<br>Umak mengendalikan kanker berak pada tanunun karet, tehennya tendukan yang dapat diskikan antara<br>tanya mengendalikan kanker berak pada tanunun karet, tehennya tendukan yang dapat diskikan antara<br>tanya mengendalikan kanker berak pada tanunun karet, tehennya tendukan yang dapat diskikan antara<br>tanya (tehendaram), dapat mengela basehudan penduka karet.<br>Terdenderma 34.<br>Konsultani Kembali |                |                 |        |       |

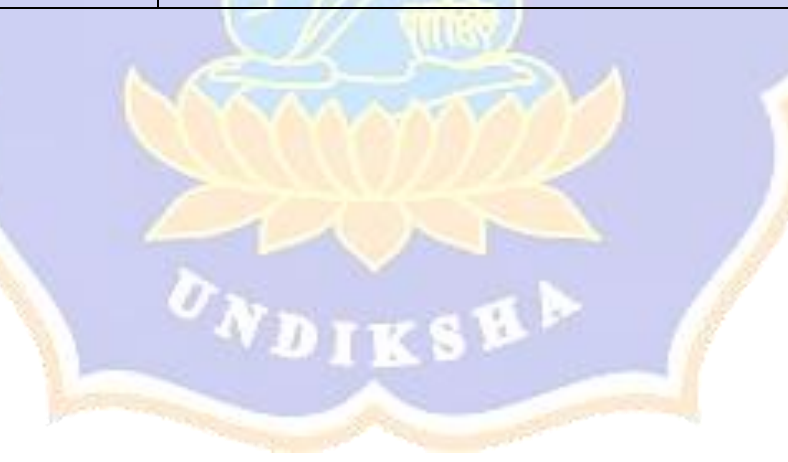

| No  | Gejala Gejala Tanaman                                 | Diagnosa Sistem |                    |                                                                                                    | Diagnosa Pakar | Hasil           |        |       |
|-----|-------------------------------------------------------|-----------------|--------------------|----------------------------------------------------------------------------------------------------|----------------|-----------------|--------|-------|
| 110 | Ocjaia – Ocjaia Tanaman                               |                 |                    | Diagnosa Sistem                                                                                                    |                | Diagnosa i akai | Sesuai | Tidak |
| 13. | a. Kulit batang berubah menjadi hitam                 | 111111          | Hasil Konsultasi   |                                                                                                    |                | Kering alur     | ✓      |       |
|     | b. Tidak mengalir lateks (getah) dari alur            | 1               |                    |                                                                                                    |                | sadap           |        |       |
|     | sadap                                                 |                 |                    | and a second                                                                                                    |                |                 |        |       |
|     | c. Bagian alur berwarna coklat dan                    | 840             |                    |                                                                                                    |                |                 |        |       |
|     | berbentuk gum (belendok)                              |                 |                    | Instruit penjalit Kering Alur Salay almana aliran latek serkesil (davah) dibarding panél<br>Jakimat penjalit Kering Alur Salay almana aliran latek serkesil (davah) dibarding panél                                                                                                    | 0              |                 |        |       |
|     | d. Tonjolan pada batang                               |                 | Nama Penyakit      | Kerting Alur Sadap (KAS)                                                                                                    | 12             |                 |        |       |
|     | e. Daun yang tersisa berlubang-lubang                 | -               | Deskripsi Penyakit | Penyakt yang disebabkan oleh Infelsi bakket Xanthomonas campestris piv vesicatoria. Gejala aval penyakt<br>Ini biasnap muncul sebagai berask keci berwana kuring statu hijai mutos pada alur sakap, Berask testebut<br>Kenndulan berkenbang mingial aluraki kering beranak colekat akau hinan yang melintang pada alur | 7              | 1               |        |       |
|     | f. Daun lebih tua ada <mark>be</mark> rcak kekuningan | 3               | Solusi             | sadap.<br>Pisau yang akan digunakan mensadap harus diolesi fungisida (difolatan 4.1.1% atau difolatan 80 WM %).<br>Mengoleskan demosan 0,5 % atau actidione 0,5 % di jalur 5 - 10 cm pada bagian atas dan bawah pada jalur                                                                                             |                |                 |        |       |
|     |                                                       | M               | Rekomendasi Obat   | sadap.<br>Difolatan 4(1% / 80 WPI %, Demosan 0.5%, Actidione 0.5%                                                                                                    |                |                 |        |       |
|     |                                                       | 9               | Lihat Tabel Hasil  | Konsultasi Kembali                                                                                                    |                |                 |        |       |

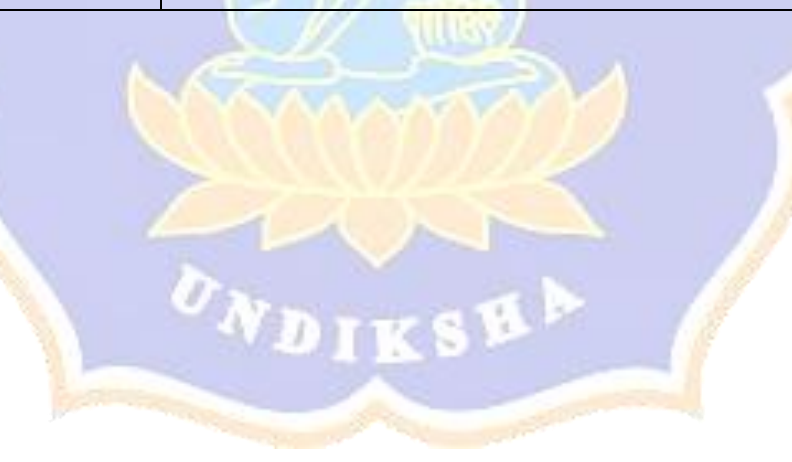

| No  | Geiala – Geiala Tanaman                              | Diagnosa Sistem Diagnosa Pakar                                                                                                    | Hasil  |       |
|-----|------------------------------------------------------|----------------------------------------------------------------------------------------------------|--------|-------|
| 110 |                                                      |                                                                                                    | Sesuai | Tidak |
| 14. | a. Selaput ditempeli butiran tanah warna             | Hasil Konsultasi Jamur Akar                                                                                                    | ~      |       |
|     | merah                                                | Merah                                                                                                    |        |       |
|     | b. Bagian luka dalam selaput berwarna                |                                                                                                    |        |       |
|     | putih kotor                                          |                                                                                                    |        |       |
|     | c. Daun terdapat bercak bulat dan tidak              |                                                                                                    |        |       |
|     | beraturan cklat kehitaman                            |                                                                                                    |        |       |
|     | d. Gugurnya daun- d <mark>aun</mark> muda            | Nama Penyakit Jamur Alar Merah                                                                                                    |        |       |
|     | e. Daun yang tersisa b <mark>e</mark> rlubang-lubang | Deskrijsi Peryskit junur skormerah pada tanaman karet, juga ditenal setagai                                                                                                    |        |       |
|     |                                                      | Selval Taruman yang sakit bia dibeni gonacide control dazavolon akar caluto "Of totale protectarda" superi<br>rondemot Rulas are tanah lakakar andising pade tarananya paternefisi, jaga gara gara tarah tetap é<br>– 6.3 jika rendah berikan delom: Tanaman yang mati harur dibenglar hingga ke skar lalu bakar.                                                                                                    |        |       |
|     |                                                      | Rekomendesi Obat Drazondon / Cellain CP.                                                                                                    |        |       |
|     |                                                      | Lihat Tabel Hasii                                                                                                    |        |       |
| 15. | a. Kulit batang mengering dan                        | Daun Gugur                                                                                                    | ~      |       |
|     | mengelupas                                           | Oidium                                                                                                    |        |       |
|     | b. Daun tampak pucat dan ujungnta mati               |                                                                                                    |        |       |
|     | serta menggulung                                     |                                                                                                    |        |       |
|     | c. Gugurnya daun- daun muda                          | Americana<br>Pacie de Series<br>Marine de La de Series                                                                                                    |        |       |
|     | d. Daun tua terdapat seperti tepung                  | Mail         Antonio Mariane, S. J., Semi-Mariane, Mail Conference, Mail Conference, Mail Con |        |       |
|     | e.Daun akan berlendir                                |                                                                                                    |        |       |

Hasil akurasi dari sistem pakar diagnosa penyakit tanaman karet

Presentase Kesesuaian:  $\frac{Total Sesuai}{Jumlah Kasus} = \frac{15}{15} \times 100\% = 100\%$ Pakar 1 Pakar 2 I Nyoman Matal I Gede Artawan, S.P Perhitungan manual pada setiap kasus dengan menggunakan excel

1. Kasus 1

|        | Kasus 1 |        |          |                     |      |  |  |  |  |  |  |  |  |
|--------|---------|--------|----------|---------------------|------|--|--|--|--|--|--|--|--|
| Gejala | CF (H)  | CF (E) | CF (H,E) | CF (H,E) Hasil CF H |      |  |  |  |  |  |  |  |  |
| G06    | 0,4     | 0,8    | 0,32     |                     |      |  |  |  |  |  |  |  |  |
| G07    | 0,4     | 1      | 0,4      | 0,592               |      |  |  |  |  |  |  |  |  |
|        |         |        |          | Jamur Upas          | 59,2 |  |  |  |  |  |  |  |  |
| G08    | 0,4     | 1      | 0,4      |                     |      |  |  |  |  |  |  |  |  |
| G09    | 0,6     | 1      | 0,6      | 0,76                |      |  |  |  |  |  |  |  |  |
| G10    | 0,4     | 0,8    | 0,32     | 0,8368              |      |  |  |  |  |  |  |  |  |
|        | 83,68   |        |          |                     |      |  |  |  |  |  |  |  |  |
|        |         |        |          |                     |      |  |  |  |  |  |  |  |  |

2. Kasus 2

|        | -      |        |          |                  |             |
|--------|--------|--------|----------|------------------|-------------|
|        |        |        | Kası     | us 2             |             |
| Gejala | CF (H) | CF (E) | CF (H,E) | Hasil CF         | Hasil * 100 |
| G16    | 0.2    | 0.8    | 0.16     |                  |             |
| G17    | 0.4    | 0.8    | 0.32     | 0.43             |             |
| G18    | 0.4    | 0.8    | 0.32     | 0.612            |             |
| G19    | 0.8    | 1      | 0.8      | 0.922            |             |
| G20    | 0.6    | 1      | 0.6      | 0.96893          |             |
|        |        |        |          | Jamur Akar Putih | 96.89       |
| G18    | 0.4    | 0.8    | 0.32     | 0.32             |             |
|        |        |        |          | Jamur Akar Merah | 32          |
|        |        |        |          |                  |             |

3. Kasus 3

|        | Kasus 3 |        |            |          |        |             |  |  |  |  |  |  |
|--------|---------|--------|------------|----------|--------|-------------|--|--|--|--|--|--|
| Gejala | CF (H)  | CF (E) | CF (H,E)   | Hasil CF |        | Hasil * 100 |  |  |  |  |  |  |
| G18    | 0.4     | 0.6    | 0.24       |          |        |             |  |  |  |  |  |  |
| G20    | 0.6     | 0.8    | 0.48       |          | 0.6048 |             |  |  |  |  |  |  |
|        |         | Jamu   | r Akar Put | tih      |        | 60.48       |  |  |  |  |  |  |
| G18    | 0.4     | 0.6    | 0.24       |          |        |             |  |  |  |  |  |  |
| G24    | 0.8     | 1      | 0.8        |          | 0.848  |             |  |  |  |  |  |  |
| G25    | 0.6     | 1      | 0.6        |          | 0.9392 |             |  |  |  |  |  |  |
|        |         | Jamur  | Akar Me    | rah      |        | 93.92       |  |  |  |  |  |  |
| G26    | 0.4     | 1      | 0.4        |          | 0.4    |             |  |  |  |  |  |  |
|        | Da      | un Gug | ur Coryn   | ospora   |        | 40          |  |  |  |  |  |  |

|        | Kasus 4               |        |          |            |             |  |  |  |  |  |
|--------|-----------------------|--------|----------|------------|-------------|--|--|--|--|--|
| Gejala | CF (H)                | CF (E) | CF (H,E) | Hasil CF   | Hasil * 100 |  |  |  |  |  |
| G01    | 0.6                   | 1      | 0.6      |            |             |  |  |  |  |  |
| G02    | 0.4                   | 0.8    | 0.32     | 0.728      |             |  |  |  |  |  |
| G03    | 0.4                   | 1      | 0.4      | 0.8368     |             |  |  |  |  |  |
| G06    | 0.4                   | 0.8    | 0.32     | 0.8890     |             |  |  |  |  |  |
|        |                       |        |          | Jamur Upas | 88.90       |  |  |  |  |  |
| G09    | G09 0.6 0.6 0.36 0.36 |        |          |            |             |  |  |  |  |  |
|        | Kanker Bercak         |        |          |            |             |  |  |  |  |  |

|        | Kasus 5 |        |          |                  |             |  |  |  |  |  |  |
|--------|---------|--------|----------|------------------|-------------|--|--|--|--|--|--|
| Gejala | CF (H)  | CF (E) | CF (H,E) | Hasil CF         | Hasil * 100 |  |  |  |  |  |  |
| G06    | 0.4     | 0.6    | 0.24     | 0.24             |             |  |  |  |  |  |  |
|        | 24      |        |          |                  |             |  |  |  |  |  |  |
| G18    | 0.4     | 0.6    | 0.24     | 0.24             |             |  |  |  |  |  |  |
|        |         |        |          | Jamur Akar Putih | 24          |  |  |  |  |  |  |
| G18    | 0.4     | 0.6    | 0.24     | 0.24             |             |  |  |  |  |  |  |
|        |         |        |          | Jamur Akar Merah | 24          |  |  |  |  |  |  |
| G21    | 0.6     | 1      | 0.6      |                  |             |  |  |  |  |  |  |
| G22    | 0.4     | 1      | 0.4      | 0.76             |             |  |  |  |  |  |  |
| G23    | 0.2     | 0.8    | 0.16     | 0.7984           |             |  |  |  |  |  |  |
|        | 79.84   |        |          |                  |             |  |  |  |  |  |  |
|        |         |        |          |                  |             |  |  |  |  |  |  |

6. Kasus 6

|        | Kasus 6                                |      |            |             |       |  |  |  |  |
|--------|----------------------------------------|------|------------|-------------|-------|--|--|--|--|
| Gejala | Gejala CF (H) CF (E) CF (H,E) Hasil CF |      |            |             |       |  |  |  |  |
| G12    | 0.8                                    | 0.8  | 0.64       | 0.64        |       |  |  |  |  |
|        | 64                                     |      |            |             |       |  |  |  |  |
| G13    |                                        |      |            |             |       |  |  |  |  |
| G14    | 0.4                                    | 0.6  | 0.24       | 0.4832      |       |  |  |  |  |
|        |                                        |      | Nek        | rosis Kulit | 48.32 |  |  |  |  |
| G16    | 0.2                                    | 0.4  | 0.08       | 0.08        |       |  |  |  |  |
|        |                                        |      | Jamur /    | Akar Putih  | 8     |  |  |  |  |
| G26    |                                        |      |            |             |       |  |  |  |  |
|        |                                        | Daur | n Gugur Co | rynospora   | 24    |  |  |  |  |
|        |                                        |      |            |             |       |  |  |  |  |

| Gejala | CF (H)               | CF (E) | CF (H,E) | Hasil CF | Hasil * 100 |  |  |  |
|--------|----------------------|--------|----------|----------|-------------|--|--|--|
| G06    | 0.4                  | 0.6    | 0.24     | 0.24     |             |  |  |  |
|        | Jamur Upas           |        |          |          |             |  |  |  |
| G34    | 0.4                  | 1      | 0.4      |          |             |  |  |  |
| G35    | 0.8                  | 1      | 0.8      | 0.88     |             |  |  |  |
| G36    | G36 0.6 1 0.6 0.9520 |        |          |          |             |  |  |  |
|        | Daun Gugur Oidium    |        |          |          |             |  |  |  |
|        |                      |        |          |          |             |  |  |  |

| Gejala | ejala CF (H) CF (E) CF (H,E) Hasil CF |      |            |            |    |
|--------|---------------------------------------|------|------------|------------|----|
| G06    | 0.4                                   | 0.8  | 0.32       | 0.32       |    |
|        |                                       |      | Já         | amur Upas  | 32 |
| G23    | 0.2                                   | 0.6  | 0.12       | 0.12       |    |
|        | _                                     |      | Kering A   | Alur Sadap | 12 |
| G26    | 0.4                                   | 0.6  | 0.24       | 0.24       |    |
|        |                                       | Daur | n Gugur Co | rynospora  | 24 |
| G31    | 0.6                                   | 1    | 0.6        |            |    |
| G32    | 0.6                                   | 1    | 0.6        | 0.84       |    |
|        | 84                                    |      |            |            |    |
| G33    | 0.4                                   | 1    | 0.4        | 0.4        |    |
|        |                                       |      | Daun Gug   | ur Oidium  | 40 |
|        |                                       |      |            |            |    |

9. Kasus 9

|        | Kasus 9 |        |            |            |             |  |  |  |
|--------|---------|--------|------------|------------|-------------|--|--|--|
| Gejala | CF (H)  | CF (E) | CF (H,E)   | Hasil CF   | Hasil * 100 |  |  |  |
| G28    | 0.4     | 1      | 0.4        | 0.4        |             |  |  |  |
|        |         |        | Jamur /    | Akar Putih | 40          |  |  |  |
| G27    | 0.6     | 0.8    | 0.48       |            |             |  |  |  |
| G28    | 0.4     | 1      | 0.4        | 0.688      |             |  |  |  |
|        |         | Daur   | n Gugur Co | rynospora  | 68.8        |  |  |  |
| G29    | 0.2     | 1      | 0.2        |            |             |  |  |  |
| G30    | 0.4     | 1      | 0.4        | 0.52       |             |  |  |  |
|        |         | Daun G | ugur Colle | ctorichum  | 52          |  |  |  |
|        |         |        |            |            |             |  |  |  |

|        | Kasus 10          |        |          |            |             |  |  |  |  |
|--------|-------------------|--------|----------|------------|-------------|--|--|--|--|
| Gejala | CF (H)            | CF (E) | CF (H,E) | Hasil CF   | Hasil * 100 |  |  |  |  |
| G01    | 0.6               | 0.8    | 0.48     |            |             |  |  |  |  |
| G03    | 0.4               | 0.8    | 0.32     | 0.6464     |             |  |  |  |  |
| G04    | 0.4               | 0.6    | 0.24     | 0.731264   |             |  |  |  |  |
| G05    | 0.2               | 0.6    | 0.12     | 0.763512   |             |  |  |  |  |
|        |                   |        | Já       | amur Upas  | 76.35       |  |  |  |  |
| G17    | 0.4               | 0.6    | 0.24     |            |             |  |  |  |  |
| G18    | 0.4               | 1      | 0.4      | 0.544      |             |  |  |  |  |
|        |                   |        | Jamur    | Akar Putih | 54.4        |  |  |  |  |
| G18    | G18 0.4 1 0.4 0.4 |        |          |            |             |  |  |  |  |
|        | Jamur Akar Merah  |        |          |            |             |  |  |  |  |

| Gejala     | CF (H)                    | CF (E) | CF (H,E) | Hasil CF   | Hasil * 100 |  |  |
|------------|---------------------------|--------|----------|------------|-------------|--|--|
| G13        | 0.4                       | 1      | 0.4      |            |             |  |  |
| G14        | 0.4                       | 0.8    | 0.32     | 0.592      |             |  |  |
|            |                           |        | Nekro    | osis Kulit | 59.2        |  |  |
| G19        | 0.8                       | 1      | 0.8      |            |             |  |  |
| G20        | 0.6                       | 1      | 0.6      | 0.92       |             |  |  |
|            |                           |        | Jamur A  | kar Putih  | 92          |  |  |
| G22        | 0.4                       | 1      | 0.4      | 0.4        |             |  |  |
| Kering Alu | ur Sada                   | р      |          |            | 40          |  |  |
| G29        | 0.2                       | 0.6    | 0.12     | 0.12       |             |  |  |
|            | Daun Gugur Collectorichum |        |          |            |             |  |  |
|            |                           |        |          |            |             |  |  |

1<mark>2.</mark> Kasus 12

| Gejala | Hasil * 100 |     |      |           |       |
|--------|-------------|-----|------|-----------|-------|
| G10    | 0.4         | 1   | 0.4  |           |       |
| G11    | 0.8         | 1   | 0.8  | 0.88      |       |
| G12    | 0.8         | 0.8 | 0.64 | 0.9568    |       |
|        |             |     | Kank | er Bercak | 95.68 |
| G13    |             |     |      |           |       |
|        | 32          |     |      |           |       |
|        |             |     |      |           |       |

| Gejala | CF (H) | CF (E) | CF (H,E)  | Hasil CF  | Hasil * 100 |  |  |  |  |
|--------|--------|--------|-----------|-----------|-------------|--|--|--|--|
| G05    | 0.2    | 0.8    | 0.16      | 0.16      |             |  |  |  |  |
|        |        |        | Jar       | mur Upas  | 16          |  |  |  |  |
| G21    | 0.6    | 1      | 0.6       |           |             |  |  |  |  |
| G22    | 0.4    | 0.8    | 0.32      | 0.728     |             |  |  |  |  |
| G23    | 0.2    | 1      | 0.2       | 0.7824    |             |  |  |  |  |
|        |        |        | Kering Al | ur Sadap  | 78.24       |  |  |  |  |
| G30    | 0.4    | 0.6    | 0.24      | 0.24      |             |  |  |  |  |
|        | 24     |        |           |           |             |  |  |  |  |
| G33    | 0.4    | 0.8    | 0.32      | 0.32      |             |  |  |  |  |
|        |        | Da     | aun Gugu  | ır Oidium | 32          |  |  |  |  |
|        |        |        |           |           |             |  |  |  |  |

|        | Kasus 14                  |        |           |          |             |  |  |  |  |  |
|--------|---------------------------|--------|-----------|----------|-------------|--|--|--|--|--|
| Gejala | CF (H)                    | CF (E) | CF (H,E)  | Hasil CF | Hasil * 100 |  |  |  |  |  |
| G24    | 0.8                       | 1      | 0.8       |          |             |  |  |  |  |  |
| G25    | 0.6                       | 1      | 0.6       | 0.92     |             |  |  |  |  |  |
|        |                           |        | Jamur Ak  | ar Merah | 92          |  |  |  |  |  |
| G26    | 0.4                       | 0.8    | 0.32      | 0.32     |             |  |  |  |  |  |
|        | I                         | Daun G | iugur Cor | ynospora | 32          |  |  |  |  |  |
| G29    | 0.2                       | 0.6    | 0.12      |          |             |  |  |  |  |  |
| G30    | 0.4                       | 0.8    | 0.32      | 0.4016   |             |  |  |  |  |  |
|        | Daun Gugur Collectorichum |        |           |          |             |  |  |  |  |  |
|        |                           |        |           |          |             |  |  |  |  |  |

| Gejala | CF (H) | CF (E) | CF (H,E)  | Hasil CF | Hasil * 100 |
|--------|--------|--------|-----------|----------|-------------|
| G06    | 0.4    | 0.8    | 0.32      | 0.32     |             |
|        |        |        | Jar       | mur Upas | 32          |
| G28    | 0.2    | 0.8    | 0.16      | 0.16     |             |
|        | 16     |        |           |          |             |
| G28    | 0.4    | 0.8    | 0.32      | 0.32     |             |
|        | I      | Daun G | iugur Cor | ynospora | 32          |
| G29    | 0.2    | 0.6    | 0.12      | 0.12     |             |
|        | Da     | un Gug | ur Collec | torichum | 12          |
| G34    | 0.4    | 1      | 0.4       |          |             |
| G35    | 0.8    | 1      | 0.8       | 0.88     |             |
|        | 88     |        |           |          |             |

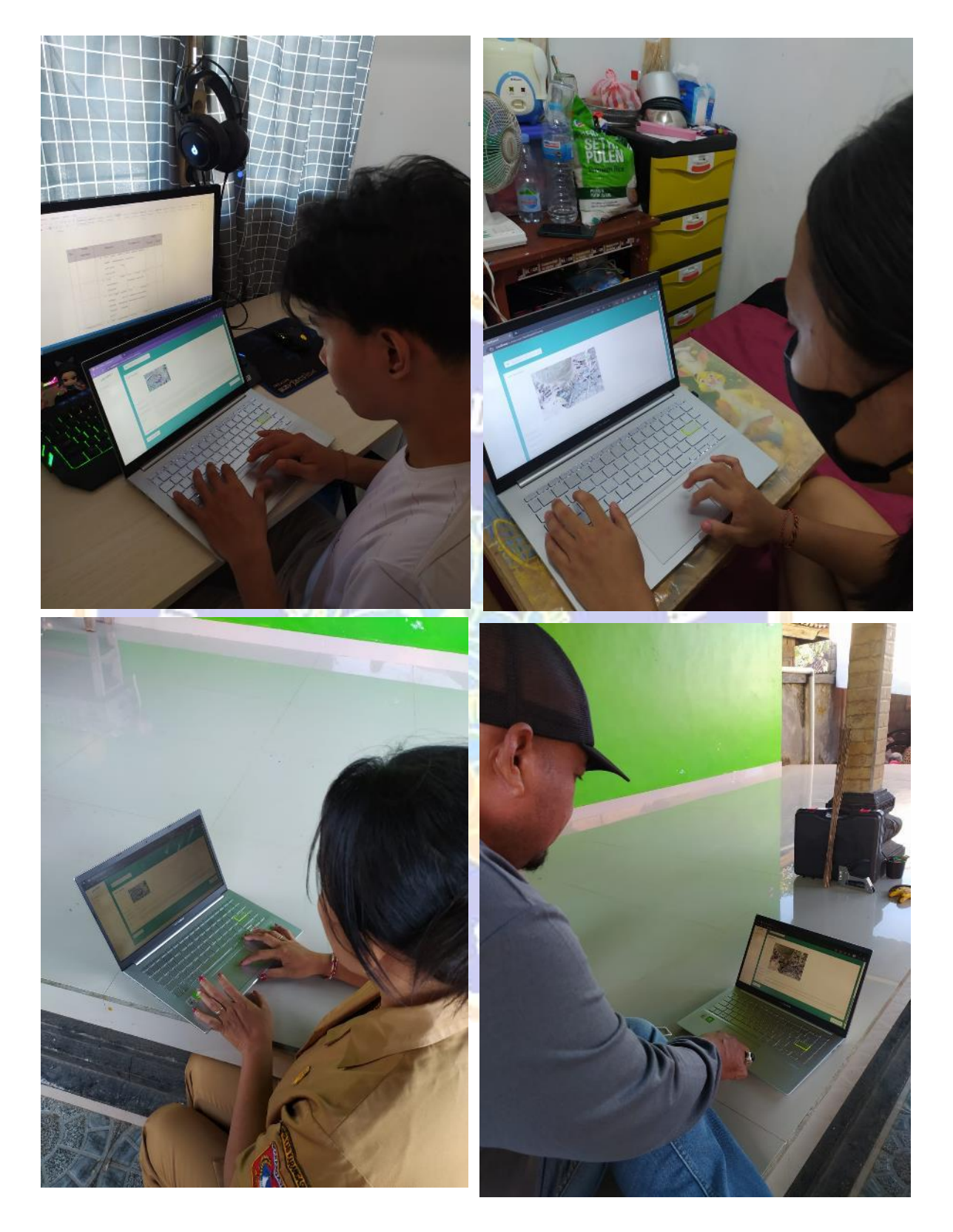

Lampiran 10. Dokumentasi Blackbox Testing

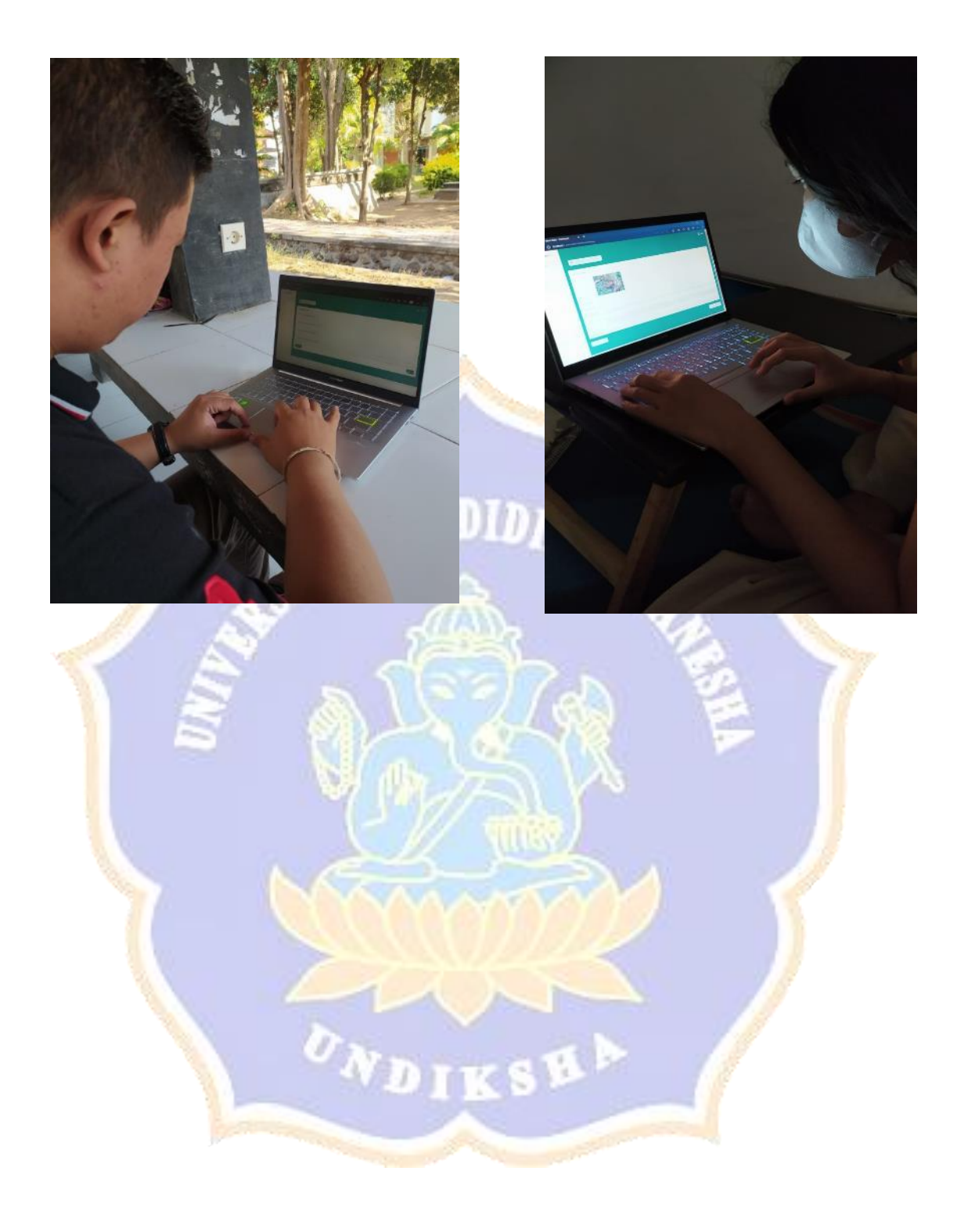

#### ٢ 2. 2 Ļ -1 0 53 Stop Vide More L-① k b 南 🔹 📮 Stop are is los ding ELASTIS 4 Hasil Konsultasi Dashboard Nama Penyakit 🔲 Konsultasi Jamur Upas Tingkat Keyakinan Danduan 75,26 % Deskripsi Penyakit Jamur upas merupakan salah satu penyakit yang menyerang batang tanaman karet. Jamur oleh jamur Corticium salmonicolor. Jamur upas dapat menyerang tanaman yang belum mengh tanaman yang sudah menghasilkan Solusi Melakukan penanaman klon yang relatif tahan seperti klon PB 260, BPM 1 dan RRIC 100. Mengurangi kelembaban suatu areal pertanaman dengan menanam karet menggunakan jarak tanam normal sehingga total populasi tidak terlalu tinggi / rapat. Populasi normal dalam satu hektar biasanya adalah 550 pokok. Cabang dan ranting yang sudah rapuh dan layu akibat jamur upas ini harus dibuang dan dimusnahkan. Melakukan pengobatan tanaman yang sudah terserang penyakit jamur upas. Pengobatan biasa dilakukan dengan cara mengoles cabang tanaman yang terserang jamur menggunakan obat seperti bubur bordo dan calixin. Kulit yang sudah busuk harus dikupas terlebih dahulu, baru kemudian dioles dengan calixin. Lihat Tabel Hasil Q\_ Share Я Participants can now see y Right: 0 cm Kering Alur Sadap (KAS) Daun Jamur Jamur Nekrosis kanker Daun gugur Daun gugur Jamur Upas Kode Akar Putih Akar Merah gugur oidium bercak Kulit corynospora colletotrichum Gejala Mb Md Mb Md Mb Md Mb Md Mb Md Mb Md Mb Md Mb Mb Mb Md G01 0.7 0.3 0.7 0.3 0.6 0.4 G02 G03 0.6 0.4 0.7 0.3 0.7 0.3 G04 G05 G06 0.8 0.2 G07 0.8 0.2 0.7 0.3 G08 G09 0.8 0.2 0.6 0.4 0.9 0.1 G10 G11 G12 0.9 0.1 G13 0.8 0.2 0.7 0.3 0.7 0.3 G14 G15 0.6 0.4 G16

# Lampiran 11. Dokumentasi Bersama Pakar

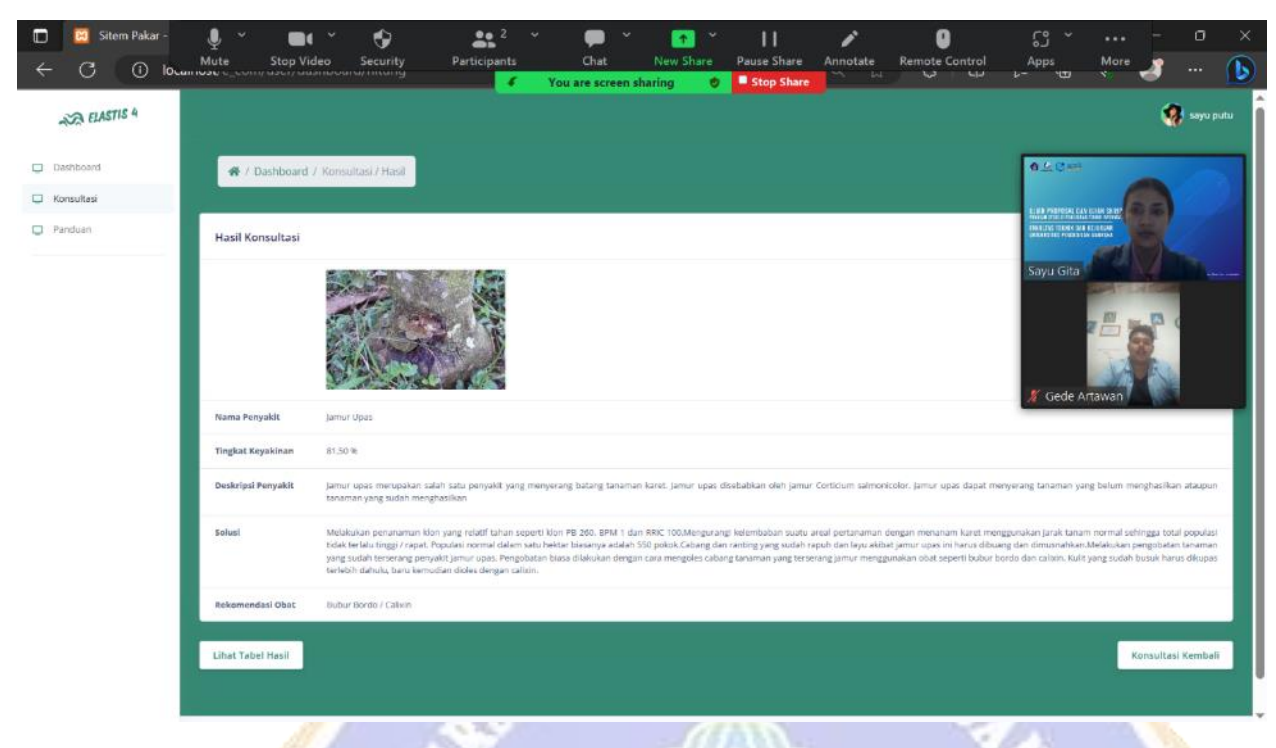

| د اط<br>File | • C · ·<br>Home | LQ, i<br>Inser | Mi            | ute        | Stop \                | l¶<br>∕ideo | Secur               | ity       | Parti                      | cipants           | Ť                   | Cha  | ŧ                             | ↑<br>New Sł                           | are                          | Pause Si | hare                 | Annotat           | e | U<br>Remote Control | ری<br>Apps               | •••<br>More                     | J g      | ×<br>Share |
|--------------|-----------------|----------------|---------------|------------|-----------------------|-------------|---------------------|-----------|----------------------------|-------------------|---------------------|------|-------------------------------|---------------------------------------|------------------------------|----------|----------------------|-------------------|---|---------------------|--------------------------|---------------------------------|----------|------------|
| Paste        | . G             | libri<br>IU    | •             | 11 ·       | A' A'<br>- <u>A</u> - |             |                     | 89 •<br>• | 란 Wra<br>텔 Mer             | p Text<br>ge & Ce | Yo<br>nter •        | Numt | reen sha<br>xer<br>% <b>?</b> | +++++++++++++++++++++++++++++++++++++ | Cor<br>Form                  | ditional | Format -<br>Table *  | as Cell<br>Styles |   | Insert Delete Form  | Σ Au<br>Ju Fill<br>I Cle | toSum =<br>=<br>ar =            | A<br>Z ▼ |            |
| L161         |                 |                |               | <i>f</i> x |                       |             |                     | Allym     |                            |                   |                     |      | Number                        |                                       |                              |          | styles               |                   |   |                     |                          |                                 |          |            |
| A 100        | В               | с              | D             | E          | F                     | G           | н                   | 1         | J                          | К                 | L                   | м    | N                             | 0                                     | Р                            | Q        | R                    | S                 | T | U                   | HINE LINE THE P          | K ALE FEILENE<br>Continentialen |          |            |
| Kode         | Jamur Upas      |                | Kanker Bercak |            | Nekrosis Kulit        |             | Jamur Akar<br>Putih |           | Kering Alur<br>Sadap (KAS) |                   | Jamur Akar<br>Merah |      | Daun Gugur<br>Corynospora     |                                       | Daun Gugur<br>Colletotrichum |          | Daun Gugur<br>Oidium |                   |   |                     | Sayu Gi                  | ta da da                        | Zen      | A          |
| 102          | Mb              | Md             | Mb            | Md         | Mb                    | Md          | Mb                  | Md        | Mb                         | Md                | Mb                  | Md   | Mb                            | Md                                    | Mb                           | Md       | Mb                   | Mb                |   |                     |                          | 12                              |          | - 1        |
| 103 G01      | 0,8             | 0,2            |               |            |                       |             |                     |           |                            |                   |                     |      |                               |                                       |                              |          |                      |                   |   |                     |                          |                                 |          | - 1        |
| 104 G02      | 0,7             | 0,3            | _             |            |                       |             |                     |           |                            |                   |                     |      |                               |                                       |                              |          |                      |                   |   |                     |                          | 1                               | 1        | - 1        |
| 05 G03       | 0,7             | 0,3            |               |            |                       |             |                     |           |                            |                   |                     |      |                               |                                       |                              |          |                      |                   |   |                     | Gede A                   | rtawan                          |          | - 1        |
| 107 G05      | 0.5             | 0.5            |               |            |                       |             |                     |           |                            |                   |                     |      |                               |                                       |                              |          |                      |                   |   |                     | _                        |                                 |          |            |
| 08 G06       | 0,5             | 0,5            |               |            |                       |             |                     |           |                            |                   |                     |      |                               |                                       |                              |          |                      |                   |   |                     |                          |                                 |          |            |
| 109 G07      | 0,6             | 0,4            |               |            |                       |             |                     |           |                            |                   |                     |      |                               |                                       |                              |          |                      |                   |   |                     |                          |                                 |          |            |
| 110 G08      |                 |                | 0,6           | 0,4        |                       |             |                     |           |                            |                   |                     |      |                               |                                       |                              |          |                      |                   |   |                     |                          |                                 |          |            |
| 111 G09      |                 |                | 0,7           | 0,3        |                       |             |                     |           |                            |                   |                     |      |                               |                                       |                              |          |                      |                   |   |                     |                          |                                 |          | _          |
| 12 G10       |                 |                | 0,7           | 0,3        |                       |             |                     |           |                            |                   |                     |      |                               |                                       |                              |          |                      |                   |   |                     |                          |                                 |          |            |
| 13 G11       |                 |                | 0,8           | 0,2        |                       |             |                     |           |                            |                   |                     |      |                               |                                       |                              | -        |                      |                   |   |                     |                          |                                 |          | -          |
| 14 G12       |                 |                | 0,8           | 0,2        | 0.5                   | 0.5         |                     |           |                            |                   |                     |      |                               |                                       | -                            |          |                      |                   |   |                     |                          |                                 |          |            |
| 16 G14       |                 |                |               |            | 0.7                   | 0.3         |                     |           |                            |                   |                     |      |                               |                                       |                              | -        |                      |                   |   |                     |                          |                                 |          |            |
| 17 G15       |                 |                |               |            | 0.6                   | 0.4         |                     |           |                            |                   |                     |      |                               |                                       |                              |          |                      |                   |   |                     |                          |                                 |          |            |
| 118 G16      |                 |                |               |            |                       |             | 0,6                 | 0,4       |                            |                   |                     |      |                               |                                       |                              |          |                      |                   |   |                     |                          |                                 |          |            |
| 119 G17      |                 |                |               |            |                       |             | 0,7                 | 0,3       |                            |                   |                     |      |                               |                                       |                              |          |                      |                   |   |                     |                          |                                 |          |            |
| 120 G18      |                 |                |               |            |                       |             | 0,6                 | 0,4       |                            |                   | 0,6                 | 0,4  |                               |                                       |                              |          |                      |                   |   |                     |                          |                                 |          |            |
| 121 G19      |                 |                |               |            |                       |             | 0,9                 | 0,1       |                            |                   |                     |      |                               |                                       |                              |          |                      |                   |   |                     |                          |                                 |          |            |
| 122 G20      |                 |                |               |            |                       |             | 0,9                 | 0,1       |                            |                   |                     |      |                               |                                       |                              |          |                      |                   |   |                     |                          |                                 |          |            |
|              | Form            | n isi nil      | ai Fo         | rm Koso    | ing   Sl              | heet2       | Sheet1              | She       | et3                        |                   |                     |      |                               |                                       |                              |          |                      |                   |   |                     |                          |                                 |          |            |
| 10           |                 |                |               |            |                       |             |                     |           |                            |                   |                     |      |                               |                                       |                              |          |                      |                   |   | Ħ                   | Ð                        | <u> </u>                        | _        | + 91%      |